# FastLane Help

### Table of Contents

| <sup>:</sup> astLane Help1                                                  |
|-----------------------------------------------------------------------------|
| Velcome to the FastLane Help System                                         |
| Contact FastLane for Help                                                   |
| Proposal & Award Policies & Procedures Guide (PAPPG) 4                      |
| NSF Updates                                                                 |
| News and Updates 4                                                          |
| ntroduction to FastLane                                                     |
| Introduction to FastLane                                                    |
| Activities Overview                                                         |
| For NSF Reviewers and Panelists                                             |
| Proposal Review                                                             |
| Proposal Review                                                             |
| Proposal Review                                                             |
| Accessing Proposal Review                                                   |
| Panelist Functions                                                          |
| anelist Functions                                                           |
| Panelist Functions Introduction                                             |
| Log In to Panelist Functions                                                |
| Update Your Personal Information 48                                         |
| Update Your Demographic Information 49                                      |
| Travel and Reimbursement                                                    |
| Travel and Reimbursement System Introduction                                |
| Travel and Reimbursement System Introduction                                |
| Access the Travel and Reimbursement System51                                |
| Register for a Meeting Introduction53                                       |
| Watch Reviewer Orientation Video                                            |
| Answer Participant Registration Questions                                   |
| Waiver of Payment Confirmation Screen                                       |
| Verify Your Reviewer Address History                                        |
| Complete Information for U.S. Address and U.S. Financial Organization       |
| Complete Information for Foreign Address and No U.S. Financial Organization |

| Complete Information for Foreign Address and U.S. Financial Organization | 64  |
|--------------------------------------------------------------------------|-----|
| Methods of Making Travel Arrangements                                    | 67  |
| Make Travel Arrangements Introduction                                    | 67  |
| Methods of Making Travel Arrangements                                    | 67  |
| Access Travel Arrangements                                               | 67  |
| Submit Expenses Introduction                                             | 71  |
| NSF Policy on Expense Reimbursement                                      | 72  |
| Meeting Sign-In                                                          | 77  |
| Answering Transportation Questions                                       | 81  |
| Prepare a Panel Review                                                   | 86  |
| IPS Layout                                                               | 92  |
| Security and Privacy                                                     | 108 |
| NSF FastLane Security and Privacy                                        | 108 |
| Use of NSF ID and Social Security Numbers                                | 108 |
| FAQs                                                                     | 109 |
| Interactive Panel System FAQs                                            | 109 |

# Welcome to the FastLane Help System

# **Contact FastLane for Help**

The FastLane Help System is the centralized location for all the guidance you need in your interaction with NSF through FastLane. See <u>Search for Help</u> to learn how to find the help you need—*fast*.

**The FastLane Help Desk** is also available to help you: 7 AM to 9 PM Eastern Time, Monday through Friday (except for federal holidays):

- Email the Help Desk at <u>fastlane@nsf.gov</u>.
- If your inquiry is an emergency or requires a response in the near term to meet deadlines, call 1-800-673-6188.

To hear the recording on FastLane availability, call 1-800-437-7408. To give feedback

or comments, see FastLane System Comments.

To request support, see Technical Support Service Request.

**Note:** Don't use FastLane System Comments or the Technical Support Service Request to submit FastLane text or files.

# Proposal & Award Policies & Procedures Guide (PAPPG)

Consult the <u>Proposal & Award Policies & Procedures Guide (PAPPG)</u>, for all of your questions on NSF policy regarding preparing a proposal and NSF policy on awards.

This link takes you outside of FastLane.

# **NSF** Updates

<u>Sign up for NSF Updates</u> to receive notifications about new content posted on the NSF website. Notification can be received via the system, "NSF Update".

# **News and Updates**

Click a link to find out what's new in FastLane and also access current or recent FastLane Advisories.

<u>Current Advisories (FastLane Homepage)</u>

# Introduction to FastLane Introduction to FastLane

Most work in FastLane is carried out in the modules that are displayed in the menu at the top of the FastLane Home Page screen (Figure 1).

| FasiLane Hatta                                                                                                    | en of served arrestore registrations by dama used for used<br>remain Rockhamm to for influent NDR user were. <u>Here's Ar</u> | e AGP buenes a come<br>où Fariliann.                                                 | Pastiane<br>User<br>Support<br>1 800-673-6186<br>Support<br>1 800-673-7408 |
|----------------------------------------------------------------------------------------------------|----------------------------------------------------------------------------------------------------|--------------------------------------------------------------------------------------|----------------------------------------------------------------------------|
| Proposali, A<br>Hina                                                                                                    | vards and Status Proposal Review Poor<br>Inv Awards Gradiante Research Followship F                                           | ht Functions - Research Administration<br>regram - Pontdoctoral Feilineshins and Oth | Financial Functions<br>or Programm                                         |
| Quieck 1 Josh                                                                                                    | Advisories                                                                                                    |                                                                                      |                                                                            |
| Special Exceptions to the NSF<br>Deadline Date Policy Don to<br>Natural or Anthropogenic Events                                                                                                    | 02/08/13 - Panelist Functions is<br>(we have disabled th                                                                      | currently not operational on the FastLa                                              | ne Demonstration system                                                    |
| Registration Information                                                                                                    | 06/25/12 Please do not change                                                                                                 | the name, NSF 1D, Institution, passwo                                                | ord, or email address for                                                  |
| * Award Search and Funding<br>Trends                                                                                                    | any FastLane Demon                                                                                                    | dration module "Default Login" inform                                                | ation.                                                                     |
| FastLane FAQs (Opens new<br>Browser Wiedow)                                                                                                    |                                                                                                    |                                                                                      |                                                                            |
| Grants.gov FAQ (Opens new<br>Browser Window)                                                                                                    |                                                                                                    |                                                                                      |                                                                            |
| V Return to FostLane                                                                                                    |                                                                                                    |                                                                                      |                                                                            |
| system Use Notification                                                                                                    |                                                                                                    |                                                                                      |                                                                            |
| This Government Computer System is<br>provided as a public service by the<br>introdeal Booms Soundbride. This internet of<br>technical booms Soundbride. This internet<br>internetiate and respect of automaterial<br>internetiate and respect of the soundbride<br>result and the good lines in Contractor<br>frond from the Computer Indexe<br>result and Noves Art of 1986.<br>Unsettometed estimates in uplead<br>observations, change on allocas information<br>in fibe service use strong policibilities and<br>and about the of 1986. Usage mass<br>and additional set of 1986. Usage mass |                                                                                                    |                                                                                      |                                                                            |

#### Figure 1 FastLaneHome Page screen. The links to FastLane's modules are circled. The FastLane

modules are:

- Proposal Review
- Panelist Functions

Click on a link above to find out:

- The roles that work in the module's applications
- Purposes and activities of each module and its applications

For detailed guidance for proposals and awards, see the NSF <u>Proposal & Award Policies</u> <u>&Procedures Guide (PAPPG)</u>

### Activities Overview

### For NSF Reviewers and Panelists

- Review a proposal
- Participate in a panel to make proposal-funding recommendations to NSF
- Make travel and EFT arrangements to participate in a panel

# Proposal Review Proposal Review

Proposal Review is the module where an individual gains access to a proposal, for purposes of evaluation, and prepares and submits a review of the proposal to NSF (Table 1).

Proposals are assigned to reviewers by an NSF Program Officer.

#### Table 1 Proposal Review Applications

|                              | Who                  | Activity                                               |
|------------------------------|----------------------|--------------------------------------------------------|
| Application                  |                      |                                                        |
| Prepare Review               | Proposal<br>Reviewer | Complete and submit the form for review of a proposal. |
| Download/Save<br>Proposal    |                      | Download and save a proposal to your PC for reference. |
| View Proposal                |                      | View a proposal online in PDF format.                  |
|                              |                      |                                                        |
|                              |                      |                                                        |
| Edit Reviewer<br>Information |                      | Change your profile information that NSF has on file.  |

See Accessing Proposal Review.

## Proposal Review

Proposal Review is the module where an individual gains access to a proposal, for purposes of evaluation, and prepares and submits a review of the proposal to NSF (Table 1).

Proposals are assigned to reviewers by an NSF Program Officer.

#### Table 1 Proposal Review Applications

See Accessing Proposal Review.

Accessing Proposal Review

| Role     | What You Need for Access                                                                                    | Registration<br>Required? |
|----------|----------------------------------------------------------------------------------------------------|---------------------------|
| Reviewer | <ul> <li>Proposal number from NSF Program Officer</li> <li>Proposal PIN from NSF Program Officer</li> </ul> | No                        |

| ig in for the following permission based functions |                                                                                                    |
|----------------------------------------------------|----------------------------------------------------------------------------------------------------|
| Reviewer Information                               | RULES OF BEHAVIOR                                                                                                    |
| * Prepare Review                                   | This Bovernment Computer System is provided as a                                                                                                    |
| View Proposal                                      | public service by the National Science Foundation. It is<br>intended for use by the public for viewing, submission                                              |
| Download/Save Proposal                             | and retrieval of authorized information only. All us<br>of information retrieved from this Computer System<br>should follow the guidelines in Computer Fraud an |
| * Print Proposal at NSF                            | Abuse Act of 1986. Unauthorized attempts to upload<br>information, change or access information on this                                                         |
| 1 Create CD at NSF                                 | service are strictly prohibited and may be pumishable<br>under the Computer Praud and Abuse Act of 1986.<br>Usage may be monitored.                             |
|                                                    | By logging in, you are accepting the rules above.                                                                                                    |
|                                                    |                                                                                                    |
|                                                    | Log In                                                                                                    |
|                                                    | Proposal<br>Number: 9627996<br>(7 digits)                                                                                                    |
|                                                    | Reviewer hofherr                                                                                                    |
|                                                    | Pin:<br>(6 digits)                                                                                                    |
|                                                    | Login                                                                                                    |
|                                                    |                                                                                                    |

#### Figure 1 Proposal Review Home Page screen.

#### **Panelist Functions**

#### **Panelist Functions**

Panelists are qualified individuals NSF calls upon to deliberate and provide advice as a group to the program officer on funding recommendations for a set of proposals (Table 1).

#### Table 1 Panelist Functions Applications

| Application                 | Who             | Activity                                                                                                    |
|-----------------------------|-----------------|----------------------------------------------------------------------------------------------------|
| Interactive Panel<br>System | Panel<br>member | Work with fellow participants in a virtual conference or<br>in a meeting at NSF, or a combination of both, to review<br>proposals and make recommendations for their funding<br>priority. (NSF appoints a Lead Panelist, who presents the<br>proposals to the meeting, and a panel Scribe, who drafts<br>the final Summary of the deliberations and conclusions<br>reached by the panel.) |

#### FastLane Help

| Panel Review System                   | Prepare and submit a review of a proposal that is before the meeting.                                                                                                    |
|---------------------------------------|----------------------------------------------------------------------------------------------------|
| Travel and<br>Reimbursement<br>System | <ul> <li>Make travel arrangements to<br/>attend a meeting at NSF.</li> <li>Submit requests for NSF<br/>reimbursement of costs incurred for travel<br/>to the meeting.</li> </ul> |

See <u>Accessing Panelist Functions</u>.

# **Panelist Functions**

Panelists are qualified individuals NSF calls upon to deliberate and provide advice as a group to the program officer on funding recommendations for a set of proposals (Table 1).

#### Table 1 Panelist Functions Applications

| Application         | Who    | Activity                                                                                                    |
|---------------------|--------|----------------------------------------------------------------------------------------------------|
| Interactive Panel   | Panel  | Work with fellow participants in a virtual conference or                                                                                                    |
| <u>System</u>       | member | in a meeting at NSF, or a combination of both, to review<br>proposals and make recommendations for their funding<br>priority. (NSF appoints a Lead Panelist, who presents the<br>proposals to the meeting, and a panel Scribe, who drafts<br>the final Summary of the deliberations and conclusions<br>reached by the panel.) |
| Panel Review System |        | Prepare and submit a review of a proposal that is before the meeting.                                                                                                    |
| Travel and          |        | Make travel arrangements to                                                                                                    |
| Reimbursement       |        | attend a meeting at NSF.                                                                                                    |
| <u>System</u>       |        | Submit requests for NSF                                                                                                    |
|                     |        | reimbursement of costs incurred for travel                                                                                                    |
|                     |        | to the meeting.                                                                                                    |

#### Accessing Panelist Functions

| Role     | What You N | Need for Access   | Registration<br>Required? |
|----------|------------|-------------------|---------------------------|
| Panelist | •          | Panel ID from NSF | No                        |
|          | •          | Password from NSF |                           |

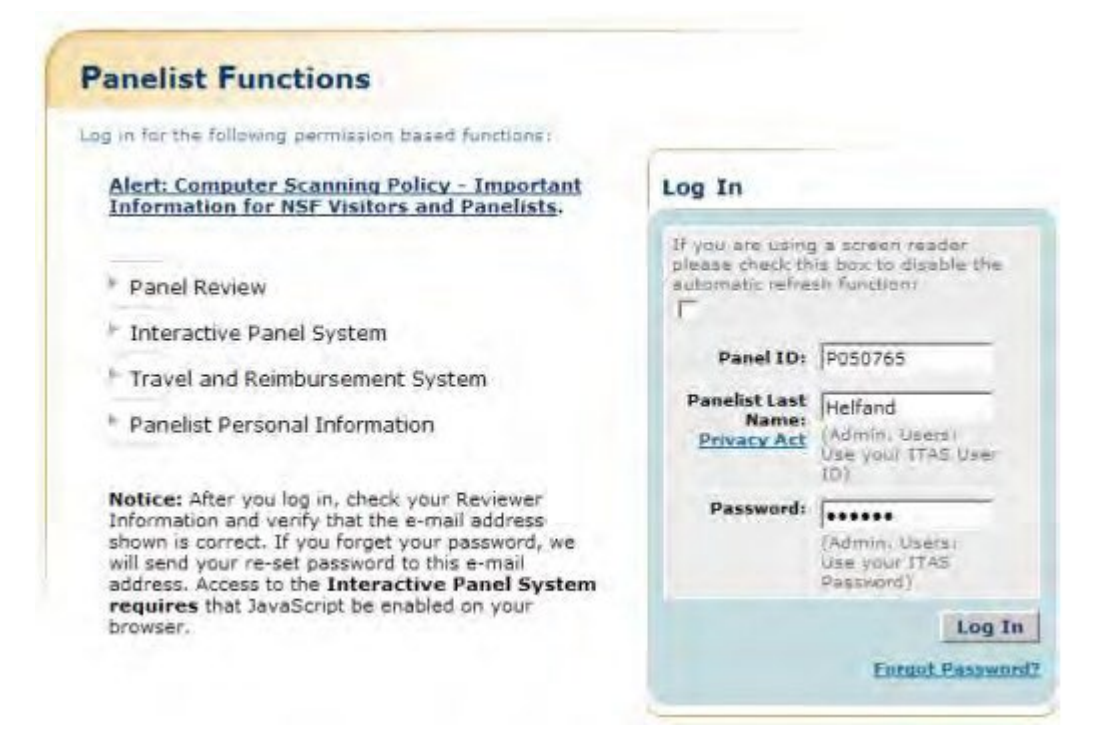

#### Figure 1 Panelist Functions Home Page screen.

#### Proposal & Award Policies & Procedures Guide (PAPPG)

The NSF *Proposal &Award Policies & Procedures Guide (PAPPG)* contains NSF's proposal preparation and submission guidelines. Some NSF programs have program solicitations that modify the general

provisions of the PAPPG, and, in such cases, the guidelines provided in the solicitation must be followed.

*The PAPPG also* sets forth NSF policies and procedures regarding the award and management of grants and cooperative agreements and in conjunction with the award terms and conditions, implements 2 CFR §200, *Uniform Administrative Requirements, Cost Principles, and Audit Requirements for Federal Awards.* If the PAPPG is silent on a specific area covered by 2 CFR200, the requirements specified in 2 CFR 200 must be followed. The PAPPG also implements other Public Laws, Executive Orders (E.O.) and other directives insofar as they apply to grants and is issued pursuant to the authority of Section 11(a) of the <u>NSF Act</u> (42 USC §1870).

#### Password

A password is a 8-20 character authentication and access code used to log into PI/Co-PI Functions, Panelist Functions, Research Administration, Financial Functions, and Honorary Awards.

#### **PIN - Personal Identification Number**

A six-character alphanumeric that reviewers use to access Proposal Review (see <u>Accessing Proposal Review</u>) and that an Other Authorized User uses to access Proposals, Awards, and Status (see <u>Accessing Proposals, Awards, and Status</u>).

#### PI/co-PI – Principal Investigator/Co-Principal Investigator(s)

The individual(s) designated by the proposer, and approved by NSF, who will be responsible for the scientific or technical direction of the project. See PAPPG Exhibit II-7 for further information. A proposal can have at most four Co-PIs. Other Senior Personnel can be added to the proposal as non Co-PI Senior Personnel.

# Proposal Review Introduction

#### Print the contents of the Proposal Review book.

The National Science Foundation strives to invest in a robust and diverse portfolio of projects that creates new knowledge and enables breakthroughs in understanding across all areas of science and engineering research and education. To identify which projects to support, NSF relies on a merit review process that incorporates consideration of both the technical aspects of a proposed project and its potential to contribute more broadly to advancing NSF's mission "to promote the progress of science; to advance the national health, prosperity, and welfare; to secure the national defense; and for other purposes." NSF makes every effort to conduct a fair, competitive, transparent merit review process for the selection of projects. Reviews play a key role in our evaluation of research proposals.

NSF has identified <u>Merit Review Principles</u> that provide the basis and context for the <u>Merit</u> <u>Review Criteria</u>. We ask that these principles be given due diligence by reviewers when reviewing and evaluating proposals.

Prepare and submit your proposal review through FastLane. In the Proposal Review Form, we ask for you to do the following:

- Provide an overall rating of the proposal.
- Comment in detail on the quality of the proposal, identifying the proposal's strengths and weaknesses for each <u>NSF Merit Review Criterion</u>:
  - The intellectual merit of the proposed activity
  - The broader impacts of the proposed activity

The following elements should be considered in the review for both criteria:

1. What is the potential for the proposed activity to:

a. advance knowledge and understanding within its own field or across different fields (Intellectual Merit); and

- b. benefit society or advance desired societal outcomes (Broader Impacts)?
- 2. To what extent do the proposed activities suggest and explore creative, original, or potentially transformative concepts?
- 3. Is the plan for carrying out the proposed activities well-reasoned, well-organized, and based on a sound rationale? Does the plan incorporate a mechanism to assess success?
- 4. How well qualified is the individual, team, or organization to conduct the proposed activities?
- 5. Are there adequate resources available to the PI (either at the home organization or through collaborations) to carry out the proposed activities?

• Comment in detail on the quality of the proposal with respect to any additional solicitationspecific criteria, if applicable.

• Provide a summary statement that describes your overall assessment of the proposal based on the review criteria.

The Proposal Review Form also asks you to do the following:

• Indicate any potential conflicts of interest that you might have in evaluating the proposal (optional if no

conflict of interest exists).

• Recommend any other qualified reviewers for this proposal (optional).

See Note to Reviewers of Career Proposals if you are reviewing a proposal for the NSF Careers Program.

As of reviewer, you are obligated to <u>maintain the confidentiality</u> of both the proposal you are reviewing and also your review.

To begin preparing a review, see Log In to Proposal Review and Prepare a Proposal Review.

Thank you for your help in evaluating a proposal. Reviews are important to NSF's evaluation of proposals and provide important feedback to the Principal Investigators. We appreciate the time and thought that go into preparing them.

#### **NSF Merit Review Principles**

#### Print the contents of the Proposal Review book.

These principles are to be given due diligence by PIs and organizations when preparing proposals and managing projects, by reviewers when reading and evaluating proposals, and by NSF program staff when determining whether or not to recommend proposals for funding and while overseeing awards. Given that NSF is the primary federal agency charged with nurturing and supporting excellence in basic research and education, the following three principles apply:

• All NSF projects should be of the highest quality and have the potential to advance, if not transform, the frontiers of knowledge.

• NSF projects, in the aggregate, should contribute more broadly to achieving societal goals. These "Broader Impacts" may be accomplished through the research itself, through activities that are directly related to specific research projects, or through activities that are supported by, but are complementary to, the project.1[1] The project activities may be based on previously established and/or innovative methods and approaches, but in either case must be well justified.

• Meaningful assessment and evaluation of NSF funded projects should be based on appropriate metrics, keeping in mind the likely correlation between the effect of broader impacts and the resources provided to implement projects. If the size of the activity is limited, evaluation of that activity in isolation is not likely to be meaningful. Thus, assessing the effectiveness of these activities may best be done at a higher, more aggregated, level than the individual project.

With respect to the third principle, even if assessment of Broader Impacts outcomes for particular projects is done at an aggregated level, PIs are expected to be accountable for carrying out the activities described in the funded project. Thus, individual projects should include clearly stated goals, specific descriptions of the activities that the PI intends to do, and a plan in place to document the outputs of those activities.

These three merit review principles provide the basis for the merit review criteria, as well as a context within which the users of the criteria can better understand their intent.

Print the contents of the Proposal Review book.

When evaluating NSF proposals, reviewers should consider what the proposers want to do, why they want to do it, how they plan to do it, how they will know if they succeed, and what benefits could accrue if the project is successful. These issues apply both to the technical aspects of the proposal and the way in

<sup>[1]</sup> NSF values the advancement of scientific knowledge and activities that contribute to the achievement of societally relevant outcomes. Such outcomes include, but are not limited to: full participation of women, persons with disabilities, and underrepresented minorities in science, technology, engineering, and mathematics (STEM); improved STEM education and educator development at any level; increased public scientific literacy and public engagement with science and technology; improved well-being of individuals in society; development of a diverse, globally competitive STEM workforce; increased partnerships between academia, industry, and others; improved

national security; increased economic competitiveness of the United States; and enhanced infrastructure for research and education. **NSF Merit Review Criteria for Proposals** 

#### FastLane Help

which the project may make broader contributions. To that end, reviewers are asked to evaluate all proposals against two criteria:

- Intellectual Merit: The intellectual Merit criterion encompasses the potential to advance knowledge; and
- **Broader Impacts:** The Broader Impacts criterion encompasses the potential to benefit society and contribute to the achievement of specific, desired societal outcomes.

The following elements should be considered in the review for both criteria:

1. What is the potential for the proposed activity to

a. advance knowledge and understanding within its own field or across different fields (Intellectual Merit); and

- b. benefit society or advance desired societal outcomes (Broader Impacts)?
- 2. To what extent do the proposed activities suggest and explore creative, original, or potentially transformative concepts?
- 3. Is the plan for carrying out the proposed activities well-reasoned, well-organized, and based on a sound rationale? Does the plan incorporate a mechanism to assess success?
- 4. How well qualified is the individual, team, or organization to conduct the proposed activities?
- 5. Are there adequate resources available to the PI (either at the home organization or through collaborations) to carry out the proposed activities?

#### **Obligation for Confidentiality**

#### Print the contents of the Proposal Review book.

#### For both *ad hoc* and panel reviewers:

NSF receives proposals in confidence and protects the confidentiality of their contents. As a reviewer, you are obligated to maintain the confidentiality of both the proposal you are reviewing and also of your review.

Please observe the following practices to maintain this confidentiality:

- Do not copy, quote from, or otherwise use or disclose to anyone, including your graduate students or postdoctoral or research associates, any material from any proposal you are asked to review.
- If you believe a colleague can make a substantial contribution to the review, please obtain permission from the NSF Program Officer *before* disclosing either the contents of the proposal or the name of any proposer or Principal Investigator.
- When you have completed your review, *be certain to destroy the proposal* and/or delete any electronic correspondence or files related to the proposal.
- Safeguard the six-character alphanumeric PIN or the password that NSF has assigned to this proposal-reviewer or panel ID-panelist combination.

NSF keeps reviews and your identity as a reviewer of specific proposals confidential to the maximum extent possible, except that we routinely send to principal investigators (PI's) reviews of their own proposals without your name, affiliation, or other identifying information. Please respect the confidentiality of all principal investigators and of other reviewers.

Unauthorized disclosure of confidential information could subject you to administrative sanctions.

#### For panel reviewers:

Do not disclose the identities of principal investigators or other reviewers, the relative assessments or ranking of proposal by a merit review panel, or other details about the merit review of proposals.

As NSF protects the confidentiality of proposals and of reviewers, it is important that as a reviewer you do not reveal to others prior to, during or after a panel meeting, that you have served as a reviewer on a specific panel. It is, however, recognized that you may need to advise your supervisor as to your absence due to serving on a panel. And, you may wish to include on your personnel resume that you have served as a reviewer for NSF in a given year. This is allowable, but you should not indicate the specific dates of the panels on which you have served.

#### **Potential Conflicts of Interest**

Print the contents of the Proposal Review book.

#### For panel reviewers:

If you have an affiliation or financial connection with the organization or person submitting the proposal that might be construed as creating a conflict of interest, describe those affiliations or interests in the Conflict of Interest section under "Prepare Review", and contact the cognizant NSF Program Officer before completing the review.

An NSF Program Officer will examine any statement of affiliations or interests for the existence of a conflict of interest. If you do not include a statement of potential conflicts of interest, NSF assumes that you have no conflicting affiliations or interests.

In addition, you must complete the Conflict-of-Interest and Confidentiality Statement for NSF Panelists (NSF Form 1230P dated 11/2011).

#### For ad hoc reviewers:

If you have an affiliation or financial connection with the organization or person submitting the proposal that might be construed as creating a conflict of interest, describe those affiliations or interests in the Conflict of Interest section under "Prepare Review", and contact the cognizant NSF Program Officer before completing the review.

An NSF Program Officer will examine any statement of affiliations or interests for the existence of a conflict of interest. If you do not include a statement of potential conflicts of interest, NSF assumes that you have no conflicting affiliations or interests.

#### Prepare and Submit Proposal Review Log In to Proposal Review

1. On the FastLane Home Page screen (Figure 1), click Proposal Review. The Proposal Review screen displays (Figure 2).

#### FastLane Help

| ate and                                                                                                    |                                                                 |                                                                                                    | HAT Down   Baren   Sille Page                    | Fuetlane Hely   Graining an Hely   Contact Inc                         |
|----------------------------------------------------------------------------------------------------|-----------------------------------------------------------------|----------------------------------------------------------------------------------------------------|--------------------------------------------------|------------------------------------------------------------------------|
| FastjLane Pella                                                                                                    | en in in brite slike real i<br>197 ani alite <u>filter Alea</u> | the endows would be added if it favores and the transmistrations in the<br>Instance                                                          | Fan<br>Svo                                       | User 3-000-623-6300<br>Famore Autobility (vanishing)<br>1-000-623-6300 |
|                                                                                                    | Proposals, America                                              | and Status Proposal Review Panellet Functions Research Advantation                                                                           | atton   Financial Functions                      |                                                                        |
|                                                                                                    | Receiving B                                                     | analy   Stadeste Research Feilingsby Program - Postdocheral Felipuska                                                                        | a said Officer Programs                          |                                                                        |
| Quark Link                                                                                                    | Advisories                                                      |                                                                                                    |                                                  |                                                                        |
| Special Exceptions to the AdP Deadline Data<br>Policy Date in Referral or Aethropogene<br>Events                                                                                                    | 06/05/13 -                                                      | Institutions must be registered in the 'System for Award Managemen<br>provides a warning if there is no registration. Note that SAM replaced | nt (SAM)' at https://www.secs.gov/. Ft<br>I CCR. | Prop Preparation                                                       |
| * Registration Information                                                                                                    | 03/21/13 -                                                      | Attention Research Organizations: On March 10, 2013, NSP's FastLan<br>inforcement                                                            | or system began automated compliance             | n checking and                                                         |
| Award Scarsh well flundoug Treads                                                                                                    | 83/17/13 -                                                      | Attention: Starting on March 18, 2013, NSr Project Reports were tran                                                                         | witioned to Research gov.                        |                                                                        |
| * Fastland FAQs (Opens now Browner Window)                                                                                                    | 09/14/12                                                        | Special Budget Instructions for all Postdoctoral Eolowship and Decis<br>(DDIC/DDR30) Applicants                                              | rel Dissertation Rosparch Improvement            | 5 Strunt                                                               |
| * Grants.gov FAQ (Opens now Browner<br>Window)                                                                                                    | 06/11/09                                                        | Having Trouble With Your LestLane Legin?                                                                                                    |                                                  |                                                                        |
| P DEMONSTRATION RTT                                                                                                    |                                                                 |                                                                                                    |                                                  |                                                                        |
| FostLine Developer Documentation                                                                                                    |                                                                 |                                                                                                    |                                                  |                                                                        |
| System Use Notification                                                                                                    |                                                                 |                                                                                                    |                                                  |                                                                        |
| The is a hotsus disease fluctuations (MD) feature <sup>1</sup><br>foreventions of cupped a system, and an appendix along<br>the mandmend and any information atoms<br>of the fluctuation and any information atoms<br>authors the appendix real and any fluc-<br>tuation and approximate the tag and matching<br>approximation are appendix to any other<br>providents. By any fluctuations and information<br>and any fluctuations and information<br>and information are an<br>information and any fluctuation. |                                                                 |                                                                                                    |                                                  |                                                                        |
| Unautherital use of the system, including discharge of information several by the triang left                                                                                                    |                                                                 |                                                                                                    |                                                  |                                                                        |

#### Figure 1 FastLane Home Page screen. The Proposal Review link is circled.

| Astilane                                                                                                    | er an yes that had been a                                                                                                    | New New Field Area (and Articles Transmission) 5-800-437-9408                                                                                                    |
|----------------------------------------------------------------------------------------------------|----------------------------------------------------------------------------------------------------|----------------------------------------------------------------------------------------------------|
|                                                                                                    | Proposite America and Status (Proposal Revenue) (Prancial Products) (Statuset Administration ())<br>Superary America Science Presents Polymerica Propose (Products) (Statuset and Other                                                                                                    | Feneral Fencinos<br>r Programs                                                                                                    |
| ick Link<br>Napatal Review SoutherName<br>Tennoge In Newtowers                                                                                                    | Proposal Review Use in the field of the second second seco | NULLES OF NEWSFICE                                                                                                    |
| Genlance for Reviewers of CAMER Proposals<br>Vers Repopul<br>Descripted Sore<br>Prot Proposal a<br>Vers Repopul<br>Descripted Sore<br>Prot Proposal<br>Vers Reviewers | F Propiero Resenie<br>Vene Imposal<br>P Downik el/Seni Proposal<br>Print Proposal at InSF<br>V Dreate CD at InSF                                                                                                    | "How as a literatured Sciences Resonance (MRI)<br>Fidewise diversioned support a system, may<br>appleme advingt range to mobilized a system, may<br>require advingt range to mobilized a system, may<br>the service studied glinth or system. They is the<br>law enforcement, index-generative, system a system<br>asystemes, or differ anyone resonance for the the<br>moming and solution of the anyone resonance of a site<br>moming and solution and the system. How and these<br>disposite repetitive, you are smartless to such<br>moming and solution and the system of anyone<br>disposite and information and the system. Usually, the<br>disposite of advingence of the system of the system<br>of the spectrum of the system. The system of the<br>disposite of advingence of the system of the system of advection<br>of the spectrum.                                                                                                    |
|                                                                                                    |                                                                                                    | Log In<br>Property<br>Residency<br>Property<br>Reserved<br>Reserved<br>Rese |

#### Figure 2 Proposal Review screen. The Log In section and the Log In button are circled.

- 2. Read the Rules of Behavior (Figure 2). You signify your acceptance of the Rules of Behavior by logging in.
- 3. In the Log In section (Figure 2), do the following:
  - In the **Proposal Number** box, type the proposal number given to you by the NSF Program Officer.
  - In the **Reviewer Last Name** box, type your last name.
  - In the **Pin** box, type the proposal PIN given to you by the NSF Program Officer.
- 4. Click the Login button (Figure 2). The Proposal Review screen displays (Figures 3 through 8) with these options:
  - Prepare a review
  - View the proposal

- <u>Download and save the proposal</u>
- Edit your information on file with NSF
- Add to or update your demographic information

### **Proposal Review**

#### **Proposal Review Orientation Video**

NSF has created an orientation video to assist you in completing the proposal review process. If you have not watched this video in the last 12 months, please watch the video before starting the review process.

Orientation video: The Art and Science of Reviewing Proposals

| Reviewer Information Edit |                                             |                                | Proposal Information        |                           |            |            |  |
|---------------------------|---------------------------------------------|--------------------------------|-----------------------------|---------------------------|------------|------------|--|
|                           |                                             |                                | Proposal                    | 20                        | 28763      |            |  |
| Name                      | Dr.                                         | John Doe                       | Number                      |                           |            |            |  |
| Address                   | Mat                                         | erials Science and Engineering | Title                       | TE                        | ST-RAISE P | FU WITH PO |  |
|                           | Clemson University<br>CLEMSON, SC 296340001 |                                | Principal<br>Investigator's | Alan Alphaman             |            | 1          |  |
| E-Mail                    | Jdo                                         | e@clemson.edu                  | Name                        |                           |            |            |  |
| Office                    |                                             |                                | Institution                 | Michigan State University |            |            |  |
| Phone                     |                                             |                                |                             |                           |            |            |  |
| Demographic Information   |                                             |                                |                             |                           | Add/Upda   | te         |  |
| Race                      | tace N/A                                    |                                |                             |                           |            |            |  |
| Ethnicit                  | y                                           | N/A                            |                             |                           | Gender     | N/A        |  |
| Citizens                  | hip                                         | N/A                            |                             |                           | Disability | N/A        |  |

Figure 3 Proposal Review screen, Reviewer and Proposal Information section (upper portion of the screen).

#### Merit Review Criteria

Notice: Effective January 2013, the National Science Foundation Implemented revised merit review criteria. While the two mentreview criteria are unchanged (intellectual Merit and Broader Impacts), guidance has been provided to starify and improve the function of the criteria.

Please provide detailed comments on the quality of this proposal with respect to **each** of the two NSF. Merit Review, Criteria identified below, noting specifically the proposal's strengths and weaknesses. Both criteria are to be given full consideration during the review and decision making processes, each criterion is necessary but neither, by itself, is sufficient. Please provide comments with respect to any additional solicitation-specific review criteria, if applicable. Also, please enter a summary statement that describes your overall assessment of the proposal based on the review criteria.

When evaluating NEP proposals, reviewers should consider what the proposers want to do, why they want to do it, how they plan to do it, how they will know if they succeed, and what benefits could accrue if the project is successful. These issues apply both to the technical aspects of the proposal and the way in which the project may make broader contributions. To that end, reviewers are asked to evaluate all proposals against two criteria.

- Intellectual Merit: The intellectual Merit criterion encompasses the potential to advance knowledge, and
- Broader impacts The Broader impacts criterion encompasses the potential to benefit society and contribute to the achievement of specific, desired societal outcomes.

The following elements should be considered in the review for both criteria.

 V/hat is the potential for the proposed activity to a, advance knowledge and understanding within its own field or across different fields (Intellectual Ment), and

b, benefit society or advance desired societal outcomes (Broader Impacts)?

- 2 To what extent do the proposed activities suggest and explore creative, original, or potentially transformative concepts?
- 3 Is the plan for carrying out the proposed activities well-reasoned, well-organized, and based on a sound rationale? Does the plan incorporate a mechanism to assess success?
- 4. How well qualified is the individual, team, or institution to conduct the proposed activities?
- Are there adequate resources available to the PI (either at the home institution or through collaborations) to carry out the proposed activities?)

#### Figure 4 Merit Review Criteria section of the Proposal Review screen.

#### Your Potential Conflicts Of Interest

If you have an affiliation or financial connection with the organization or person submitting this proposal that might be construed as creating a conflict of interest, please describe those affiliations or interests in the Conflict of Interest Section under "Prepare Review." Regardless of any such affiliations or interests, we would like to have your review unless you believe you cannot be objective. An NSF program official will examine any statement of affiliations or interests for the existence of conflicts. If you do not attach a statement we shall assume that you have no conflicting affiliations or interests.

#### Figure 5 Your Potential Conflicts of Interest section of the Proposal Review screen.

#### Your Obligation To Keep Proposals Confidential

The Foundation receives proposals in confidence and protects the confidentiality of their contents. For this reason, you must not copy, quote from, or otherwise use or disclose to anyone, including your graduate students or post-doctoral or research associates, any material from any proposal you are asked to review. Unauthorized disclosure of confidential information could subject you to administrative sanctions. If you believe a colleague can make a substantial contribution to the review, please obtain permission from the NSF Program officer *before* disclosing either the contents of the proposal or the name of any applicant or principal investigator. When you have completed your review, please be certain to destroy the proposal.

#### Figure 6 Your Obligation to Keep Proposals Confidential section of the Proposal Review screen.

#### NSF 11-1 January 2011 Privacy Act and Public Burden Statements

The information requested on proposal forms and project reports is solicited under the authority of the National Science Foundation Act of 1950, as amended. The information on proposal forms will be used in connection with the selection of qualified proposals; and project reports submitted by awardees will be used for program evaluation and reporting within the Executive Branch and to Congress. The information requested may be disclosed to qualified reviewers and staff assistants as part of the proposal review process; to proposer institutions/grantees to provide or obtain data regarding the proposal review process, award decisions, or the administration of awards; to government contractors, experts, volunteers and researchers and educators as necessary to complete assigned work; to other government agencies or other entities needing information regarding Proposers or nominees as part of a joint application review process, or in order to coordinate programs or policy; and to another Federal agency, court, or party in a court or Federal administrative proceeding if the government is a party. Information about Principal Investigators may be added to the Reviewer file and used to select potential candidates to serve as peer reviewers or advisory committee members. See Systems of Records, "9 Federal Register 26410 (May 12, 2004). Submission of the information is voluntary. Failure to provide full and complete information, however, may reduce the possibility of receiving an award.

An agency may not conduct or sponsor, and a person is not required to respond to, an information collection unless it displays a valid OMB control number. The OMB control number for this collection is 3145-0058. Public reporting burden for this collection of information is estimated to average 120 hours per response, including the time for reviewing instructions. Send comments regarding the burden estimate and any other aspect of this collection of information, including suggestions for reducing this burden, to:

Suzanne H. Flimpton

Reports Clearance Officer

Division of Administrative Services

National Science Foundation

Arlington, VA 22230

Figure 7 Privacy Act and Public Burden Statements section of the Proposal Review screen.

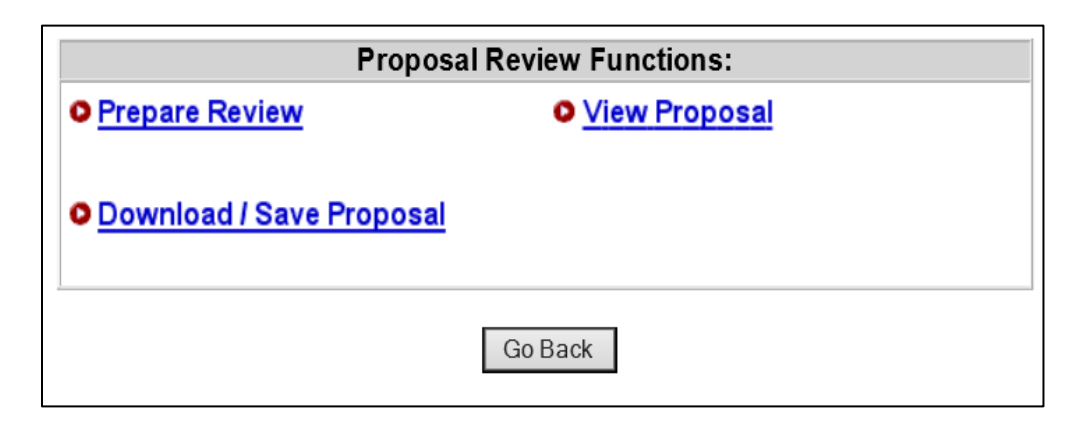

Figure 8 Proposal Review Functions section of the Proposal Review screen.

#### Log In to Proposal Review

1. On the FastLane Home Page screen (Figure 1), click Proposal Review. The Proposal Review screen displays (Figure 2).

| at a second second second second second second second second second second second second second second second s                                                                                                    |                                                            |                                                                                                    | NOT Traves   Names   Salte Play   FastLand Holy   Contribution Holy   Contract O |
|----------------------------------------------------------------------------------------------------|------------------------------------------------------------|----------------------------------------------------------------------------------------------------|----------------------------------------------------------------------------------|
| FastLane Pella                                                                                                    | en is in trincillate real<br>12 ani alte <u>biers Alte</u> | for colors and its added RW lawring are the Dimensi Fallures 4 has<br>Induces                                                                         | Pavetana<br>Usaa<br>Broggert<br>Degesert<br>1 0000-6272 6380                     |
|                                                                                                    | Proposala, America                                         | and Status Proposal Review Panelist Functions Statustch Advinistration                                                                                | Financial Functions                                                              |
|                                                                                                    | Reservery 1                                                | andy   Graduate Research Fellowing Program   Public Scrat Feliovelans and                                                                             | Officer Programm                                                                 |
|                                                                                                    | 1                                                          |                                                                                                    |                                                                                  |
| Quark Link                                                                                                    | Advisories                                                 |                                                                                                    |                                                                                  |
| Special Exceptions to the ASE Spadiese Data<br>Policy Date in Natural or Anthropogenic<br>Events                                                                                                    | 06/05/13                                                   | Institutions must be registered in the 'System for Award Management (SA<br>provides a warning if there is no registration. Note that SAM replaced CCR | UN)' at https://www.nam.gov/. FL Prop Preparation                                |
| • Registration Debrevation                                                                                                    | 03/21/13                                                   | Attention Research Organizations: On March 18, 2013, NSP's Fasiliane sys<br>enforcement                                                               | tem began autoinated compliance checking and                                     |
| Award Scarsh wet Fluedceg Treads.                                                                                                    | 83/17/13 -                                                 | Attention: Starting on March 18, 2013, NSF Project Reports were transition                                                                            | red to Research gov.                                                             |
| * FastLase FAQs (Opens non Browner Window)                                                                                                    | 09/14/12                                                   | Special Bodget Instructions for all Postdoctoral Enlowship and Declaral D<br>(DDDC/DDRDG) Applicants                                                  | issertation Research Improvement Grant                                           |
| * Grants.gov FAQ (Opens now Browner<br>Window)                                                                                                    | 06/11/09                                                   | Having Trouble With Your FastLane Legin?                                                                                                    |                                                                                  |
| * DEMONSTRATION ATTY                                                                                                    |                                                            |                                                                                                    |                                                                                  |
| FastLine Developer Decomentation                                                                                                    |                                                            |                                                                                                    |                                                                                  |
| System Use Notification                                                                                                    |                                                            |                                                                                                    |                                                                                  |
| This is a football Source Fouritation (1997) Release<br>downward Januarysky register, Are solater address<br>which the approximation and an address<br>and the solation of the approximation of the<br>professional personal for the approximation of the<br>antipersonal provides of the approximation of the<br>antipersonal personal for the approximation of the<br>antipersonal personal for the approximation of the<br>antipersonal personal for the approximation of the<br>antipersonal personal for the approximation of the<br>antipersonal personal personal personal personal personal<br>personal personal personal personal personal personal personal<br>personal personal personal personal personal personal personal<br>personal personal personal personal personal personal personal<br>personal personal personal personal personal personal personal<br>personal personal personal personal personal personal personal<br>personal personal personal personal personal personal personal personal<br>personal personal personal personal personal personal personal personal<br>personal personal personal personal personal personal personal personal personal<br>personal personal p |                                                            |                                                                                                    |                                                                                  |
| Unautherized use of the collection, including declarant of information several by the Drivety let $_{\rm coll}$ or other several selected on the several set.                                                                                                    |                                                            |                                                                                                    |                                                                                  |

#### Figure 1 FastLane Home Page screen. The Proposal Review link is circled.

#### FastLane Help

| FastLane                                                                                                    | ar a na manana da antara a kasar yan na manan kata na manan kata kata na katana kata na katana sa ka<br>Manana mana mana kata familana.                                                                                | Pastlane<br>Veer<br>Beebert<br>Beebert<br>1 000-672-82.00<br>Patter and Address Trans Vit-<br>Beebert<br>2 000-672-82.00<br>2 000-672-82.00<br>2 000-672-82.00 |
|----------------------------------------------------------------------------------------------------|----------------------------------------------------------------------------------------------------|----------------------------------------------------------------------------------------------------|
|                                                                                                    | Properties, America and Motors I. Properties Retrieves I. Pranchos Functions I. Biosecurch Administration . Pro-<br>Neuroscrap America Scientische Research PacTeurlag Propries Instituctured Faill-weisign and Differ | nnecul Fanctoon<br>Frontoni                                                                                                    |
| Julic & Limb<br>Proposal Anothen Instituctions<br>Processor In Sectorers<br>Sectorers In Annual California Proposals | Proposal Review<br>Ver it is the forman a processor there if includes<br>A review if includes<br>Proposal at More<br>Proposal at More<br>Proposal at More<br>Proposal at More<br>Proposal at More                      | <section-header><section-header><text><text><text></text></text></text></section-header></section-header>                                                      |

#### Figure 2 Proposal Review screen. The Log In section and the Log In button are circled.

- 2. Read the Rules of Behavior (Figure 2). You signify your acceptance of the Rules of Behavior by logging in.
- 3. In the Log In section (Figure 2), do the following:
  - In the **Proposal Number** box, type the proposal number given to you by the NSF Program Officer.
  - In the **Reviewer Last Name** box, type your last name.
  - In the **Pin** box, type the proposal PIN given to you by the NSF Program Officer.
- 4. Click the Login button (Figure 2). The Proposal Review screen displays (Figures 3 through 8) with these options:
  - Prepare a review
  - <u>View the proposal</u>
  - Download and save the proposal
  - Edit your information on file with NSF
  - <u>Add to or update your demographic information</u>

### **Proposal Review**

#### **Proposal Review Orientation Video**

NSF has created an orientation video to assist you in completing the proposal review process. If you have not watched this video in the last 12 months, please watch the video before starting the review process.

Orientation video: The Art and Science of Reviewing Proposals

| Reviewer Information Edit                   |          |                                | Proposal Information |                           |            |            |  |
|---------------------------------------------|----------|--------------------------------|----------------------|---------------------------|------------|------------|--|
|                                             |          |                                | Proposal             | 20                        | 28763      |            |  |
| Name                                        | Dr. 、    | John Doe                       | Number               |                           |            |            |  |
| Address                                     | Mat      | erials Science and Engineering | Title                | TE                        | ST-RAISE P | FU WITH PO |  |
| Clemson University<br>CLEMSON, SC 296340001 |          | Principal<br>Investigator's    | Alan Alphaman        |                           | ١          |            |  |
| E-Mail                                      | Jdo      | e@clemson.edu                  | Name                 |                           |            |            |  |
| Office                                      |          |                                | Institution          | Michigan State University |            |            |  |
| Phone                                       |          |                                |                      |                           |            |            |  |
| Demographic Information                     |          |                                |                      |                           | Add/Upda   | te         |  |
| Race                                        | Race N/A |                                |                      |                           |            |            |  |
| Ethnicity N/A                               |          | N/A                            |                      |                           | Gender     | N/A        |  |
| Citizens                                    | hip      | N/A                            |                      |                           | Disability | N/A        |  |

Figure 3 Proposal Review screen, Reviewer and Proposal Information section (upper portion of the screen).

#### Merit Review Criteria

Notice: Effective January 2013, the National Science Foundation Implemented revised merit review criteria. While the two mentreview criteria are unchanged (intellectual Ment and Broader Impacts), guidance has been provided to starify and improve the function of the criteria.

Please provide detailed comments on the quality of this proposal with respect to **each** of the two NSP Merit Review Criteria identified below, noting specifically the proposal's strengths and weaknesses. Both criteria are to be given full consideration during the review and decision making processes, each criterion is necessary but neither, by itself, is sufficient. Please provide comments with respect to any additional solicitation-specific review criteria, if applicable. Also, please enter a summary statement that describes your overall assessment of the proposal based on the review criteria

When evaluating NEP proposals, reviewers should consider what the proposers want to do, why they want to do it, how they plan to do it, how they will know if they succeed, and what benefits could accrue if the project is successful. These issues apply both to the technical aspects of the proposal and the way in which the project may make broader contributions. To that end, reviewers are asked to evaluate all proposals against two criteria.

- Intellectual Merit: The intellectual Merit criterion encompasses the potential to advance knowledge, and
- Broader impacts The Broader impacts criterion encompasses the potential to benefit society and contribute to the achievement of specific, desired societal outcomes.

The following elements should be considered in the review for both criteria.

 VVhat is the potential for the proposed activity to a, advance knowledge and understanding within its own field or across different fields (Intellectual Ment), and

b, benefit society or advance desired societal outcomes (Broader Impacts)?

- 2 To what extent do the proposed activities suggest and explore creative, original, or potentially transformative concepts?
- 3 Is the plan for carrying out the proposed activities well-reasoned, well-organized, and based on a sound rationale? Does the plan incorporate a mechanism to assess success?
- 4. How well qualified is the individual, team, or institution to conduct the proposed activities?
- Are there adequate resources available to the PI (either at the nome institution orthrough collaborations) to carry out the proposed activities?)

#### Figure 4 Merit Review Criteria section of the Proposal Review screen.

#### Your Potential Conflicts Of Interest

If you have an affiliation or financial connection with the organization or person submitting this proposal that might be construed as creating a conflict of interest, please describe those affiliations or interests in the Conflict of Interest Section under "Prepare Review." Regardless of any such affiliations or interests, we would like to have your review unless you believe you cannot be objective. An NSF program official will examine any statement of affiliations or interests for the existence of conflicts. If you do not attach a statement we shall assume that you have no conflicting affiliations or interests.

#### Figure 5 Your Potential Conflicts of Interest section of the Proposal Review screen.

#### Your Obligation To Keep Proposals Confidential

The Foundation receives proposals in confidence and protects the confidentiality of their contents. For this reason, you must not copy, quote from, or otherwise use or disclose to anyone, including your graduate students or post-doctoral or research associates, any material from any proposal you are asked to review. Unauthorized disclosure of confidential information could subject you to administrative sanctions. If you believe a colleague can make a substantial contribution to the review, please obtain permission from the NSF Program officer *before* disclosing either the contents of the proposal or the name of any applicant or principal investigator. When you have completed your review, please be certain to destroy the proposal.

#### Figure 6 Your Obligation to Keep Proposals Confidential section of the Proposal Review screen.

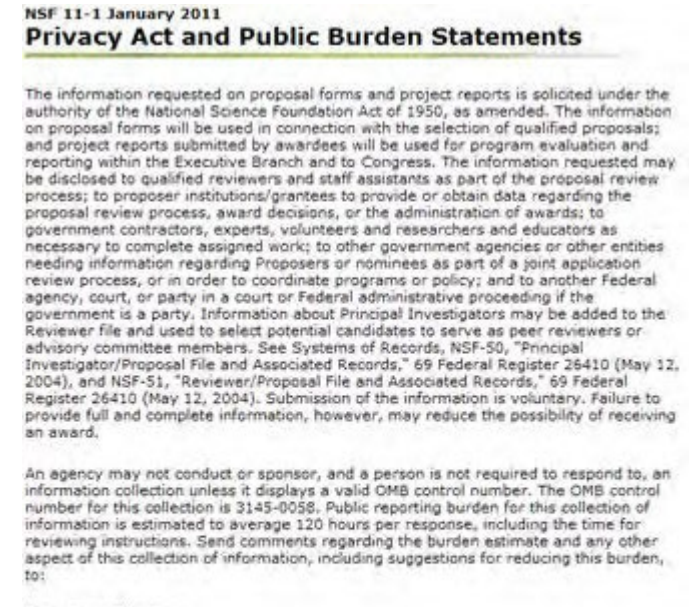

Suzanne H. Flimpton Reports Clearance Officer Division of Administrative Services National Science Foundation Arlington, VA 22230

Figure 7 Privacy Act and Public Burden Statements section of the Proposal Review screen.

| Prop                     | osal Review Functions:   |  |  |  |  |
|--------------------------|--------------------------|--|--|--|--|
| Prepare Review           | View Proposal            |  |  |  |  |
| O Download / Save Propos | Download / Save Proposal |  |  |  |  |
|                          | Go Back                  |  |  |  |  |

#### Figure 8 Proposal Review Functions section of the Proposal Review screen.

#### Prepare a Proposal Review

1. Access the **Proposal Review** screen (Figure 1) (see Log In to Proposal Review).

| Proposa                  | al Review Functions: |
|--------------------------|----------------------|
| Prepare Review           | View Proposal        |
| Download / Save Proposal |                      |
|                          | Go Back              |

#### Figure 1 Lower portion of the Proposal Review screen. The Prepare Review link is circled.

2. On the **Proposal Review** screen (Figure 1), click **Proposal Review**. The **Merit Review Criteria** screen displays (Figure 2).

| Notice                                                            | # Effective January 2013, the National Science Foundation Implemented revised merit review criteria. While<br>mentreview criteria are unchanged (Intellectual Merit and Broader Impacts), guidance has been provided to<br>clarify and improve the function of the criteria.                                                                                                    |
|-------------------------------------------------------------------|----------------------------------------------------------------------------------------------------|
| Please<br>Criteria<br>full cor<br>is suffi<br>Also, p<br>criteria | a provide datalled comments on the quality of this proposal with respect to <b>each</b> of the two NBF. Ment Review<br>a identified below, noting specifically the proposal's strengths and weaknesses. Both criteria are to be given<br>isideration during the review and decision making processes, each criterion is necessary but neither, by itself,<br>cient. Please provide comments with respect to any additional solicitation-specific review criteria, if applicable,<br>lease enter a summary statement that describes your overall assessment of the proposal based on the review<br>i |
| When<br>how th<br>These<br>contrib                                | evaluating NEF proposals, reviewers should consider what the proposers want to do, why they want to do it,<br>ev plan to do it, how they will know if they succeed, and what benefits could accrue if the project is successful<br>issues apply both to the technical aspects of the proposal and the way in which the project may make broader<br>utions. To that end, reviewers are asked to evaluate all proposals against two criteria.                                                                                                    |
| •                                                                 | Intellectual Merit: The intellectual Merit criterion encompasses the potential to advance knowledge, and                                                                                                    |
| •                                                                 | Broader impacts The Broader impacts criterion encompasses the potential to benefit society and<br>contribute to the achievement of specific, desired societal outcomes.                                                                                                    |
| The ful                                                           | lowing elements should be considered in the review for both criteria.                                                                                                    |
| 7.                                                                | What is the potential for the proposed activity to<br>a, advance knowledge and understanding within its own field or across different fields (intellectual Ment),<br>and                                                                                                    |
|                                                                   | b benefit society or advance desired societal outcomes (Broader Impacts)?                                                                                                    |
| 2                                                                 | To what extent do the proposed activities suggest and explore creative, original, or potentially transformative concepts?                                                                                                    |
| 3                                                                 | is the plan for carrying out the proposed activities well-reasoned, well-organized, and based on a sound rationale? Does the plan incorporate a mechanism to assess success?                                                                                                    |
| 4.                                                                | How well qualified is the individual, team, or institution to conduct the proposed activities?                                                                                                    |
| 5.                                                                | Are there adequate resources available to the PI (either at the home institution orthrough collaborations) to carry out the proposed activities?]                                                                                                    |
|                                                                   | Figure 2 Merit Review Criteria screen.                                                                                                    |

3. Click the **Continue** button at the bottom of the **Merit Review Criteria** screen. The **Proposal Review Form** screen displays (Figure 3).

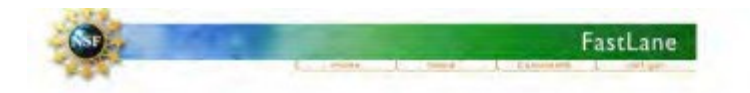

#### Panel Review

National Science Foundation (NSF) seeks to support the most meritorious research whether basic or applied, to meet its statutory responsibilities. Reviews play a key role in the NSF's evaluation of research proposals. Please provide both written comments as well as summary rating on this Proposal, using the Proposal Evaluation Criteria. Please also see Conflicts of Interest, Conflicatiality of Proposals and Peer Reviews, and Privacy Act and Public Burden Statements.

Resubmit in Progress

Information on Proposal Number: 1301979 Principal Investigator's Name: Benjamin Shen Institution: University of Pennsylvania CAREER: Testing the Facilities by VS Title:

Please provide your e-mail address so the cognizant NSF Program Officer can contact you regarding any questions he she might have about your review.

#### wood@scu edu

Please check this box if you want to receive an e-mail copy of your review.

Note: As with any form of electronic communication, NSF cannot guarantee privacy of the e-mail message during its transmission.

Rating Section

O I am declining to review this proposal.

- I am giving this proposal no rating.
- I am rating this proposal (Please check rating below).

Overall Rating

Excellent Outstanding proposal in all respects; deserves highest priority for support. Very Good High quality proposal in nearly all respects; should be supported if at all possible.

Good A quality proposal, worthy of support.

Fair Proposal lacking in one or more critical aspects; key issues need to be addressed.

Poor Proposal has serious deficiencies.

In the context of the five review elements, please evaluate the strengths and weaknesses of the proposal with respect to intellectual merit.

| lesting from Panel review                             |                                  | -                                                                                                    |
|-------------------------------------------------------|----------------------------------|----------------------------------------------------------------------------------------------------|
|                                                       |                                  |                                                                                                    |
|                                                       |                                  |                                                                                                    |
|                                                       |                                  |                                                                                                    |
|                                                       |                                  | <u></u>                                                                                                    |
| Other Suggested Reviewers (Optional, Max. Ch.         | aracters: 480):                  |                                                                                                    |
| suggested reviewers                                   |                                  |                                                                                                    |
|                                                       |                                  |                                                                                                    |
|                                                       |                                  |                                                                                                    |
|                                                       |                                  |                                                                                                    |
|                                                       |                                  |                                                                                                    |
|                                                       |                                  |                                                                                                    |
| Conflicts of laterate                                 |                                  |                                                                                                    |
| Confinets of Interest                                 | with the institution or the nerv | in submitting this proposal that might be construed as creating conflicts                                                                                                    |
| of interest, please describe those affiliations or in | terests in the box below. Regar  | dless of any such affiliations or interests, we would like to have your                                                                                                    |
| review unless you believe you cannot be objecti       | ve, if you do not describe confl | icts of interest in the box below we shall assume that you have no                                                                                                    |
| conflicting affiliations or interests.                | and the second second second     | - And the second second s |
|                                                       |                                  |                                                                                                    |
| Conflicts of Interest Text (Optional)                 |                                  |                                                                                                    |
| Interest                                              |                                  | 0                                                                                                    |
|                                                       |                                  |                                                                                                    |

Resubmit Review Go Back

Click the above Go Back button to cancel this review and return to the List of Proposals in the Panel. No information typed during this session will be saved.

#### Figure 3 **Proposal Review Form screen.**

4. In the **Work in Progress** section (Figure 3), type your email address.

- 5. *If you want a copy of the review emailed to you,* click the radio button under the **eMail** box.
- 6. In the **Rating Section** (Figure 3), click the radio button for one of the three options.
- 7. *If you agreed to rate the proposal,* in the **Overall Rating** section (Figure 3), click the radio button for one of the ratings.
- 8. In the **first** text box of the **Overall Rating** section (Figure 3), in the context of the five review elements, type your evaluation of the proposal with respect to <u>intellectual merit</u>.
- 9. In the **second** text box of the **Overall Rating** section (Figure 3), in the context of the five review elements, type your evaluation of the <u>proposal with respect to broader</u> <u>impacts</u>.
- 10. In the **third** text box of the **Overall Rating** section (Figure 3), type your evaluation of the proposal with respect to any additional solicitation-specific review criteria, if applicable.
- 11. In the **Summary Statement** box (Figure 3), type an evaluative summary. The summary should describe your overall assessment of the proposal based on the <u>review</u> criteria.
- 12. In the **Other Suggested Reviewers** box (Figure 3), type the names of any individuals that you think should review the proposal (optional).
- 13. In the **Conflicts of Interest** section (Figure 3), type an explanation of any conflict of interest that you may have in regard to this proposal. If you leave this box blank, NSF assumes there is no potential conflict of interest.

Once you have completed the Proposal Review form, you have two options:

- <u>Submit the Proposal Review</u>
- Save the Proposal Review for editing and submitting later

#### Submit the Proposal Review

1. On the lower portion of the **Proposal Review Form** screen (Figure 4), click the **Submit Review** button. The **Receipt of Proposal Review** screen displays (Figure 5).

### Figure 4 Lower portion of Proposal Review Form screen. The Submit Review button is circled.

#### Receipt of Proposal Review

Your proposal review for proposal sumfor 962 1996 has been received at NSE on Wed Nov 2 16 17:56 2005 and will be forwarded to the cogazant (or appropriate)20CF program office: Your Obligation To Keep Proposals Confidential The Foundation receives proposals in confidence and protects the confidentiality of their contents. For this revision, you must not copy, goode from, or otherward use disclose to anyone, including your graduate students or post-decloral or received associates, any instantial know any proposal you are asked to review. Unactentiate disclose to anyone, including your graduate students or post-decloral or received associates, any instantial know any proposal you are asked to review. Unactentiate disclose to formitive completed information could subject you to administrative sections. If you believe a colleague can make a substantial contraction to the review, ples obtain semicisto from the NEF Program officer before disclosing of the proposal of the name of any appropriation or proceed unesting for the proposal of the proposal of the name of any approximent or proceed unesting for the proposal of the proposal of the proposal of the proposal of the name of any approximent or proceed unesting for the proposal.

Figure 5 Receipt of Proposal Review screen. The Return button is circled.

2. Click Return (Figure 5). The Proposal Review Log In screen displays.

#### Save the Proposal Review

1. On the lower portion of the **Proposal Review Form** screen (Figure 6), click the **Save Review** button. The **Proposal Review Saved** screen displays (Figure 7).

|  |  |  | 1 |
|--|--|--|---|
|  |  |  |   |
|  |  |  |   |
|  |  |  |   |
|  |  |  |   |

Figure 6 Lower portion of Proposal Review Form screen. The Save Review button is circled.

|                                                         | Proposal Review                                                                             |
|---------------------------------------------------------|---------------------------------------------------------------------------------------------|
| Your review for proposal number 962 7996 has been saved | but not submitted. This review must be submitted liner by the reviewer, to be considered by |

Figure 7 Proposal Review Saved screen with a message that your proposal review has been saved.

2. Click the **Return** button (Figure 7). The **Proposal Review** screen displays (Figure 1). To work on the Proposal Review again, see <u>Access a Saved Proposal Review</u>.

### **Access a Saved Proposal Review**

1. Access the Proposal Review screen (Figure 1) (see Log In to Proposal Review).

| Proposal Review Functions:       |
|----------------------------------|
| Prepare Review     View Proposal |
|                                  |
| Download / Save Proposal         |
|                                  |
| Go Back                          |

Figure 1 Lower portion of the Proposal Review screen. The Prepare Review link is circled.

2. On the **Proposal Review** screen (Figure 1), click **Proposal Review**. The **Merit Review Criteria** screen displays (Figure 2).

#### Merit Review Criteria

Notice: Effective January 2013, the National Science Foundation implemented revised merit review criteria. While the two mentreview criteria are unchanged (intellectual Ment and Broader Impacts), guidance has been provided to starify and improve the function of the criteria.

Please provide detailed comments on the quality of this proposal with respect to **each** of the two NSP Merit Review. Criteria identified below, noting specifically the proposal's strengths and weaknesses. Both criteria are to be given full consideration during the review and decision making processes, each criterion is necessary but neither, by itself, is sufficient. Please provide comments with respect to any additional solicitation-specific review criteria, if applicable. Also, please enter a summary statement that describes your overall assessment of the proposal based on the review criteria

When evaluating NEP proposals, reviewers should consider what the proposers want to do, why they want to do it, how they plan to do it, how they will know if they succeed, and what benefits could accrue if the project is successful. These issues apply both to the technical aspects of the proposal and the way in which the project may make broader contributions. To that end, reviewers are asked to evaluate all proposals against two criteria.

- Intellectual Merit: The intellectual Merit criterion encompasses the potential to advance knowledge, and.
- Broader impacts The Broader impacts interior encompasses the potential to benefit society and contribute to the achievement of specific, desired societal outcomes.

The following elements should be considered in the review for both criteria.

 Vihat is the potential for the proposed activity to a. advance knowledge and understanding within its own field or across different fields (Intellectual Ment), and

b, benefit society or advance desired societal outcomes (Broader Impacts)?

- 2 To what extent do the proposed activities suggest and explore creative, original, or potentially transformative concepts?
- 3 Is the plan for carrying out the proposed activities well-reasoned, well-organized, and based on a sound rationale? Does the plan incorporate a mechanism to assess success?
- 4. How well qualified is the individual, team, or institution to conduct the proposed activities?
- Are there adequate resources available to the PI (either at the nome institution or through collaborations) to carry out the proposed activities?

#### Figure 2 Merit Review Criteria screen.

 Click the Continue button at the bottom of the Merit Review Criteria screen. The Proposal Review Form screen displays (Figure 3) as you had saved it. To edit the review, see <u>Prepare a Proposal Review</u>, Step 4 through Step 12. To submit the review, see <u>Submit a Review</u>.

| National Science Foundation (NSF<br>Reviews play a key role in the NSF<br>using the <u>Proposal Evaluation Cri</u><br><u>Burden Statements</u> .<br>Resubmit in Progress | ) seeks to support the most men<br>'s evaluation of research propos<br>teria. Please also see Conflicts o                                                                                                    |                              | /iew                                                                                                    |
|----------------------------------------------------------------------------------------------------|----------------------------------------------------------------------------------------------------|------------------------------|----------------------------------------------------------------------------------------------------|
| National Science Foundation (NSF<br>Reviews play a key role in the NSF<br>using the <u>Proposal Evaluation Cri</u><br><u>Burden Statements</u> .<br>Resubmit in Progress | ) seeks to support the most men<br>'s evaluation of research propos<br>teria. Please also see <u>Conflicts</u>                                                                                                    | Janel Rev<br>torious researc | /IEW<br>h whather basic or applied to meet its statutory responsibilies                                                                                                    |
| National Science roundation (Nor<br>Reviews play a key role in the NSS<br>using the <u>Proposal Evaluation Cri</u><br><u>Burden Statements</u> .<br>Resubmit in Progress | ) seeks to support the most men<br>'s evaluation of research propos<br>teria. Please also see <u>Conflicts</u>                                                                                                    | tonous researc               | PLANTARTINE PARTY OF SPORTARY TO PLANT THE STATISTICS TRANSPORTATION AND A DATA                                                                                                    |
| Resubmit in Progress                                                                                                    |                                                                                                    | d Interest, Con              | ide both written comments as well as summary rating on this Proposa<br>fidentiality of Proposals and Peer Reviews, and Privacy Act and Pub                                                                                                    |
|                                                                                                    |                                                                                                    |                              |                                                                                                    |
| nformation on Proposal Nun                                                                                                    | nber: 1301979                                                                                                    |                              |                                                                                                    |
| Principal Investigator's Name:                                                                                                    | Benjamin Shen                                                                                                    |                              |                                                                                                    |
| Institution:                                                                                                    | University of Pennsylvania                                                                                                    |                              |                                                                                                    |
| Title                                                                                                    | CAREER: Testing the Faciliti                                                                                                    | es by VS                     |                                                                                                    |
| Please provide your e-mail address                                                                                                    | so the cognizant NSF Program                                                                                                    | Officer can con              | tact you regarding any questions he she might have about your revi                                                                                                    |
| swood@scu.edu                                                                                                    |                                                                                                    |                              |                                                                                                    |
| Please check this box if you wa                                                                                                    | int to receive an e-mail copy of y                                                                                                    | our review.                  | and the second second second second second second second second second second second second second second second                                                                                                    |
| Note: As with any form of electron                                                                                                    | ac communication, NSF cannot j                                                                                                    | guarantee priva              | cy of the e-mail message during its transmission.                                                                                                    |
| Rating Section                                                                                                    |                                                                                                    |                              |                                                                                                    |
| O I am declining to review this p                                                                                                    | roposal.                                                                                                    |                              |                                                                                                    |
| <ul> <li>I am giving this proposal no ratio</li> </ul>                                                                                                    | ding.                                                                                                    |                              |                                                                                                    |
| I am rating this proposal (Plea                                                                                                    | se check tabrig below).                                                                                                    |                              |                                                                                                    |
| Excellent Outstanding monosa                                                                                                    | l in all respects: deserves higher                                                                                                    | st miority for su            | Inport                                                                                                    |
| Very Good High quality propos                                                                                                    | al in nearly all respects; should                                                                                                    | be supported if              | at all possible.                                                                                                    |
| Good A quality proposal, worth                                                                                                    | ry of support.                                                                                                    |                              |                                                                                                    |
| Fair Proposal lacking in one or                                                                                                    | more critical aspects; key issues                                                                                                    | need to be add               | fressed.                                                                                                    |
| Poor Proposal has serious defin                                                                                                    | ciencies.                                                                                                    |                              |                                                                                                    |
| in the context of the five review eld                                                                                                    | ments, please evaluate the stres                                                                                                    | ngths and weak               | nesses of the proposal with respect to intellectual merit.                                                                                                    |
| Testing from Fanel review                                                                                                    | and the second second se | - and so and                 |                                                                                                    |
|                                                                                                    |                                                                                                    |                              | and the second second se |
|                                                                                                    |                                                                                                    |                              |                                                                                                    |
|                                                                                                    |                                                                                                    |                              |                                                                                                    |
|                                                                                                    |                                                                                                    |                              | 1                                                                                                    |
| Other Suggested Reviewers (Opti                                                                                                    | onal, Max. Characters: 480):                                                                                                    |                              |                                                                                                    |
| suggested reviewers                                                                                                    |                                                                                                    | -                            |                                                                                                    |
|                                                                                                    |                                                                                                    |                              |                                                                                                    |
|                                                                                                    |                                                                                                    |                              |                                                                                                    |
|                                                                                                    |                                                                                                    |                              |                                                                                                    |
|                                                                                                    |                                                                                                    |                              |                                                                                                    |
|                                                                                                    |                                                                                                    |                              |                                                                                                    |
| Conflicts of Interest                                                                                                    | al connection with the institution                                                                                                    | or the nerron                | submitting this proposal that might be construed as creating conflict                                                                                                    |
| of interest, please describe those a                                                                                                    | ffiliations or interests in the box.                                                                                                    | below. Regardl               | ess of any such affiliations or interests, we would like to have your                                                                                                    |
| eview unless you believe you can                                                                                                    | not be objective. If you do not d                                                                                                    | lescribe conflic             | ts of interest in the box below we shall assume that you have no                                                                                                    |
| conflicting affiliations or interests.                                                                                                    |                                                                                                    |                              |                                                                                                    |
| Conflicts of Interest Text (Options                                                                                                    | di                                                                                                    |                              |                                                                                                    |
| Interest                                                                                                    |                                                                                                    | 0                            |                                                                                                    |
|                                                                                                    |                                                                                                    |                              |                                                                                                    |
|                                                                                                    |                                                                                                    |                              |                                                                                                    |
|                                                                                                    |                                                                                                    |                              |                                                                                                    |
|                                                                                                    |                                                                                                    |                              |                                                                                                    |
|                                                                                                    | Res                                                                                                    | Ibmit Review                 | Go Back                                                                                                    |
|                                                                                                    |                                                                                                    |                              |                                                                                                    |
|                                                                                                    |                                                                                                    |                              |                                                                                                    |
| lick the above Go Back button to                                                                                                    | cancel this review and return to                                                                                                    | the List of Pro-             | posals in the Panel. No information typed during this session will be                                                                                                    |
| lick the above Go Back button to aved.                                                                                                    | cancel this review and return to                                                                                                    | the List of Pro              | posals in the Panel. No information typed during this session will be                                                                                                    |

#### **Edit Your Information with NSF**

1. Access the **Proposal Review** screen (Figure 1) (see Log In to Proposal Review).

### **Proposal Review**

#### **Proposal Review Orientation Video**

NSF has created an orientation video to assist you in completing the proposal review process. If you have not watched this video in the last 12 months, please watch the video before starting the review process.

| - | Orientation video:                           |
|---|----------------------------------------------|
|   | The Art and Science of Reviewing Proposals 🗷 |

| Revi                                        | ewe                               | er Information Edit           | Proposal Information |                           |                        |     |  |
|---------------------------------------------|-----------------------------------|-------------------------------|----------------------|---------------------------|------------------------|-----|--|
| Name                                        | Dr.                               | John Doe                      | Proposal<br>Number   | 202                       | 28763                  |     |  |
| Address                                     | Materials Science and Engineering |                               | Title                | TE                        | TEST-RAISE PFU WITH PO |     |  |
| Clemson University<br>CLEMSON, SC 296340001 |                                   | Principal A<br>Investigator's |                      | Alan Alphaman             |                        |     |  |
| E-Mail                                      | Jdoe@clemson.edu                  |                               | Name                 |                           |                        |     |  |
| Office                                      |                                   |                               | Institution          | Michigan State University |                        |     |  |
| Phone                                       |                                   |                               |                      |                           |                        |     |  |
| Demog                                       | rap                               | hic Information               |                      |                           | Add/Upda               | te  |  |
| Race                                        |                                   | N/A                           |                      |                           |                        |     |  |
| Ethnicit                                    | у                                 | N/A                           |                      |                           | Gender                 | N/A |  |
| Citizens                                    | Citizenship N/A                   |                               |                      |                           | Disability             | N/A |  |

#### Figure 1 Top portion of the Proposal Review screen. The Edit button is circled.

2. On the **Proposal Review** screen (Figure 1), click the **Edit** button. The **Reviewer's Information** screen displays (Figure 2).

### **Reviewer's Information**

|                         | Save Go Back                 |
|-------------------------|------------------------------|
| Title: Professor        | Suffix: (Jr., Sr., III )     |
| Last Name: Glees        | on                           |
| First Name: Brian       | Middle Initial:              |
| Please fill only 4 line | s from the following 6 lines |
| Department Line 1:      |                              |
| Department Line 2:      |                              |
| Institution Line 3:     |                              |
| Institution Line 4:     |                              |
| Building Line5:         |                              |
| Street Line 6:          | 444 Wilson Boulevard         |

If you have checked US Address radio button then enter the US address

| US City:                                | Arlington                                                                                |
|-----------------------------------------|------------------------------------------------------------------------------------------|
| US State:                               | Virginia.                                                                                |
| Zip:                                    | 22222                                                                                    |
| If you have<br>Foreign Ci<br>Foreign Co | checked Foreign Address radio button then enter the foreign address<br>y/Code:<br>untry: |
|                                         | (Overseas - Please do not include your country code)                                     |
| Office Pho                              | ne: 2223334444 (10 digits) Extension:                                                    |
| Departmen                               | t Phone: (10 digits) Extension:                                                          |
| Fax Numb<br>E-Mail:                     | er: Home Phone: name@nsf.gov                                                             |
| URL Addr                                | ess:                                                                                     |
|                                         | Save Go Back                                                                             |

Figure 2 Reviewer's Information screen. The Save button is circled.

- 3. Change the information as you require (Figure 2).
- 4. Click the **Save** button (Figure 2). A screen displays (Figure 3) with the message that your information, as changed, has been saved.

#### Your information has been changed on the NSF database.

|     | and a lot |     | - I |
|-----|-----------|-----|-----|
| 11. | DUNE      | ue. | -   |

#### Figure 3 Screen with the message that the changed information has been saved.

#### **Update Your Demographic Information**

See <u>Demographic Information: What and Why?</u> and the <u>Privacy Act and Public Burden</u> <u>Statements</u> for an explanation of the categories of demographic information and how NSF uses this information.

All categories are optional.

1. Access the **Proposal Review** screen (Figure 1) (see Log In to Proposal Review).

| Proposal Review                                                                                                    |             |                                           |            |                             |                           |  |  |  |
|----------------------------------------------------------------------------------------------------|-------------|-------------------------------------------|------------|-----------------------------|---------------------------|--|--|--|
| Proposal Review Orientation Video                                                                                                    |             |                                           |            |                             |                           |  |  |  |
| NSF has created an orientation video to assist you in completing the proposal review process. If you have not watched this video in the last 12 months, please watch the video before starting the review process. |             |                                           |            |                             |                           |  |  |  |
| ► Orientation video:<br>The Art and Science of Reviewing Proposals I                                                                                                    |             |                                           |            |                             |                           |  |  |  |
| Reviewer Information Edit Proposal Information                                                                                                    |             |                                           |            |                             |                           |  |  |  |
| Name                                                                                                    | Dr.         | John Doe                                  |            | Proposal<br>Number          | 2028763                   |  |  |  |
| Address                                                                                                    | Mat         | erials Science and E                      | ngineering | Title                       | TEST-RAISE PFU WITH PO    |  |  |  |
|                                                                                                    | Cler<br>CLE | lemson University<br>LEMSON, SC 296340001 |            | Principal<br>Investigator's | Alan Alphaman             |  |  |  |
| E-Mail                                                                                                    | Jdo         | e@clemson.edu                             |            | Name                        |                           |  |  |  |
| Office                                                                                                    |             |                                           |            | Institution                 | Michigan State University |  |  |  |
| Demog                                                                                                    | rap         | hic Information                           |            |                             | Add/Update                |  |  |  |
| Race                                                                                                    |             | N/A                                       |            |                             |                           |  |  |  |
| Ethnicit                                                                                                    |             | NI/A                                      |            |                             | Condon N/A                |  |  |  |
|                                                                                                    | y           | IN/A                                      |            |                             | Genuer IN/A               |  |  |  |

Figure 1 Top portion of the Proposal Review screen. The Add/Update button is circled.

2. In the **Demographic Information** section of the **Proposal Review** screen (Figure 1), click the **Add/Update** button. The **Please Add/Update Your Demographic Information** screen displays (Figure 2).

#### Please add update your Demographic Information

Demographic data allows NSF to gauge whether our programs and other opportunities in science and technology are fairly reaching and benefiting everyone regardless of demographic category, to ensure that those in underrepresented groups have the same knowledge of and access to programs, meetings, vacancies, and other research and educational opportunities as everyone else.

Privacy Act. Why this information is being requested

| Disability (select one or more)                                        | Ethnicity (choose one)   |  |  |  |
|------------------------------------------------------------------------|--------------------------|--|--|--|
| If you do not wish to provide this information, do not check any boxes | Ethancety Definitions    |  |  |  |
| E Hearing Impairment                                                   | G Hispanic or Latino     |  |  |  |
| Visual Imparment                                                       | E Not Hispanic or Latino |  |  |  |
| El Mobility/Orthopedic Impairment                                      | I Do not wish to provide |  |  |  |
| Other (Enter Description)                                              |                          |  |  |  |
| 🕑 None                                                                 |                          |  |  |  |
| Race (select one or more)                                              | Citizenship (choose one) |  |  |  |
| If you do not wish to provide this information, do not check any boxes | U.S. Cinizen             |  |  |  |
| Barn D-ffeillanns                                                      | O Permanent Resident     |  |  |  |
| American Indian or Alaskan Native                                      | O Other non-U S. Citizen |  |  |  |
| ⊡ Asian                                                                | O Do not wish to provide |  |  |  |
| Black or African American                                              |                          |  |  |  |
| Native Hawaiian or Other Facilie Islander                              |                          |  |  |  |
| White                                                                  |                          |  |  |  |
|                                                                        | Gender                   |  |  |  |
|                                                                        | O Male                   |  |  |  |
|                                                                        |                          |  |  |  |
|                                                                        | O Female                 |  |  |  |

Figure 2 Please Add/Update Your Demographic Information screen. The Save button is circled.

- 3. Add to or change the demographic information as you require.
- 4. Click the **Save** button (Figure 2). The **Demographic Information** screen displays (Figure 3) with the message that the changes have been saved.

### **Demographic Information**

Your Demographic Information has been updated

Continue

Figure 3 Demographic Information screen.

5. Click the **Continue** button (Figure 3). The **Proposal Review** screen displays (Figure 1).

#### View a Proposal

1. Access the **Proposal Review** screen (Figure 1) (see Log in to Proposal Review).

| Proposal Review Functions:       |         |  |  |  |  |  |  |
|----------------------------------|---------|--|--|--|--|--|--|
| Prepare Review     View Proposal |         |  |  |  |  |  |  |
| Download / Save Proposal         |         |  |  |  |  |  |  |
|                                  | Go Back |  |  |  |  |  |  |

#### Figure 1 Lower portion of the Proposal Review screen. The View Proposal link is circled.

- 2. On the **Proposal Review** screen (Figure 1), click **View Proposal**. The **View/Print Proposal** screen displays (Figure 2). You have these options on the **View/Print** screen:
  - <u>View the entire proposal</u>
  - <u>View a section of the proposal</u>

| <b>View/Print Proposal</b>                                                                                                    |                                                                         |  |  |  |  |  |  |
|----------------------------------------------------------------------------------------------------|-------------------------------------------------------------------------|--|--|--|--|--|--|
| Please click on the radio button next to the form that you want to view/print.<br>Then press the "View" button at the bottom of the page. Please be patient, it<br>may take a minute to process all of the data. You must have the Adobe Acrobat<br>Reader installed on your computer in order to view/print these forms in PDF<br>format. If you do not have the Reader installed, refer to <u>Using Adobe Acrobat</u><br><u>Viewer for Printing</u> for information on locating and installing the Reader. If |                                                                         |  |  |  |  |  |  |
| message after selecting a f                                                                                                    | message after selecting a form or the "View Entire Proposal" option and |  |  |  |  |  |  |
| clicking on the "View" button, please read <u>Common Printing Problems.</u><br>2013784                                                                                                    |                                                                         |  |  |  |  |  |  |
| Table of Contents     Ocover Sheet                                                                                                    |                                                                         |  |  |  |  |  |  |
| $\bigcirc$ Budget                                                                                                    | Current and Pending Support                                             |  |  |  |  |  |  |
| OFacilities and Equipment   OReferences Cited                                                                                                    |                                                                         |  |  |  |  |  |  |
| O Project Summary                                                                                                    | O Project Description                                                   |  |  |  |  |  |  |
| OBiographical Sketches OData Management Plan                                                                                                    |                                                                         |  |  |  |  |  |  |
| ○ Mentoring Plan                                                                                                    | ○ Other Supplemental Docs                                               |  |  |  |  |  |  |
| O GOALI - Industrial PI Confirmation       O RAPID, EAGER, RAISE - Program Officer Concurrence         Letter       Emails                                                                                                    |                                                                         |  |  |  |  |  |  |
| <b>View Entire Proposal</b>                                                                                                    | View Entire Proposal                                                    |  |  |  |  |  |  |
|                                                                                                    | View                                                                    |  |  |  |  |  |  |
| Return to Panel Review                                                                                                    |                                                                         |  |  |  |  |  |  |

# Figure 2 View/Print Proposal screen. The radio button for View Entire Proposal and the View button are circled.

#### View the Entire Proposal

1. On the View/Print Proposal screen (Figure 2), click the radio button for View Entire Proposal. The proposal displays in PDF format (Figure 3). If you need Adobe Reader, see <u>Adobe Reader for FastLane</u>.

| P A & Dr.                         | 2 <b>11</b> (1 <b>1 1 1</b>                                                                        | • = (7 a                                        | - T <sub>1</sub> -   | 函 @ 158%                          | ••••••••••••••••••••••••••••••••••••••• | D                      | 8                                             |
|-----------------------------------|----------------------------------------------------------------------------------------------------|-------------------------------------------------|----------------------|-----------------------------------|-----------------------------------------|------------------------|-----------------------------------------------|
|                                   | COVER SHEET F                                                                                      | OR PROPOS                                       | AL TO                | THE NATIO                         | NAL SCIENCE F                           | OUNDA                  | ATION                                         |
| PROGRAM ANNOUND                   | EMENTIS OLICITATION NO. CL                                                                         | OSING DATE # with we                            | deuxe or e bu        | ogant anososmeritisk              | Anica onla (FLF-01-2)                   | ŧ                      | OR NSF USE DNLY                               |
| NSF 03-2                          | NSE 03-2 NSE PROPOSAL                                                                              |                                                 |                      |                                   |                                         |                        | PROPOSAL NUMBER                               |
| FOR CONSIDERATION<br>CNS - INFORM | FOR CONSIDERATION BY NSF ORGANIZATION UNITED Indian Number<br>CNS - INFORMATION TECTINOLOGY RESEAR |                                                 |                      |                                   | E).                                     | 9627996                |                                               |
| DATE RECEIVED                     | NUMBER OF COPIES                                                                                   | DIVISION ASS                                    | IGNED                | FUND CODE                         | DUNS# (Date Universite Mar              | intry Systemi          | FILE LOCATION                                 |
| 01/19/2003                        | 17                                                                                                 | 05050000 NCI                                    | 1                    | 1640                              | 1122334447777                           |                        | (w1715005 3r#1pm                              |
| TAXPAVER DENTIFIC                 | ATION NUMBER (EIN) (TH<br>ATION NUMBER (TIN)                                                       | SHOW PREVIOUS AN<br>CARENEWAL<br>CAN ACCOMPLISH | IARD NO<br>IENT-BASI | # THESIS<br>ED RENEWAL            | AGENCY7 YES 1                           | NG SUBMI<br>Ko 📓 (F Yi | TEO TO ANOTHER FEDERAL<br>ES. LIST ACRONYM(S) |
| NAME OF ORGANIZAT                 | ION TO WHICH AWARD SHOL                                                                            | ILD BE MADE                                     | ADDRE                | ss of awarder o<br>ogton, VA 2223 | RISANEZATION, INCLUDING.                | B DICIT ZIP            | C005                                          |
| AWARDEE ORGANIZA                  | NON DODE = KNOWN/                                                                                  |                                                 | 1.5                  |                                   |                                         |                        |                                               |

Figure 3 Proposal in PDF format. The Print icon is circled.

- 2. To print the proposal, click the Print icon on the screen. The proposal prints in its entirety. **View a Section of the Proposal**
- On the View/Print Proposal screen (Figure 4), click the radio button for the section of the proposal you want to view. The proposal section displays in PDF format (Figure 5). If you need Adobe Reader, see <u>Adobe Reader for FastLane</u>.
## **View/Print Proposal**

| Please click on the radio by<br>Then press the "View" but<br>may take a minute to proce<br>Reader installed on your co | Please click on the radio button next to the form that you want to view/print.<br>Then press the "View" button at the bottom of the page. Please be patient, it<br>may take a minute to process all of the data. You must have the Adobe Acrobat<br>Reader installed on your computer in order to view/print these forms in PDF<br>format. If you do not have the Reader installed, refer to <u>Using Adobe Acrobat</u> |  |  |  |  |  |  |  |  |
|----------------------------------------------------------------------------------------------------|----------------------------------------------------------------------------------------------------|--|--|--|--|--|--|--|--|
| Viewer for Printing for info                                                                                           | ormation on locating and installing the Reader. If                                                                                                    |  |  |  |  |  |  |  |  |
| you encounter "an error                                                                                                | occurred while trying to use this document"                                                                                                    |  |  |  |  |  |  |  |  |
| message after selecting a<br>clicking on the "View" by                                                                 | form or the "View Entire Proposal" option and<br>atton, please read Common Printing Problems.                                                                                                    |  |  |  |  |  |  |  |  |
|                                                                                                    | 2013784                                                                                                    |  |  |  |  |  |  |  |  |
| • Table of Contents                                                                                                    | ○ Cover Sheet                                                                                                    |  |  |  |  |  |  |  |  |
| Budget                                                                                                    | ○ Current and Pending Support                                                                                                    |  |  |  |  |  |  |  |  |
| $\bigcirc$ Facilities and Equipment                                                                                    | $\bigcirc$ References Cited                                                                                                    |  |  |  |  |  |  |  |  |
| ○ Project Summary                                                                                                    | ○ Project Description                                                                                                    |  |  |  |  |  |  |  |  |
| $\bigcirc$ Biographical Sketches                                                                                       | ⊖ Data Management Plan                                                                                                    |  |  |  |  |  |  |  |  |
| $\bigcirc$ Mentoring Plan                                                                                              | ○ Other Supplemental Docs                                                                                                    |  |  |  |  |  |  |  |  |
| $\bigcirc$ GOALI - Industrial PI Confirmation Letter                                                                   | ORAPID, EAGER, RAISE - Program Officer Concurrence<br>Emails                                                                                                    |  |  |  |  |  |  |  |  |
| $\bigcirc$ View Entire Proposal                                                                                        |                                                                                                    |  |  |  |  |  |  |  |  |
|                                                                                                    | View                                                                                                    |  |  |  |  |  |  |  |  |
|                                                                                                    | Return to Panel Review                                                                                                    |  |  |  |  |  |  |  |  |

Figure 4 View/Print Proposal screen. The radio button for Budget and the View button are circled.

| PROPOSAL BUDG                                                                                                    | ET '  | EAR.     | FOR     | NSF USE ONL                                                                                                    | 2                  |
|----------------------------------------------------------------------------------------------------|-------|----------|---------|----------------------------------------------------------------------------------------------------|--------------------|
| DRGANIZATION                                                                                                    |       | PRO      | POSAL N | O. DURATIO                                                                                                    | Niment             |
| NSF                                                                                                    |       | -        |         | Propuper                                                                                                    | Elante             |
| PRINCIPAL INVESTIGATOR / PROJECT DIRECTOR                                                                                                    |       | 11       | WED NO  | 5 m 1                                                                                                    |                    |
| A SENIOR PERSCHINEL PUPD Co-PI's, Family and Other Senior Associates<br>A del back sorrouties with the A.7 show matter to tradedate                                                                                                    | 201   | NSF Fund | Ma .    | Funds<br>Requested By                                                                                                    | Fuere pranted by f |
| 1. Targe Barries Di                                                                                                    | LAL   | ALAL     | 50MRC   | 10 000                                                                                                    | CE SUBSER          |
| 7 Terry Denio - Pr                                                                                                    | 3,340 | 0.340    | 10.00/3 | 10.000                                                                                                    | 2                  |
| 1                                                                                                    | _     |          |         |                                                                                                    | -                  |
| A                                                                                                    |       | 1 11     |         |                                                                                                    |                    |
| E.                                                                                                    |       | -        |         |                                                                                                    |                    |
| IL ( D) OTHERS (LIST MD/VIDUALLY ON BUDGET JUSTIFICATION PAGE)                                                                                                    | 0,00  | 0,00     | 0,00    | 0                                                                                                    |                    |
| 7. ( 1) TOTAL SEMIOR PERSONNEL (1-6)                                                                                                    | 1.00  | 0.00     | 9,00    | 10,000                                                                                                    |                    |
| B. OTHER DERSCHNET (SHOW NUMBERS JUBBACKETS)                                                                                                    |       |          |         | and the second second sec |                    |
| 1 ( D) POST DOCTORIAL ASSOCIATES                                                                                                    | 0,90  | 0,00     | 0,00    | 0                                                                                                    |                    |
| 2 ( 0) OTHER PROFESSIONALS (TECHNICIAN, PROGRAMMER; ETC.)                                                                                                    | 0.00  | 0.00     | 0.00    | 9                                                                                                    |                    |
| 3 ( D) GRADUATE STUDENTS                                                                                                    |       |          |         | 0                                                                                                    |                    |
| 4. ( D) UNDERGRADUATE SELIDENTS                                                                                                    |       |          |         | 0                                                                                                    | -                  |
| E ( D) SECRETARIAL - CLERICAL (IF C) IARGED DIRECTLY)                                                                                                    |       |          |         | 0                                                                                                    | -                  |
| e. ( D) DTHER                                                                                                    |       |          |         | 0                                                                                                    |                    |
| TUTTAL SALARIES AND WAGES IA + 61                                                                                                    | _     | _        |         | 10,000                                                                                                    | -                  |
| E FRINGE BENEFITS (IF CHARGED AS DIRECT COSTS)                                                                                                    |       |          |         | 0                                                                                                    |                    |
| <ul> <li>A second second s</li></ul> |       |          |         |                                                                                                    |                    |

#### Figure 5 Summary Proposal Budget in PDF format.

2. To print the section, click the Print icon on the screen. The proposal section prints.

#### Download and Save a Proposal

1. Access the **Proposal Review** screen (Figure 1) (see Log In to Proposal Review).

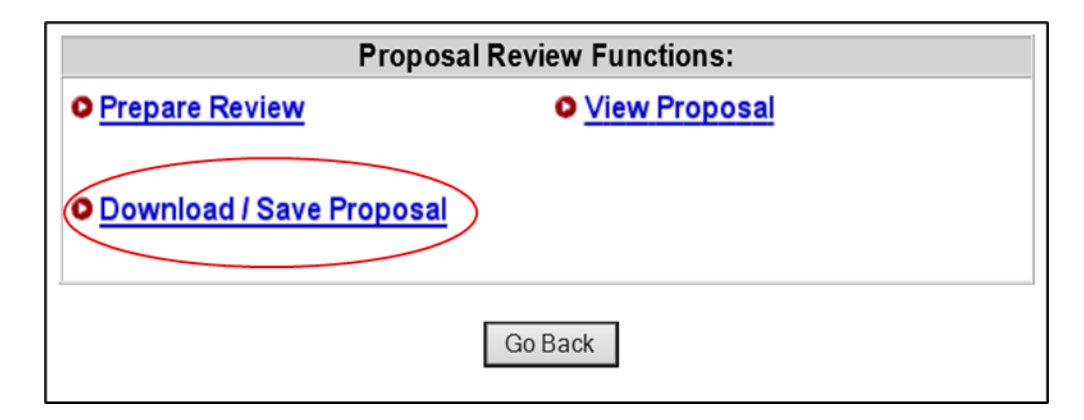

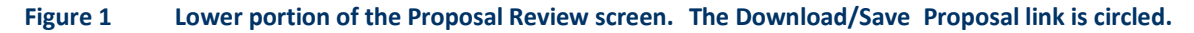

2. On the **Proposal Review** screen (Figure 1), click **Download/Save Proposal**. The **Download File** window displays (Figure 2).

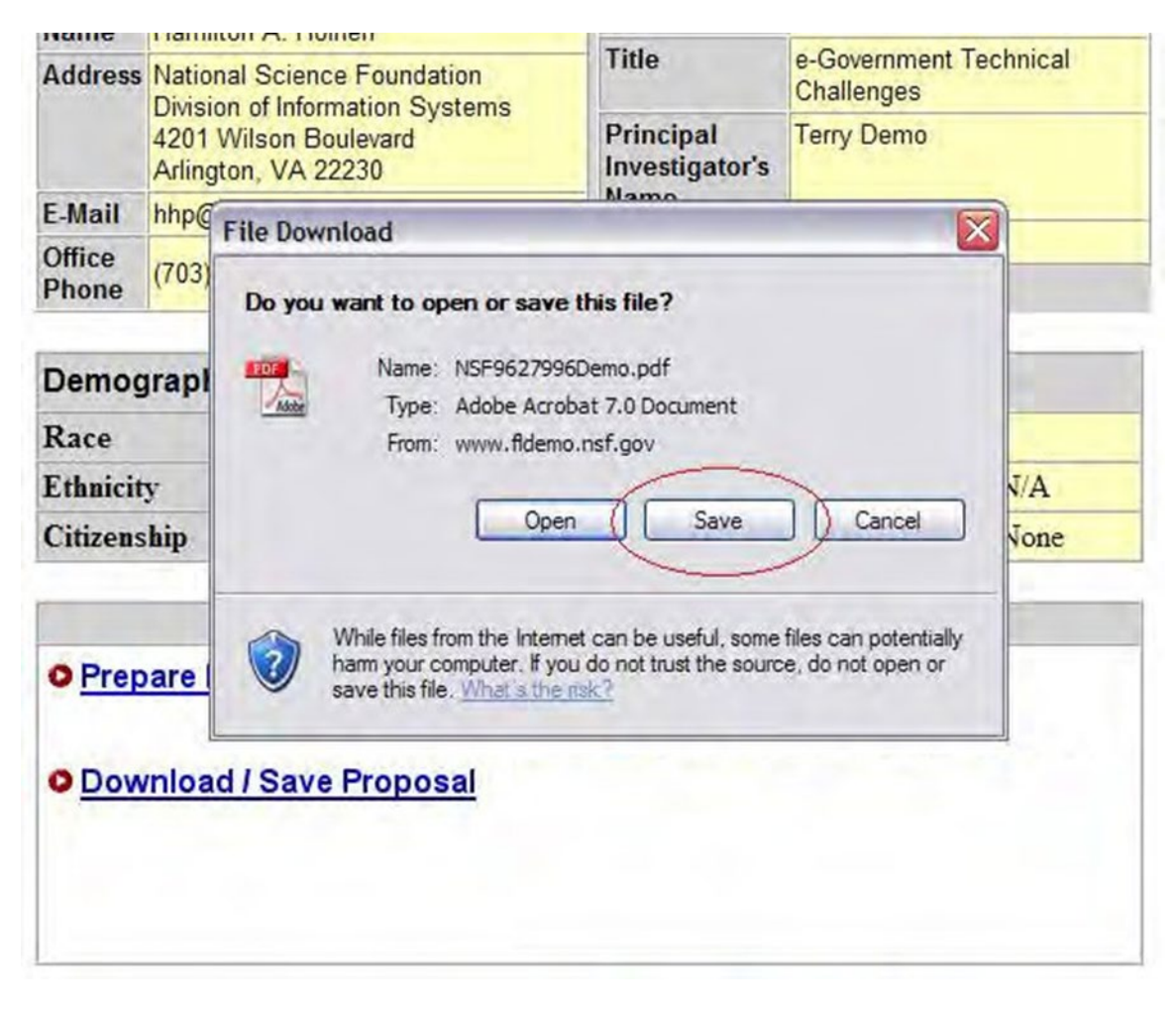

Figure 2 File Download window. The Save button is circled.

3. Click the Save button (Figure 2). The Save As window displays (Figure 3).

| dress      | National Scient | ce Foundation |                   |       | Challe | nges |     | ineur |        |
|------------|-----------------|---------------|-------------------|-------|--------|------|-----|-------|--------|
|            | Save As         |               |                   |       |        |      |     |       | ? 🗙    |
| Mail       | Save in:        | My Documer    | nts               |       | ~      | 0    | 210 | •     |        |
| ice<br>one | My Recent       | 000           |                   | 000   |        |      |     |       |        |
| mo         | Documents       | 0             |                   | 0     |        |      |     |       |        |
| ce         |                 | 00            |                   | -     |        |      |     |       |        |
| mici       | Desktop         |               |                   |       |        |      |     |       |        |
| izen       | 3               |               |                   |       |        |      |     |       |        |
|            | My Documents    | 0             |                   |       |        |      |     |       |        |
| Pre        | <b>D</b> a      |               |                   |       |        |      |     |       |        |
|            | My Computer     |               |                   |       |        |      |     | -     | -      |
| Dov        | -               | -             |                   | -     |        | -    | -   | -     |        |
|            |                 | He name:      | NSF962/996Dem     | o.pdt |        |      | M   |       | Save   |
|            | My Network      | Save as type: | Adobe Acrobat 7.0 | Docum | ient   |      | ×   |       | Cancel |

#### Figure 3 Save As window. The Save button is circled.

- 4. In the File Name box (Figure 3), give the proposal a title and select the section of your computer you want to save it to.
- 5. Click the **Save** button (Figure 3). The proposal downloads to your computer as a PDF file. After completion of the download, the **Proposal Review** screen displays (Figure 1).

| HE      | 0 🖓 🕅 🕐 Ist Saed Fed + 🕼 🤹 + 🗌 🗌                                                                                                    | 田     | 91%   |              | * *           | 2.4                                                 |
|---------|----------------------------------------------------------------------------------------------------|-------|-------|--------------|---------------|-----------------------------------------------------|
|         |                                                                                                    |       |       |              |               |                                                     |
| 2       |                                                                                                    |       |       |              |               |                                                     |
| okma    | SUMMARY                                                                                                    | YI    | AR    | 1            |               |                                                     |
| 8       | PROPUSAL BUDG                                                                                                    |       | tipin | FOR CONTRACT | INSE USE ONLY | A. Danathart                                        |
| 5       | University of California-Berkeley                                                                                                    |       | pris  | COML         | Plotoper      | Granted                                             |
| a l     | PRINCIPAL INVESTIGATOR / PROJECT DIRECTOR<br>John F Canny                                                                             | 4.1   | .89   | KARDINI      | 0             |                                                     |
| 10.00   | A SENCE PERCONNEL PLPO, Co-PL's Faciny and Other Service Associates<br>(List and) expanded with tills, A 7, since runder in brackets) | 2AL   | ACAD  | 9<br>ISUNE   | States Vo.    | Party<br>Party and Party and<br>Party and Party and |
| 10.5    | 1 John F Canny - Professor                                                                                                    | 0.00  | 0.00  | 3.00         | 1 27.372      | 1                                                   |
| 1       | 2 Alice M Agogino - Professor                                                                                                    | 0.00  | 0.00  | 3.00         | 3,000         |                                                     |
| [2]     | 3 Bernard R Gifford - Professor                                                                                                    | 0.00  | 0.00  | 3.00         | 4,000         |                                                     |
| 2       | # James Landay - Professor                                                                                                    | 0.00  | 0.00  | 3.00         | 24,354        |                                                     |
| 121     | A                                                                                                    | 1     |       | -            | _             |                                                     |
| April 1 | A.   0.1 OTHERS (LIST MONIDUALLY ON BUDGET JUSTIFICATION FAGE)                                                                        | 0.00  | 0.00  | 0.00         | - 0           |                                                     |
| 11      | 7 1 4 TOTAL SENIOR PERSONNEL (1-8)                                                                                                    | 0.00  | 0,00  | 07.00        | 58,726        |                                                     |
| 8       | B. DIARDA MERSONNEL (SHOW KUMPERS IN DRACKETS)                                                                                        |       | 0.00  | 0.00         | 10110         | -                                                   |
| 6       | 1 1 1 POST DOCTORAL ASSOCIATE                                                                                                    | 12.00 | 0.00  | 0.00         | 105.262       |                                                     |

#### Figure 4 Summary Proposal Budget screen (in PDF format).

If the document is a subaward, the View Print Subaward screen displays (Figure 5).

#### View/Print SubAward

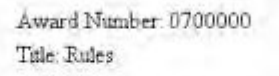

To view print a form, dick on the appropriate button below.

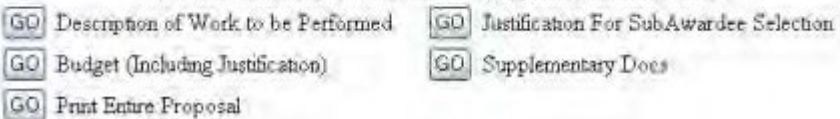

Figure 5 View/Print Subaward screen.

# **Panelist Functions** Panelist Functions Introduction

NSF invites subject matter experts to participate in reviewing proposals submitted for government funding. Upon accepting the invitation, reviewers use the Panelist Functions to enter and submit reviews on assigned proposals.

The Panelist Functions include the following four systems:

- <u>Travel and Reimbursement System</u>
- Meeting Sign-In
- Panel Review System
- Interactive Panel System

## Log In to Panelist Functions

1. On the FastLane Home Page screen (Figure 1), select Panelist Functions in the navigation bar at the top. The Panelist Functions screen displays (Figure 2).

Figure 1 FastLane Home Page screen. The link for Panelist Functions is circled.

| in for the following permission based functions:                                                                                                  | [                                                        | _                                                       |
|----------------------------------------------------------------------------------------------------|----------------------------------------------------------|---------------------------------------------------------|
| Alert: Computer Scanning Policy - Important Information for<br>NSF Visitors and Panelists.                                                        | Log In                                                   |                                                         |
| <ul> <li>Panel Review</li> <li>Interactive Panel System</li> </ul>                                                                                | If you are using<br>please check the<br>sutomatic raties | • screen reade-<br>s box to diaeble ri-e<br>h function: |
| Travel and Reimbursement System                                                                                                    | Panel ID:                                                | P069000                                                 |
| Descript Descript Information                                                                                                    | Panelist Last                                            | Holliday                                                |
| Panelist Personal Information                                                                                                    | Privacy Act                                              | (Admini Users)<br>Use your User TC-                     |
| Notice: After you log in, check your Reviewer Information and verify                                                                              | Password:                                                |                                                         |
| that the e-mail address shown is correct. If you forget your password,<br>we will send your re-set password to this e-mail address. Access to the |                                                          | (Admin Users:<br>Use your Password/                     |

#### Figure 2 Panelist Functions screen. The Log In section is circled.

- 2. In the Log In section on the Panelist Functions screen (Figure 2), do the following:
  - In the Panel ID box, type the Panel ID that you received from NSF.
  - In the **Panelist Last Name** box, type your last name.
  - In the **Password** box, type the password that you received from NSF.
- 3. Select the **Login** button (Figure 2). The **Panelist System Selection** screen displays (Figure 3 through 8), where you have the option to work on any of these systems:

• Travel and Reimbursement System

N/A

Meeting Sign-In

Citizenship

- Panel Review System
- Interactive Panel System

## Panelist System Selection

| REVIEV       | WER I  | INFORMATION          | Edit      |      | PAN          | EL INFORMATION            |
|--------------|--------|----------------------|-----------|------|--------------|---------------------------|
| Name         | Dr. A  | lan Alphaman         |           |      | Panel ID     | P202008                   |
| Address      | Chem   | istry                |           |      | Panel Name   | PAPPG-Integration Meeting |
|              | West   | ninster College of S | Salt Lake |      | Start Date   | Apr 17 2020               |
|              | City   |                      |           |      | End Date     | Apr 23 2020               |
|              | Salt I | ake City, UT 8410.   | 53617,    |      | Cut-off Date | Jul 11 2020               |
|              | USA    |                      |           |      | Panel Status | Active                    |
| E-Mail       | aalph  | aman@westminster     | college.e | du   | I            | 1                         |
| Office Phone | e ext  | :0001                |           |      |              |                           |
| Change Pass  | word   |                      |           |      |              |                           |
| DEMOGRA      | PHIC   | C INFORMATION        | Add/Up    | odat | te           |                           |
| Race         |        | N/A                  |           |      |              |                           |
| Ethnicity    |        | N/A                  |           | Ge   | nder         | N/A                       |

Disability

N/A

Figure 3 Panelist System Selection screen, Reviewer and Proposal Information section (upper portion of the screen).

#### **Proposal Evaluation Criteria**

Please provide detailed comments on the quality of this proposal with respect to each of the two NSF Merit Review Criteria identified below, noting specifically the proposal's strengths and weaknesses. As guidance, a list of potential considerations that you might employ in your evaluation follows each criterion. These considerations are suggestions and **not all will apply** to any given proposal. While you are expected to separately address each NSF Merit Review Criterion, you are requested to address only those considerations that are relevant to this proposal and for which you are qualified to make judgements.

In addition, please provide an overall rating and summary statement that includes comments on the relative importance of the two criteria in assigning your rating. Please note that the criteria need not be weighted equally.

#### What is the intellectual merit of the proposed activity?

How important is the proposed activity to advancing knowledge and understanding within its own field or across different fields? How well qualified is the proposer (individual or team) to conduct the project? (If appropriate, the reviewer will comment on the quality of prior work.) To what extent does the proposed activity suggest and explore creative, original, or potentially transformative concepts? How well conceived and organized is the proposed activity? Is there sufficient access to resources?

#### What are the broader impacts of the proposed activity?

Potential considerations: How well does the activity advance discovery and understanding while promoting teaching, training, and learning? How well does the proposed activity broaden the participation of underrepresented groups (e.g., gender, ethnicity, disability, geography, etc.)? To what extent will it enhance the infrastructure for research and education, such as facilities, instrumentation, networks, and partnerships? Will the results be disseminated broadly to enhance scientific and technological understanding? What may be the benefits of the proposed activity to society?

Figure 4 Proposal Evaluation Criteria section of the Panelist System Selection screen.

#### Your Potential Conflicts Of Interest

#### For panel reviewers:

If you have an affiliation or financial connection with the organization or person submitting the proposal that might be construed as creating a conflict of interest, describe those affiliations or interests in the Conflict of Interest section under "Prepare Review", and contact the cognizant NSF Program Officer before completing the review.

An NSF Program Officer will examine any statement of affiliations or interests for the existence of a conflict of interest. If you do not include a statement of potential conflicts of interest, NSF assumes that you have no conflicting affiliations or interests.

In addition, you must complete the Conflict-of-Interest and Confidentiality Statement for NSF Panelists (NSF Form 1230P dated 11/2011).

#### For ad hoc reviewers:

If you have an affiliation or financial connection with the organization or person submitting the proposal that might be construed as creating a conflict of interest, describe those affiliations or interests in the Conflict of Interest section under "Prepare Review", and contact the cognizant NSF Program Officer before completing the review.

An NSF Program Officer will examine any statement of affiliations or interests for the existence of a conflict of interest. If you do not include a statement of potential conflicts of interest, NSF assumes that you have no conflicting affiliations or interests.

#### Figure 5 Your Potential Conflicts of Interest section of the Panelist System Selection screen.

#### Your Obligation To Keep Proposals Confidential

The Foundation receives proposals in confidence and protects the confidentiality of their contents. For this reason, you must not copy, quote from, or otherwise use or disclose to anyone, including your graduate students or post-doctoral or research associates, any material from any proposal you are asked to review. Unauthorized disclosure of confidential information could subject you to administrative sanctions. If you believe a colleague can make a substantial contribution to the review, please obtain permission from the NSF Program officer *before* disclosing either the contents of the proposal or the name of any applicant or principal investigator. When you have completed your review, please be certain to destroy the proposal.

Figure 6 Your Obligation to Keep Proposals Confidential section of the Panelist System Selection screen.

#### NSF 11-1 January 2011 Privacy Act and Public Burden Statements

The information requested on proposal forms and project reports is solicited under the authority of the National Science Foundation Act of 1950, as amended. The information on proposal forms will be used in connection with the selection of qualified proposals; and project reports submitted by awardees will be used for program evaluation and reporting within the Executive Branch and to Congress. The information requested may be disclosed to qualified reviewers and staff assistants as part of the proposal review process; to proposer institutions/grantees to provide or obtain data regarding the proposal review process, award decisions, or the administration of awards; to government contractors, experts, volunteers and researchers and educators as necessary to complete assigned work; to other government agencies or other entities needing information regarding Proposers or nomines as part of a joint application review process, or in order to coordinate programs or policy; and to another Federal agency, court, or party in a court or Federal administrative proceeding if the government is a party. Information about Principal Investigators may be added to the Reviewer file and used to select potential candidates to serve as peer reviewers or advisory committee members. See Systems of Records, NSF-S0, "Principal Investigator/Proposed File and Associated Records, "69 Federal Register 26410 (May 12, 2004). Submission of the information is voluntery. Failure to provide full and complete information, however, may reduce the possibility of receiving an award.

An agency may not conduct or sponsor, and a person is not required to respond to, an information collection unless it displays a valid OMB control number. The OMB control number for this collection is 3145-0058, Public reporting burden for this collection of information is estimated to average 120 hours per response, including the time for reviewing instructions. Send comments regarding the burden estimate and any other aspect of this collection of information, including suggestions for reducing this burden, to:

Suzanne H. Pfimpton Reports Clearance Officer Division of Administrative Services National Science Foundation Arlington, VA 22230

#### Figure 7 Privacy Act and Public Burden Statements section of the Panelist System Selection screen.

| Click to work on:        |                          |  |  |  |  |  |
|--------------------------|--------------------------|--|--|--|--|--|
| Travel and Reimbursement | Meeting Sign-in          |  |  |  |  |  |
| Panel Review System      | Interactive Panel System |  |  |  |  |  |

#### Figure 8 Panelist Functions section of the Panelist System Selection screen.

#### **Locate Your Panel Assignment Information**

Your panel assignment information will be sent via email from your Program Officer (PO). However, you can reference the information (i.e., **Panel/Meeting ID**, **Panel Name**, **Start Date**, **End Date**, **Cut-off Date**, and **Panel Status Active**) online by doing the following:

- 1. Access FastLane by pointing your browser to www.fastlane.nsf.gov
- 2. Click Panelist Functions. The Panelist Functions screen displays.
- 3. Log in to the Panelist Functions. The **Panelist System Selection** screen displays (Figure 1).
- 4. Locate the Panel Information section of the Panelist System Selection screen (Figure 1).

| REVIE        | WER INFORMATION           | Edit       | PAN          | EL INFORMATION            |
|--------------|---------------------------|------------|--------------|---------------------------|
| Name         | Dr. Alan Alphaman         |            | Panel ID     | P202008                   |
| Address      | Chemistry                 |            | Panel Name   | PAPPG-Integration Meeting |
|              | Westminster College of Sa | alt Lake   | Start Date   | Apr 17 2020               |
|              | City                      |            | End Date     | Apr 23 2020               |
|              | Salt Lake City, UT 84105  | 3617,      | Cut-off Date | Jul 11 2020               |
|              | USA                       |            | Panel Status | Active                    |
| E-Mail       | aalphaman@westminsterc    | college.ed | u            |                           |
| Office Phone | ext:0001                  |            |              |                           |
| Change Pass  | word                      |            |              |                           |
| DEMOGRA      | PHIC INFORMATION          | Add/Upd    | late         |                           |
| Race         | N/A                       |            |              |                           |
| Ethnicity    | N/A                       | C          | Gender       | N/A                       |
| Citizenship  | N/A                       | I          | Disability   | N/A                       |

### Panelist System Selection

Figure 1 Upper portion of the Panelist System Selection screen showing Panel Information.

#### **Changing Your Password**

1. Select the **Change Password** link from the upper-right navigation bar.

NSF Home | News | Site Map | Contact Us | FastLane Help | Grants.gov Help | Change Password Logout

#### Figure 9: Change Password Link

2. The Rules of Behavior page will be displayed. This page is used to ensure that you understand the rules of behavior involved with interacting with a government computer system. You are required to read and accept the rules of behavior before continuing through to change your password. Click the "I have read and accept the Rules of Behavior" checkbox, and click the Accept button (pictured below).

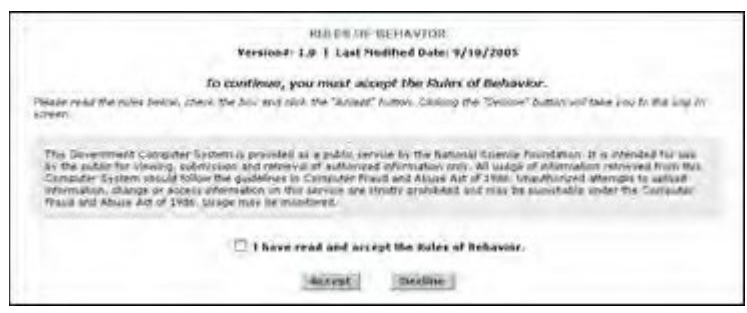

#### Figure 10: Rules of Behavior Screen

The Change Password screen is displayed.

3. Enter your Old/Temporary Password, your New Password, and Confirm your New Password.

NOTE: Password length must be between 6 and 20 characters. The

password must contain at least one alphabetic and one numeric character. Passwords are not case sensitive. You cannot reuse the last three passwords you have used. Passwords expire every 365 days.

| Ghange your passyord. |
|-----------------------|
| Change your passment  |
|                       |
| ol Requirements       |
| porary Password       |
| New Pastieted         |
| onfirm Passmort       |
|                       |

#### Figure 11: Change Password Screen

4. Click the **Submit** button.

A confirmation screen is displayed indicating you have successfully changed your password. You may select the **Applicant Home Page** link to return to your Application task list.

Password length must be between 6 and 20 characters. The password must contain at least one alphabetic and one numeric character. Passwords are not case sensitive. You cannot reuse the last three passwords you have used. Passwords expire every 365 days.

## Update Your Personal Information

After accepting to be a part of your first meeting, the following personal information that you provided to the National Science Foundation (NSF) is stored in FastLane:

- Title
- Last Name
- First Name
- Organization Address
- Organization Phone No.
- Organization FAX No.
- Email Address
- Website Address

Once you have logged into the FastLane Panelist Functions system, you can update any of the above information by doing the following:

- 1. Access FastLane by pointing your browser to <u>www.fastlane.nsf.gov</u>
- 2. Click Panelist Functions. The Panelist Functions screen displays.
- **3.** Log in to Panelist Functions with the initial log-on information provided by NSF. The **Panelist System Selection** screen displays.
- 4. Locate the **Reviewer Information** section (Figure 1).

| REVIE       | WER    | INFORMATION          | Edit      |       | PAN         | EL INFORMATION            |
|-------------|--------|----------------------|-----------|-------|-------------|---------------------------|
| Name        | Dr. A  | lan Alphaman         | $\sim$    | Pa    | nel ID      | P202008                   |
| Address     | Chem   | nistry               |           | Pa    | nel Name    | PAPPG-Integration Meeting |
|             | West   | ninster College of S | alt Lake  | Sta   | art Date    | Apr 17 2020               |
|             | City   |                      |           | En    | nd Date     | Apr 23 2020               |
|             | Salt I | ake City, UT 84105   | 3617,     | Cu    | it-off Date | Jul 11 2020               |
|             | USA    |                      |           | Pa    | nel Status  | Active                    |
| E-Mail      | aalph  | aman@westminster     | college.e | du    |             |                           |
| Office Phon | ie ext | :0001                |           |       |             |                           |
| Change Pas  | sword  |                      |           |       |             |                           |
| DEMOGR      | APHIC  | C INFORMATION        | Add/U     | pdate |             |                           |
| Race        |        | N/A                  |           |       |             |                           |
| Ethnicity   |        | N/A                  |           | Gend  | er          | N/A                       |
| Citizenship | )      | N/A                  |           | Disab | oility      | N/A                       |

## Panelist System Selection

## Figure 1 Reviewer and Demographic Information sections of the Panelist System Selection screen. The Edit button is circled.

- 5. Click the Edit button (Figure 1). The Reviewer's Information screen displays.
- 6. Change any of the information on the **Reviewer's Information** screen.
- 7. Click the **Save** button to change your information. Or, click the **Return to the Panelist System Selection** button to leave your information as is.

## Update Your Demographic Information

After accepting to be a part of your first panel, the following demographic information that you provided to the National Science Foundation (NSF) is stored in FastLane:

- Race
- Ethnicity
- Citizenship
- Gender
- Disability

Once you have logged into the FastLane Panelist Functions system, you can update any of the information by doing the following:

- 1. Access FastLane by pointing your browser to <u>www.fastlane.nsf.gov</u>
- 2. Click Panelist Functions. The Panelist Functions screen displays.
- **3.** Log in to the Panelist Functions with the initial log on information provided by NSF. The **Panelist System Selection** screen displays.
- 4. Locate the **Demographic Information** section (Figure 1).

| REVIEV       | <b>WER INFORMATION</b>   | Edit       | PAN          | EL INFORMATION            |
|--------------|--------------------------|------------|--------------|---------------------------|
| Name         | Dr. Alan Alphaman        |            | Panel ID     | P202008                   |
| Address      | Chemistry                |            | Panel Name   | PAPPG-Integration Meeting |
|              | Westminster College of S | alt Lake   | Start Date   | Apr 17 2020               |
|              | City                     |            | End Date     | Apr 23 2020               |
|              | Salt Lake City, UT 84105 | 53617,     | Cut-off Date | Jul 11 2020               |
|              | USA                      |            | Panel Status | Active                    |
| E-Mail       | aalphaman@westminster    | college.ed | u            |                           |
| Office Phone | ext:0001                 |            |              |                           |
| Change Pass  | word                     |            |              |                           |
| DEMOGRA      | PHIC INFORMATION         | Add/Upd    | late         |                           |
| Race         | N/A                      |            |              |                           |
| Ethnicity    | N/A                      | G          | ender        | N/A                       |
| Citizenship  | N/A                      | D          | isability    | N/A                       |

## Panelist System Selection

Figure 1 Reviewer and Demographic Information section of the Panelist System Selection screen. The Add/Update button is circled.

- 5. Click the Add/Update button (Figure 1). The Please add/update your Demographic Information screen displays.
- 6. Change any of the information.
- 7. Click the **Save** button to change your information. Or, click the **Go Back** button to leave your information as is.

## Travel and Reimbursement Travel and Reimbursement System Introduction

Print the contents of the Travel and Reimbursement System book.

As a participant attending a panel meeting at NSF, arrange for both travel and lodging through the FastLane Travel and Reimbursement System.

The United States Federal Government requires that all NSF business travel arrangements be coordinated through NSF's travel management contractors. Do this through the FastLane Travel and Reimbursement System (see <u>Access</u> <u>the FastLane Travel and Reimbursement</u> <u>System</u>).

For each meeting, you must complete the following three steps:

- 1. <u>Answer the registration questions</u>. The answers to these questions help determine the meeting travel and day rates and also determine which functions of the Travel and Reimbursement System will be open to you for that meeting.
- 2. <u>Confirm your Social Security Number (only if you answered Yes to the registration</u> question, "Do you have a U.S. Social Security Number?").

3. <u>Submit your personal and banking information</u>. Please use only letters and numbers in the address fields, as entering special characters will delay payments.

Once you have completed these steps, you can do the following, depending upon how you answered the registration questions for that meeting:

- Make travel arrangements
- Submit expenses Travel and Reimbursement System Introduction

Print the contents of the Travel and Reimbursement System book.

As a participant attending a panel meeting at NSF, arrange for both travel and lodging through the FastLane Travel and Reimbursement System.

The United States Federal Government requires that all NSF business travel arrangements be coordinated through NSF's travel management contractors. Do this through the FastLane Travel and Reimbursement System (see <u>Access the FastLane Travel and Reimbursement</u> <u>System</u>).

*For each meeting,* you *must* complete the following three steps:

- 1. <u>Answer the registration questions</u>. The answers to these questions help determine the meeting travel and day rates and also determine which functions of the Travel and Reimbursement System will be open to you for that meeting.
- 2. <u>Confirm your Social Security Number (only if you answered Yes to the registration</u> question, "Do you have a U.S. Social Security Number?").
- 3. <u>Submit your personal and banking information</u>. Please use only letters and numbers in the address fields, as entering special characters will delay payments.

Once you have completed these steps, you can do the following, depending upon how you answered the registration questions for that meeting:

- Make travel arrangements
- Submit expenses

## Access the Travel and Reimbursement System

1. On the FastLane Home Page screen (Figure 1), select Panelist Functions in the navigation bar at the top. The Panelist Functions screen displays (Figure 2).

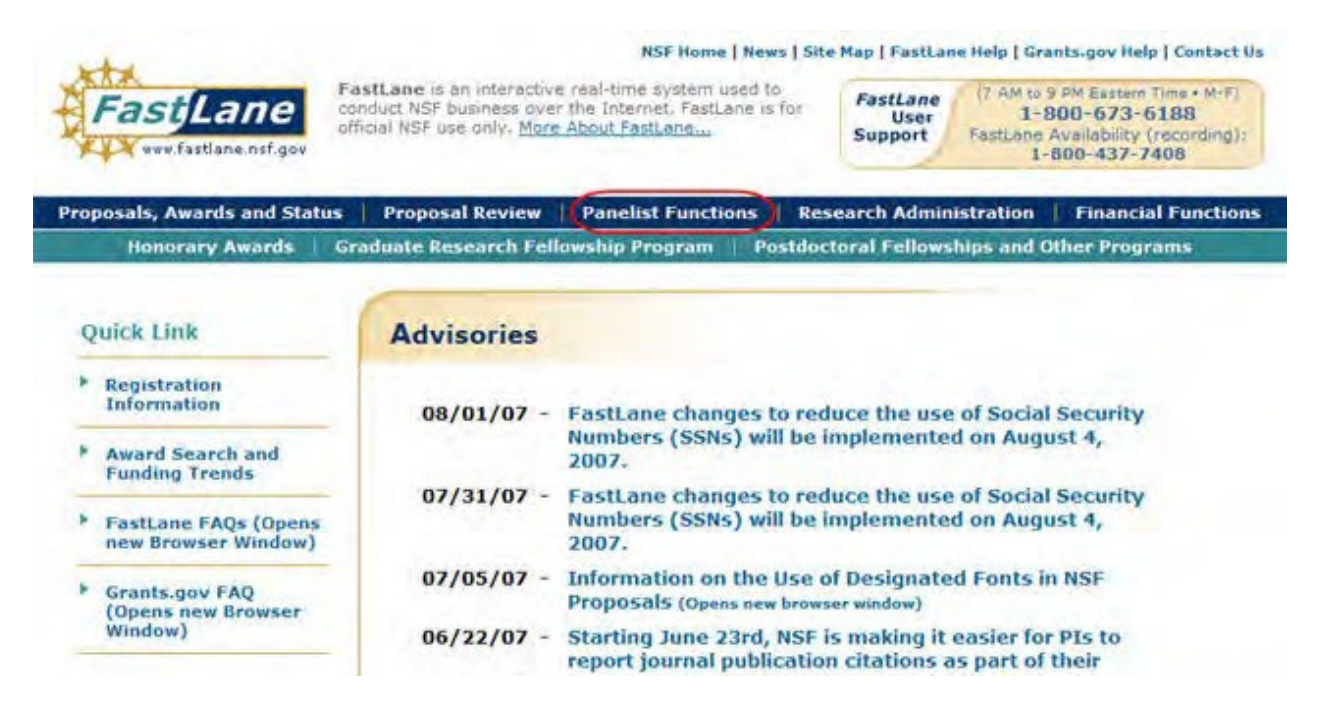

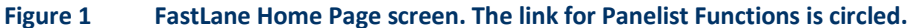

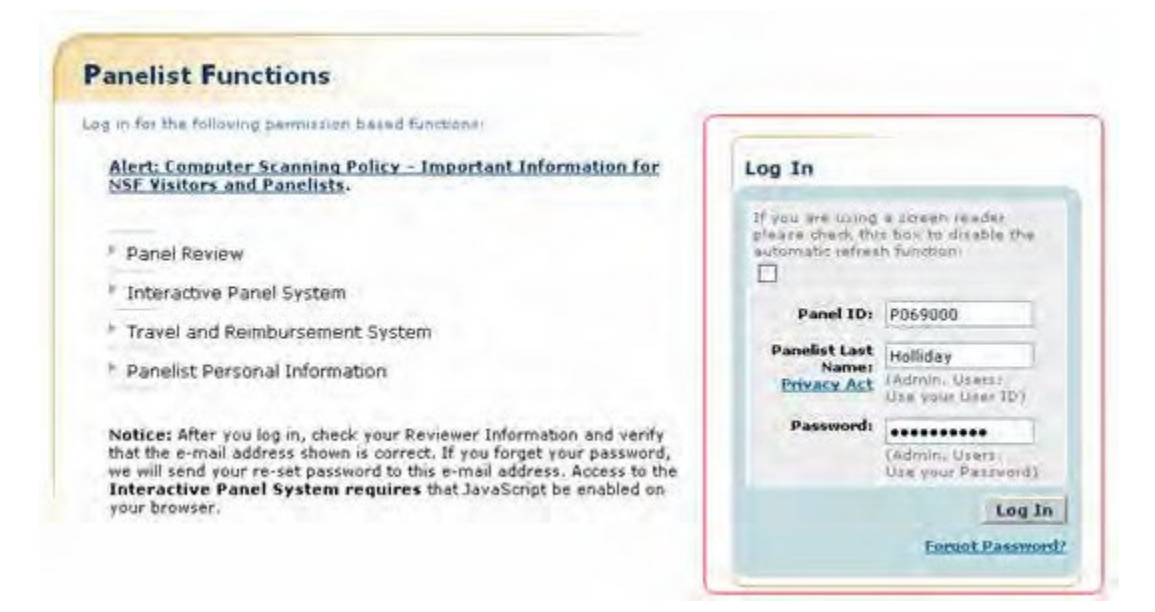

#### Figure 2 Panelist Functions screen. The Log In section is surrounded in red.

- 2. In the Log In section on the Panelist Functions screen (Figure 2), do the following:
  - In the Panel ID box, type the Panel/Meeting ID that you received from NSF.
  - In the **Panelist Last Name** box, type your last name.
  - In the **Password** box, type the password that you received from NSF.
- 3. Select the Login button (Figure 2). The Panelist System Selection screen displays (Figure 3).

| Click to w               | ork on:                  |
|--------------------------|--------------------------|
| Travel and Reimbursement | Meeting Sign-in          |
| Panel Review System      | Interactive Panel System |

#### Figure 3 Travel and Reimbursement link at the bottom of the Panelist System Selection screen.

4. Select **Travel and Reimbursement** (Figure 3). The **Travel and Reimbursement Main** screen displays (Figure 4). If this is the first time you have accessed the system for the meeting you plan to attend, you must register and therefore have access only to Participant Registration Questions, as in Figure 4. See <u>Answer Participant</u> <u>Registration</u> <u>Questions</u>.

| Travel and Reimbursement   MAIN                                                                                                    |                                                                                                    |
|----------------------------------------------------------------------------------------------------|----------------------------------------------------------------------------------------------------|
| This website will enable you to input personal and banking<br>information required for reimbursement and to make travel<br>arrangements. Use of this system will expedite the processing<br>of your travel reimbursement.                                                                                                    | Participant Name: Berk, Sam Meeting ID:P190010 NSF has created an orientation video to assist you in completing the proposal review process. If you are a panel reviewer or committee of visitor member and you have not watched this video in the last 12 months, please watch the video before starting the review process. |
| To begin the process, we have a few questions you need to answer. If<br>you have questions, please contact the following meeting<br>contact, <u>rthambus@nsf.qov</u> who will be able to assist you.<br>The next screen will allow you to enter or update your home address<br>and financial institution information for our financial system. This is<br>required by the Debt Collection Improvement Act of 1996 to transmit<br>your total reimbursement electronically to the institution of your<br>choice. This law also requires that you provide your social security<br>number.<br>Your social security number will be in a secure database with limited<br>access. Submission of this information is voluntary, however it is | Orientation video:         The Art and Science of Reviewing Proposals IS         You are required to validate your personal and banking information for each meeting you attend.         You have been successfully registered.         STEE Practicinant Projectation Operations                                             |
| required for payment.<br>It is a federal travel regulation that all travel arrangements must be<br>made through NSF's travel agent via <u>855-417-4024</u><br>or nsfpanel.travel@adtrav.com                                                                                                    | STEP Personal Banking/Contact Information                                                                                                    |

## Figure 4 Travel and Reimbursement screen with only Step 1 Participant Registration Questions accessible.

#### **Register for a Meeting**

#### **Register for a Meeting Introduction**

Before making travel and lodging arrangements, you must register as a participant for your meeting. The steps are as follows:

- Watch the reviewer orientation video (if you have not watched in the last 12 months)
- Answer the participant registration questions.
- Confirm your Social Security Number (if you answered Yes to Question 1).
- <u>Submit your personal contact and banking information</u>. Please use only letters and numbers in the address fields, as entering special characters will delay payments. (Click on a link for instructions for that action.)

## Register for a Meeting Introduction

Before making travel and lodging arrangements, you must register as a participant for your meeting. The steps are as follows:

- Watch the reviewer orientation video (if you have not watched in the last 12 months)
- Answer the participant registration questions.
- Confirm your Social Security Number (if you answered Yes to Question 1).
- <u>Submit your personal contact and banking information</u>. Please use only letters and numbers in the address fields, as entering special characters will delay payments. (Click on a link for instructions for that action.)

## Watch Reviewer Orientation Video

1. Access the **Travel and Reimbursement Main** screen (Figure 1) (see <u>Access the Travel and Reimbursement</u> <u>System</u>).

| Tra                                                                                                    | avel and Reimbursement   MAIN                                                                                                    |                                                                                                    |                 |
|----------------------------------------------------------------------------------------------------|----------------------------------------------------------------------------------------------------|----------------------------------------------------------------------------------------------------|-----------------|
| T irra a o T y y co o T y y co o T a a ne y y co o ne y y co o ne y y co o ne y y co o ne y ne y co o ne y ne y co o ne y co o ne y ne y co o ne y co o ne y | his website will enable you to input personal and banking<br>formation required for reimbursement and to make travel<br>rrangements. Use of this system will expedite the processing<br>your travel reimbursement.<br>In the process, we have a few questions you need to answer. If<br>you have questions, please contact the following meeting<br>intact, <u>thambus@nsf.gov</u> who will be able to assist you.<br>The next screen will allow you to enter or update your home address<br>quired by the Debt Collection Improvement Act of 1996 to transmit<br>protect. This law also requires that you provide your social security<br>umber. | Participant Name: Berk, Sam Meet         NSF has created an orientation video to assist you in completing the proposal review process. If you are a panel reviewer or visitor member and you have not watched this video in the last 12 months, please watch the video before starting the review         Orientation video:         Image: The Art and Science of Reviewing Proposals IS         You have been successfully registered.         Image: Strategiered in the strategiered in the strat | ting ID:P190010 |

#### Figure 1 Travel and Reimbursement screen. Orientation video button is circled.

- 2. If you have not watched the orientation video in the last 12 months, click on the button to view "The Art and Science of Reviewing Proposals." A new window/tab will open.
- 3. Start the video by clicking the arrow/play button (Figure 2).

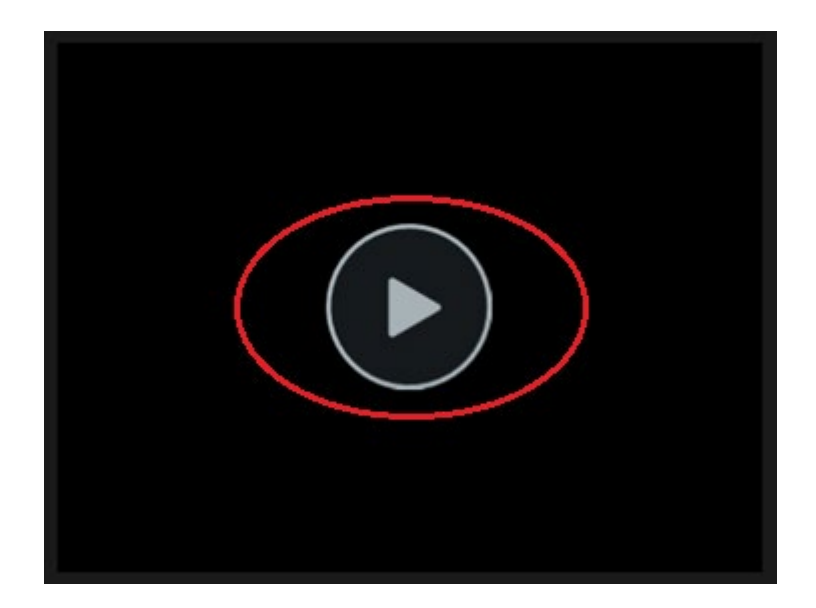

#### Figure 2 Reviewer orientation video. Play button is circled.

4. Enter your First name, Last name, and Email address in the boxes provided and click the Submit button to start watching the video.

| A first name, last name, and email address required to take this quiz. | are |
|------------------------------------------------------------------------|-----|
| Enter first name                                                       |     |
| Enter last name                                                        |     |
| Enter email address                                                    |     |
| Submit and View Quiz                                                   |     |

Figure 3 Reviewer contact information. Submit and View Quiz button is circled.

5. Close the video window/tab after completing the quiz questions and return to the **Travel and Reimbursement Main** screen to complete the registration process.

## Answer Participant Registration Questions

6. Access the **Travel and Reimbursement Main** screen (Figure 1) (see <u>Access the Travel</u> <u>and Reimbursement</u> <u>System</u>).

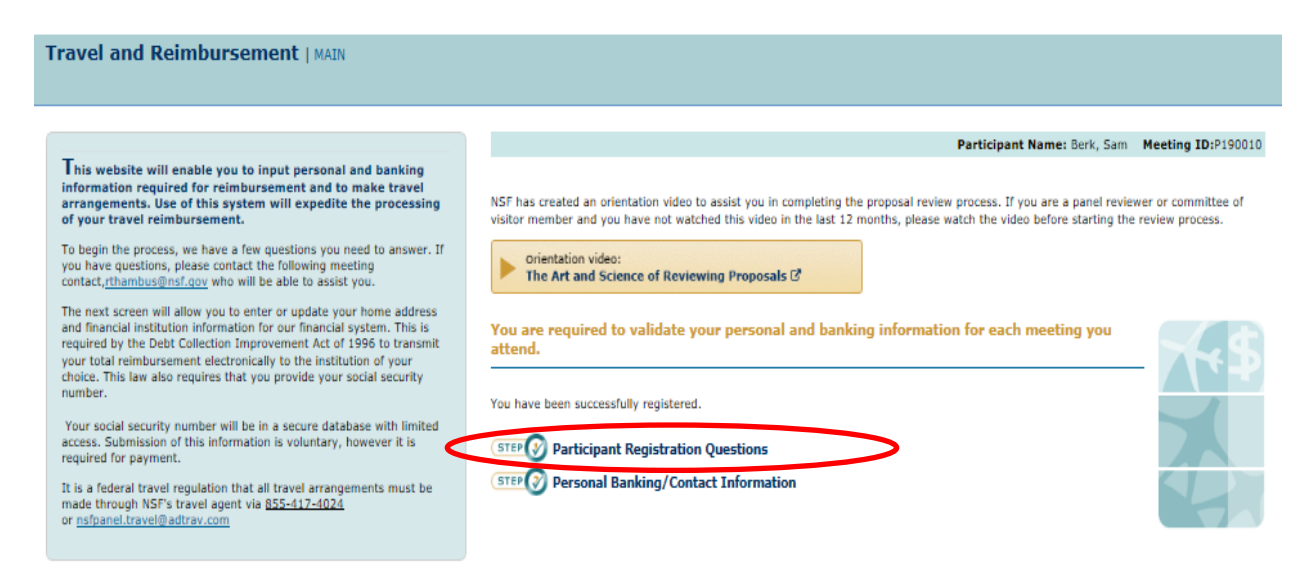

#### Figure 1 Travel and Reimbursement screen. Step 1 Participant Registration Questions is circled.

7. Select Step 1 Participant Registration Questions (Figure 1). The Participant Registration Questions screen displays (Figure 2).

#### Travel and Reimbursement | MAIN

Participant Registration

To begin the process, select YE answer the questions at right. Participants who do not have an acc US Financial Institution will not be relectronically.

Participants who live in the US are r provide banking information or they paid.

If you have questions, please cont following meeting contact, <u>schigulit</u> will be able to assist you.

|              |    | Participant Name: Trenbath, Kim                                                                                                    | ту        | pe:    | Unassigned               |
|--------------|----|----------------------------------------------------------------------------------------------------|-----------|--------|--------------------------|
| t with a     | 1. | Do you have a U.S. Social Security number?                                                                                                    | ٠         | YES    | O NO                     |
| ursed        | 2. | Are you a U.S. Federal Government Employee?                                                                                                    | 0         | YES    | NO                       |
| red to       |    | Definition of Federal Participant                                                                                                    |           |        |                          |
| not be       | з. | Are you a local participant?                                                                                                    | 0         | YES    | NO                       |
|              |    | Definition of Local Participant                                                                                                    |           |        |                          |
| e<br>sov who | 4. | Are you a Virtual Participant?                                                                                                    | 0         | YES    | • NO                     |
|              |    | Definition of Virtual Participant                                                                                                    |           |        |                          |
|              | 5. | Are you a U.S. citizen or a permanent resident (green card holder)?                                                                                                    | ۲         | YES    | O NO                     |
|              | 6. | Is your home address located in the United States?                                                                                                    |           | YES    | O NO                     |
|              | 7. | Do you have an account with a U.S. Financial Institution?                                                                                                    |           | YES    | O NO                     |
|              |    | Definition of U.S. Rinancial Institution                                                                                                    |           |        |                          |
|              | 8. | Will you be traveling to this meeting via commercial air or rail?                                                                                                    | ٠         | YES    | O NO                     |
|              |    | Note: You must arrange your commercial air or rail ticket through the NSF's travel agent.                                                                                                    |           |        |                          |
|              | 9. | Americans with Disabilities Act                                                                                                    |           |        |                          |
|              |    | A. Will you require an interpreter, software to assist the visually impaired, or another<br>modification at the meeting location?                                                                                                    |           |        |                          |
|              |    | 8. Do you have a medical condition that requires airfare other than a standard coach seat<br>(e.g. first class, bulkhead, or other special accommodation) or ground transportation other<br>than taxi? Your request will be processed by NSF's Office of Diversity and Inclusion (ODI) in<br>which you will have to supply a current note from a competent medical authority to validate<br>your requirement. This information will be kept confidential within ODI. | 0         | YES    | NO                       |
|              |    | Note: the above questions apply only to individuals with qualified disabilities.                                                                                                    |           |        |                          |
|              |    | More Information                                                                                                    |           |        |                          |
|              |    | Certification: By selecting the checkbox, I hereby certify that I am NOT a <u>Federally Registered I</u><br>ceased active lobbying as reflected in a filed bona file de-registration, or I have been de-listed by<br>have been absent from a guarterly lobbying report for three consecutive quarters.                                                                                                    | obb<br>my | wist C | OR I have<br>loyer, or I |
|              |    | By clicking Continue, I hereby certify that I have answered all the questions                                                                                                    | mtir      | 100    | Tance                    |

#### Figure 2 Participant Registration Questions screen. The Continue button is circled.

- 8. For each of the following questions, select either the Yes or No radio button:
  - Do you have a U.S. Social Security Number?
  - Are you a U.S. Federal Government Employee?
  - Are you a local participant?
  - Are you a Virtual Participant?
  - Are you a U.S. citizen or a permanent resident (green card holder)?
  - Is your home address located in the United States?
  - Do you have an account with a U.S. Financial organizations?
  - Will you be traveling to this meeting via commercial air or rail?
    - Note: You must arrange your commercial air or rail ticket through the NSF's travel agent.
  - Americans with Disabilities Act
    - A. Will you require an interpreter, software to assist the visually impaired, or another modification at the meeting location?
    - B. Do you have a medical condition that requires airfare other than a standard coach seat (e.g. first class, bulkhead, or other special accommodation) or ground transportation other than taxi? Your request will be processed by NSF's Office of Diversity and Inclusion (ODI) in which you will have to supply a current note from a competent medical authority to validate your requirement. This information will be kept confidential within ODI. Note: the above questions apply only to individuals with qualified disabilities.
- 9. Select the **Continue** button (Figure 1).

**Note:** To help you answer accurately, select the definition links under the questions to see the definition of terms in the question.

*If you answered* **Yes** *to the question, "Do you have a Social Security Number?"* the **Personal Banking/Contact Information** screen displays and asks you to <u>confirm your</u> <u>Social Security Number</u>.

*If you answered* **No** *to the question, "Do you have a Social Security Number?"* the **Reviewer Address History** screen displays for you to confirm your reviewer address History.

*If you choose to waive payment,* NSF will pay only for transportation reserved and purchased though NSF's travel agent. To waive payment for services rendered to NSF, select the waiver of payment check box. The <u>Waiver of</u> <u>Payment Confirmation Screen</u> will display.

## Waiver of Payment Confirmation Screen

You must click Waive Payment on the confirmation screen.

| Waiver of Payment Confirmation:                                                                                                    |
|----------------------------------------------------------------------------------------------------|
| WAIVING PAYMENT IS FINAL AND IRREVERSIBLE.                                                                                                    |
| Select Waive Payment to waive your right to request payment for services rendered to NSF and to any claim to reimbursement of any travel expenses associated with this meeting (including, but not limited to, expenses for self-purchased airline and train tickets, use of personal vehicle, local transportation, such as taxi, hotel, and/or meals). |
| If you choose this option, NSF will pay only for transportation reserved and purchased through NSF's travel agent.                                                                                                    |
| Waive Payment Cancel                                                                                                    |

#### Figure 1 Waiver of Payment Confirmation screen. The Waive Payment button is circled.

1. Select the Waive Payment button (Figure 1).

*If you select Waive Payment button,* the system does not require you to provide any banking information and the FastLane Panelist Functions home screen will display a message that you have successfully registered and waived payment.

If you select cancel, the Participant Registration Questions will be displayed.

The system displays the FastLane Panelist Functions home screen (Figure 2) with a validation message, "You have successfully registered and waived payment."

| -                                                                                                    | Participant Namer Eerk, Sam                                                                                      | Heating ID:P10080 |
|----------------------------------------------------------------------------------------------------|----------------------------------------------------------------------------------------------------|-------------------|
| This website will enable you to input personal and<br>banking information required for reimbursement, and to<br>make travel arrangements. Use of this system will<br>expedie the processing of your travel reimbursement.<br>To begin the process, we have a few questions you need to<br>masser. Thys whave questions, please contact the following<br>meeting contact, <u>instructions</u> who will be able to assist you.<br>If you have questioned the initial scenes, Submission of<br>this information is voluntary, howaver it is required for payment.<br>It is a fielderal travel regulation that all travel arrangements must<br>be made through NSP's travel management contractor. | You have been successfully registered and xaived payment.                                                        | EXE               |
|                                                                                                    | You have been successfully registered and waived payment.<br>The following links are now available for you'd use |                   |
|                                                                                                    | Travel Arrangements Link is ni Jonow appenible and the releting start date has pepaed                            |                   |

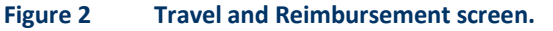

#### **Confirm Your Social Security Number**

You must confirm your Social Security Number if you answered **Yes** to the participant registration question, "Do you have a Social Security Number?"

1. Access the **Personal Banking/Contact Information** screen (Figure 1) (see <u>Answer</u> <u>Participant Registration</u> <u>Questions</u>).

| Travel and Reimbursement   MAIN                                                                                                    |                                                                                                    |
|----------------------------------------------------------------------------------------------------|----------------------------------------------------------------------------------------------------|
| Participant Registration                                                                                                    |                                                                                                    |
| You are required to validate your personal and bankin<br>Verify your Social Security Number.<br>The next screen will allow you to enter or update your home<br>address and financial institution information for our financial<br>system. This is required by the Debt Collection<br>Improvement Act of 1996 to transmit your total<br>reimbursement electronically to the institution of your<br>choice. This law also requires that you provide your social<br>security number.<br>Your social security number will be in a secure database<br>with limited access. Submission of this information is<br>yourtany. however it is required for payment. | g Information for each meeting you attend.  Personal Banking/Contact Information Participant Name: Trenbath, Kim Meeting ID: P181897  Enter Social Security Number: (no dashes) Privacy Act Notice                                                                                                    |
|                                                                                                    | Submit Cancel                                                                                                    |
|                                                                                                    | By default, you are eligible to receive full payment, determined by your answers to the registration questions. If you wish to receive all payment for which you are eligible, select the "Full Payment" option below. If you do not wish to enter your Social Security number, you may select the "No Payment Option Below."  Full Payment: I wish to receive the full payment for which I am eligible.  Partial Payment: I wish to receive payment for actual expenses incurred and waive my right to compensation for services rendered to NSF for this meeting based on my employer's policy that I am prohibited from accepting compensation.  No Payment: I wive my right to receive any payment for services rendered to NSF for this meeting and acknowledge that this decision is final and cannot be reversed. (your Social Security Number does not need to be entered for this option) |

#### Figure 1 Personal Banking/Contact Information screen.

- 2. In the Enter Social Security Number box on the Personal Banking/Contact Information screen (Figure 1), type your Social Security Number.
- 3. In the **Re-Enter Social Security Number** box on the **Personal Banking/Contact Information** screen (Figure 1), type your Social Security Number again.
- 4. Select one of the three radio buttons regarding **Payment Eligibility**:
  - By default, you are eligible for full payment, determined by your answers to the registration questions. If you wish to receive all payment for which you are eligible, select the "Full Payment" option.
  - If you do not wish to enter your Social Security Number, you may select the "No Payment" option.
  - Of you are ineligible to receive compensation for services rendered to NSF for this meeting, based on your

employer's policy that you are prohibited from accepting compensation aside from expense reimbursement, select the "Partial Payment" option.

- 5. Select the **Submit** button (Figure 1). One of two types of **Personal Banking/Contact Information** screens displays for you to submit your contact and banking information, according to whether you have:
  - A U.S. address and a U.S. financial organization
  - <u>A foreign address and a U.S. financial organization</u>

*If you choose "Partial Payment" and waive your right to compensation*, NSF will only reimburse for expenses incurred. To waive compensation for services rendered to NSF, select the "Partial Payment" radio button and Submit. The Waiver of Compensation Confirmation Screen will display.

## Verify Your Reviewer Address History

1. Review and verify your Reviewer Address History with the National Science Foundation (Figure 1).

| Participant Registration                                                                  |                                                     |     |
|-------------------------------------------------------------------------------------------|-----------------------------------------------------|-----|
| Verify your Reviewer Address                                                              | 2 Reviewer Address History                          |     |
| History.                                                                                  | Participant Name: Wong, SS Meeting ID: P100048      |     |
| Please validate your Reviewer Address<br>History with the National Science<br>Foundation. | Current Address:                                    |     |
|                                                                                           | Department of Physics Toronto, Ont. MSS 1A7, CANADA |     |
|                                                                                           | Current Institution:                                |     |
|                                                                                           | University of Taranta                               |     |
|                                                                                           | Does this reflect your information?                 |     |
|                                                                                           |                                                     | Yes |

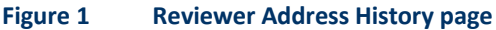

*If the information is correct:* 

2. Select the Yes button (Figure 1).

If the information is not correct:

- 3. Select the **No** button (Figure 1).
- If you answered **Yes** to the question, "Does this reflect your information?" the **Personal Contact Information** screen displays.
- If you answered **No** to the question, "Does this reflect your information?" the **Reviewer Address History Confirmation** screen displays.

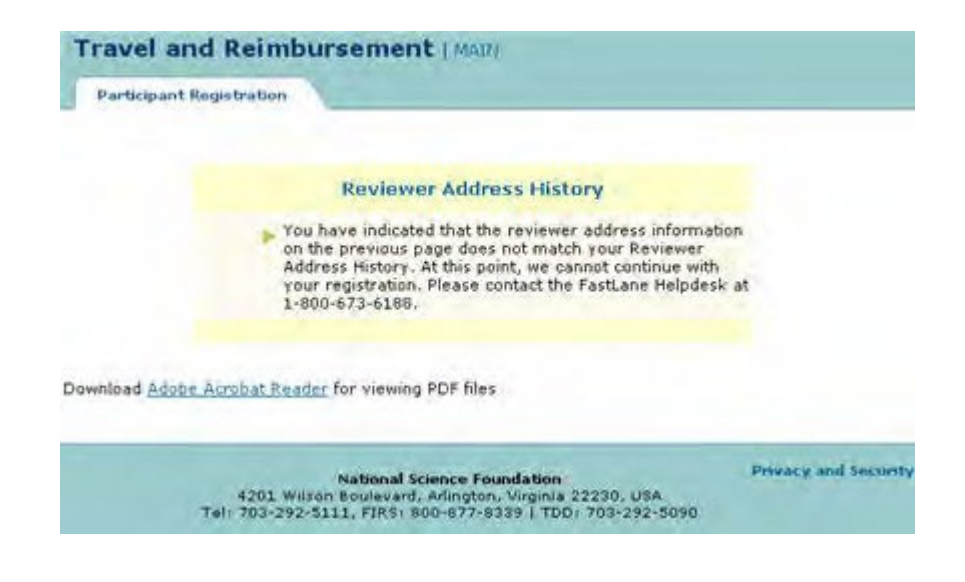

Figure 2 Reviewer Address History Confirmation page

#### **Complete Contact and Banking Information**

#### **Complete Personal Contact and Banking Information Introduction**

Depending upon how you answered the participant registration questions, you will submit personal contact and banking information for one of the following:

- U.S. address and U.S. financial organization
- Foreign address and No U.S. financial organization
- Foreign address and U.S. financial organization

#### **Complete Personal Contact and Banking Information Introduction**

Depending upon how you answered the participant registration questions, you will submit personal contact and banking information for one of the following:

- U.S. address and U.S. financial organization
- Foreign address and No U.S. financial organization
- Foreign address and U.S. financial organization

# Complete Information for U.S. Address and U.S. Financial Organization

*If you have a U.S. Social Security Number (SSN),* you must <u>confirm your SSN</u> before you can access the **Personal Banking/Contact Information** screen.

 Access the Personal Banking/Contact Information screen for a U.S. address and U.S. financial organization (Figure 1) (see <u>Answer Participant Registration Questions</u> or <u>Confirm Social Security</u> <u>Number</u>).

| Travel and Reimbursement   MAIN                                                                                                    |                                                                                                    |                                                                                                    |
|----------------------------------------------------------------------------------------------------|----------------------------------------------------------------------------------------------------|----------------------------------------------------------------------------------------------------|
| Participant Registration                                                                                                    |                                                                                                    |                                                                                                    |
| You are required to validate your personal and bankin                                                                                                    | g information for each meeting you attend.                                                                                                    |                                                                                                    |
| Enter information or validate existing information                                                                                                    | 2 Personal Banking/Contact Information                                                                                                    |                                                                                                    |
| and click "Continue" when complete. Required Fields<br>are preceded by an asterisk (*).                                                                                                    |                                                                                                    | Participant Name: Trenbath, Kim Last Updated: Meeting ID: P181897                                                                                                    |
| Note: You have only one set of personal banking/contact<br>data and any changes made will affect all outstanding<br>payments.                                                                                                    | Personal Information:<br>First Name: kim                                                                                                    |                                                                                                    |
| This information is required to electronically process your<br>total reimbursement. An Internal Revenue Service's Form<br>1099 will also be sent to the address provided if your total<br>reimbursement is equal to or greater than \$600 in a<br>calendar veer. | Middle Initial:<br>Last Name:<br>Suffix:                                                                                                    | NOTE: Enter your full legal name. For those that are U.S.<br>Citizens, enter your full legal name under which you file<br>your taxes.                                                      |
| After entering your banking information you will be shown a screen to make travel arrangements.                                                                                                    | Permanent US Residence Address:                                                                                                    |                                                                                                    |
| For assistance, please contact: <u>schigull@nsf.gov</u> (meeting contact), who will be able to assist you.                                                                                                    | •Address 1: daventrys q                                                                                                    | NOTE: Please use only letters and numbers in the<br>address fields, as entering special characters will<br>delay payments. For example, use 'Kings Highway'<br>instead of 'King's Highway' |
|                                                                                                    | Address 2:                                                                                                    |                                                                                                    |
|                                                                                                    | Address 3:                                                                                                    |                                                                                                    |
|                                                                                                    | State: Vermont                                                                                                    |                                                                                                    |
|                                                                                                    | *Zip Code: 20152                                                                                                    |                                                                                                    |
|                                                                                                    | ■Email Address: vk@g.com                                                                                                    | NOTE: All travel tickets will be issued electronically<br>(e-Tickets) on government contract carriers, unless e-<br>Tickets are unavailable in your travel market area.                    |
|                                                                                                    | Contact Numbers:                                                                                                    |                                                                                                    |
|                                                                                                    | *Business Phone: 1234567891<br>*Home Phone: 9876543212                                                                                                    | NOTE: At least one voice phone must be specified. Do<br>not include dashes or exceed 10 digits.                                                                                            |
|                                                                                                    | Fax:                                                                                                    |                                                                                                    |
|                                                                                                    | Financial Institution Information:                                                                                                    |                                                                                                    |
|                                                                                                    | Financial Institution: Bank of America, National J<br>Bank Routing Number: 011000208                                                                                                    | Association Where are my Routing and Account numbers?                                                                                                    |
|                                                                                                    | *Account Number: 200<br>*Account Type:  Checking O Savings                                                                                                    | NOTE: If you are using a non-traditional Checking<br>Account or other type of Financial Account (i.e.<br>Savings Account) for your electronic reimbursement,                               |
|                                                                                                    | Any A Catholer<br>Any A Catholer<br>Winnights, Di 1900<br>Ny Bank USA<br>Any Catholer<br>My Bank USA<br>Any Catholer<br>(1997541211) (19578) (10)<br>Routing # Account # Check #<br>In some cases, the account and ch<br>numbers may be reversed. | appropriate Bank Routing Number.                                                                                                    |

#### Figure 1 Personal Banking/Contact Information screen for a U.S. address and U.S. financial organization.

- 2. In the **Full Legal Name** section, enter your full legal name under which you file your taxes on the **Personal Banking and Contact Information** screen (Figure 1), do the following:
  - In the **First Name** box, type your first name.
  - In the Middle Initial box, type the first letter of your middle name (optional).
  - In the Last Name box, type your last name.
  - In the **Suffix** drop down, select your suffix (optional).
- 3. In the **Permanent U.S. Residence Address** section of the **Personal Banking and Contact Information** screen (Figure 1), do the following:
  - In the Address 1 box, type the first line of the street address.
  - In the Address 2 box, type the second line of the street address (optional).
  - In the Address 3 box, type the third line of the street address (optional).
  - In the **City** box, type your city.
  - In the **State** box, type your state.
  - In the **Zip Code** box, type your zip code.
  - In the Email Address box, type your email address.

NOTE: Please use only letters and numbers in the address fields, as entering special characters will delay payments. For example, use 'Kings Highway' instead of 'King's Highway'.

Continue Cancel

- 4. In the **Contact Numbers** section of the **Personal Banking and Contact Information** screen (Figure 1), do the following:
  - In the Business Phone box, type your business phone.
  - In the **Home Phone** box, type your home phone or cell phone number.
  - In the **Fax** box, type your fax number (optional).
- 5. In the **Financial Institution Information** section of the **Personal Banking and Contact Information** screen (Figure 1), do the following:
  - In the Bank Routing Number box, type the Bank Routing Number for your U.S. financial institution.
  - In the Account Number box, type your account number at this institution.
  - In the Account Type box, select the radio button for either checking or savings.
- 6. Select the **Continue** button (Figure 1). The **Personal Banking/Contact Information Confirmation** screen displays (Figure 2).

| Travel and Reimbu          | Irsement   MAIN                                                                          |                                                                                                    |
|----------------------------|------------------------------------------------------------------------------------------|----------------------------------------------------------------------------------------------------|
| Participant Registration   |                                                                                          |                                                                                                    |
|                            | Please verify the in<br>require editing before                                           | Personal Banking/Contact Information Confirmation formation you have entered is correct including the Financial Institution Name associated with your Bank Routing Number. If any entries re you submit this data, uses exists the Situ Motor. If the information is correct, places citck the Submit Button. |
| Full Logal Name:           |                                                                                          |                                                                                                    |
|                            | First Name:<br>Middle Initial:<br>Last Name:<br>Suffix:                                  | kim<br>trenbath                                                                                                    |
| Permanent US Residence     | e Address:                                                                               |                                                                                                    |
|                            | Address 1:<br>Address 2:<br>Address 3:<br>City:<br>State:<br>Zip Code:<br>Email Address: | daventnysq<br>chantilly<br>VT<br>20152<br>Vi&g.com                                                                                                    |
| Contact Numbers:           |                                                                                          |                                                                                                    |
|                            | Business Phone:<br>Home Phone:<br>Fax:                                                   | 1234567891<br>9876543212                                                                                                    |
| Financial Institution Info | ormation:                                                                                |                                                                                                    |
|                            | Financial Institution<br>Bank Routing Number<br>Account Number<br>Account Type           | : Bank of America, National Association<br>: 01.1000206<br>: 209<br>: Checking                                                                                                    |
|                            |                                                                                          |                                                                                                    |

#### Figure 2 Personal Banking/Contact Information Confirmation screen.

7. Confirm that the information you typed is correct.

#### *If you need to edit the information:*

Select the **Edit** button (Figure 2), and the **Personal Banking/Contact Information** screen redisplays (Figure 1), where you can change the information.

#### *If the information is correct:*

1. Select the **Submit** button (Figure 2). The **Personal Banking/Contact Information Results** screen displays (Figure 3) with a message that your information has been saved.

| Travel and Reimburg      | sement   MAIN                                   |  |
|--------------------------|-------------------------------------------------|--|
| Participant Registration |                                                 |  |
|                          |                                                 |  |
|                          | Personal Banking/Contact Information Results    |  |
|                          | > Your information has been successfully seved. |  |

#### Figure 3 Personal Banking/Contact Information Results screen. The OK button is circled.

Select the OK button (Figure 3). The Travel and Reimbursement Main screen displays. You have now completed registration for the meeting and can proceed to <u>make travel arrangements</u> or <u>submit</u> <u>expenses</u> if applicable.

## Complete Information for Foreign Address and No U.S. Financial Organization

1. Access the **Personal Contact Information** screen for a foreign address and no U.S. financial institution (Figure 1) (see <u>Answer Participant Registration Questions</u>).

#### Figure 1 Personal Contact Information screen for a foreign address and No U.S. financial organization.

- 2. In the Full Legal name section, enter your full legal name under which you file your taxes on the **Personal Banking and Contact Information** screen (Figure 1), do the following:
  - In the **First Name** box, type your first name.
  - In the Middle Initial box, type the first letter of your middle name (optional).
  - In the Last Name box, type your last name.
  - In the Suffix drop down, select your suffix (optional).
  - In the **Date of Birth** box, type your date of birth (mm/dd/yyyy).
  - In the **Gender Drop** down, select your gender.
- 3. In the **Permanent Foreign Residence Address** section of the **Personal Contact Information** screen (Figure 1), do the following:
  - In the Address 1 box, type the first line of the street address.
  - In the Address 2 box, type the second line of the street address (optional).
  - In the Address 3 box, type the second line of the street address (optional).
  - In the **City, State/Province, Zip/Postal Code, Country** box, type your city, state/province, zip/postal code, and country.
  - In the Email Address box, type your email address.
     NOTE: Please use only letters and numbers in the address fields, as entering special characters will delay payments. For example, use 'Kings Highway' instead of 'King's Highway'.
- 4. In the **Contact Numbers** section of the **Personal Banking and Contact Information**

screen (Figure 1), do the following:

- In the **Business Phone** box, type your business phone.
- In the **Home Phone** box, type your home phone or cell phone number.
- In the **Fax** box, type your fax number (optional).
- 5. Select the **Continue** button (Figure 1). The **Personal Contact Information Confirmation** screen displays (Figure 2).

| Participant Reportation              |                               |                                                                                                    |
|--------------------------------------|-------------------------------|----------------------------------------------------------------------------------------------------|
|                                      |                               | Personal Contact Information Confirmation                                                                                                    |
|                                      | Please verify the information | s you have entered. If you need to edd avy entries before you sudant this data, please click the Bdd botton. If all the information is correct, please click the Subant button. |
| Full Legal Name:                     |                               |                                                                                                    |
|                                      | First Name:                   | Shoe                                                                                                    |
|                                      | Middle Initial:               | n                                                                                                    |
|                                      | Last Name:                    | Shine                                                                                                    |
|                                      | Suffix:                       | Dr                                                                                                    |
|                                      | Date of Birtle                | 01/01/2010                                                                                                    |
|                                      | Gender:                       | Hole -                                                                                                    |
| Permanent Foreign Residence Address: |                               |                                                                                                    |
|                                      | Address 1:                    | 4205 Wilcon Rodeland                                                                                                    |
|                                      | Address 2:                    |                                                                                                    |
|                                      | Address 3:                    |                                                                                                    |
|                                      | City:                         | Terrando                                                                                                    |
|                                      | State/Province:               | Torento                                                                                                    |
|                                      | Zip/Postal Code:              | HDC.                                                                                                    |
|                                      | Country:                      | Canada                                                                                                    |
|                                      | Email Address:                | 17hebCentrelDost.gov                                                                                                    |
| Contact Numbers:                     |                               |                                                                                                    |
|                                      | Business Phone:               | 701783111                                                                                                    |
|                                      | Home Phone:                   |                                                                                                    |
|                                      | Fax:                          |                                                                                                    |

#### Figure 2 Personal Contact Information Confirmation screen.

6. Confirm that the information you typed is correct.

#### If you need to edit the information:

Select the **Edit** button (Figure 2). The **Personal Contact Information** screen redisplays (Figure 1), where you can change the information.

*If the information is correct:* 

1. Select the **Submit** button (Figure 2). The **Personal Contact Information Results** screen displays (Figure 3) with a message that your information has been saved.

| ravel and Reimburs Participant Registration | ement   MNN                                   |  |
|---------------------------------------------|-----------------------------------------------|--|
|                                             | Personal Banking/Contact Information Results  |  |
|                                             | Your information has been successfully saved. |  |
|                                             |                                               |  |

Figure 3 Personal Contact Information Results screen. The OK button is circled.

Select the OK button (Figure 3). The Travel and Reimbursement Main screen displays. You have now completed registration for the meeting and can proceed to <u>make travel arrangements</u> or <u>submit</u> <u>expenses</u>, if applicable.

# Complete Information for Foreign Address and U.S. Financial Organization

*If you have a U.S. Social Security Number (SSN),* you must <u>confirm your SSN</u> before you can access the **Personal Banking/Contact Information** screen.

 Access the Personal Banking/Contact Information screen for a foreign address and U.S. financial organization (Figure 1) (see <u>Answer Participant Registration Questions</u> or <u>Confirm Social Security</u> <u>Number</u>).

## Figure 1 Personal Banking/Contact Information screen for a foreign address and U.S. financial organization.

- 2. In the Full Legal name section, enter your full legal name under which you file your taxes on the **Personal Banking and Contact Information** screen (Figure 1), do the following:
  - In the **First Name** box, type your first name.
  - In the Middle Initial box, type the first letter of your middle name (optional).
  - In the Last Name box, type your last name.
  - In the **Suffix** drop down, select your suffix (optional).
- 3. In the **Permanent Foreign Residence Address** section of the **Personal Contact Information** screen (Figure 1), do the following:
  - In the **Address 1** box, type the first line of the street address.
  - In the Address 2 box, type the second line of the street address (optional).
  - In the Address 3 box, type the second line of the street address (optional).
  - In the **City, State/Province, Zip/Postal Code, Country** box, type your city, state/province, zip/postal code, and country.
  - In the Email Address box, type your email address.
     NOTE: Please use only letters and numbers in the address fields, as entering special characters will delay payments. For example, use 'Kings Highway' instead of 'King's Highway'.
- 4. In the **Contact Numbers** section of the **Personal Banking and Contact Information** screen (Figure 1), do the following:
  - In the **Business Phone** box, type your business phone.
  - In the **Home Phone** box, type your home phone or cell phone number.
  - In the **Fax** box, type your fax number (optional).
- 5. In the Financial organization Information section of the Personal Banking and Contact Information screen (Figure 1), do the following:
  - In the Bank Routing Number box, type the bank routing number for your U.S. financial organization.
  - In the Account Number box, type your account number at this organization.
  - In the Account Type box, select the radio button for either checking or savings.
- 6. Select the **Continue** button (Figure 1). The **Personal Banking/Contact Information Confirmation** screen displays (Figure 2).

| Travel and Reimbursement   MAN                   |                                                                                                    |
|--------------------------------------------------|----------------------------------------------------------------------------------------------------|
| Participant Registration                         |                                                                                                    |
|                                                  | Descent Backing / Contact Information Configuration                                                                                                    |
|                                                  | Personal Banking/Loncact Information Continuation                                                                                                    |
| Please verify the info<br>submit this data, plea | mation you have endered is correct including the Financial Institution Name associated with your Bank Rauling Number. If any entries require editing before you<br>se slick the EAE button. If the information is correct, please slick the Submit button. |
| Full Legal Name:                                 |                                                                                                    |
| First Name:                                      | Shoe                                                                                                    |
| Middle Initial:                                  |                                                                                                    |
| Last Name:                                       | Shine                                                                                                    |
| Suffix:                                          | Dr                                                                                                    |
| Date of Birth:                                   | 01/01/2010                                                                                                    |
| Gender:                                          | Hale                                                                                                    |
| Permanent Foreign Residence Address:             |                                                                                                    |
| Address 1:                                       | 4201 Wilson Boulevard                                                                                                    |
| Address 2:                                       |                                                                                                    |
| Address 3:                                       |                                                                                                    |
| City:                                            | Toranto                                                                                                    |
| State/Province:                                  | Torents                                                                                                    |
| Zip/Postal Code:                                 | M3C                                                                                                    |
| Country:                                         | Canada                                                                                                    |
| Email Address:                                   | ITHelpCentral@nsf.gov                                                                                                    |
| Contact Numbers:                                 |                                                                                                    |
| Business Phone:                                  | 7032925111                                                                                                    |
| Home Phone:                                      |                                                                                                    |
| Fax:                                             |                                                                                                    |
| Financial Institution Information:               |                                                                                                    |
| Financial Instituti                              | nn: Bank of America, National Association                                                                                                    |
| Bank Routing Numb                                | er: 011000206                                                                                                    |
| Account Numb                                     | er: 1234567890                                                                                                    |
| Account To                                       | and the days                                                                                                    |

#### Figure 2 Personal Banking/Contact Information Confirmation screen.

7. Confirm that the information you typed in is correct.

#### If you need to edit the information:

Select the **Edit** button (Figure 2). The **Personal Banking/Contact Information** screen redisplays (Figure 1), where you can change the information.

#### If the information is correct:

1. Select the **Submit** button (Figure 2). The **Personal Banking/Contact Information Results** screen displays (Figure 3) with a message that your information has been saved.

|                          | Personal Ba             | nking/Contact Information Resu | lts |
|--------------------------|-------------------------|--------------------------------|-----|
| > Your information has b | een successfully saved. | 0                              |     |
|                          |                         | (*)                            |     |

Figure 3 Personal Banking/Contact Information Results screen. The OK button is circled.

2. Select the **OK** button (Figure 3). The **Travel and Reimbursement Main** screen displays. You have now completed registration for the meeting and can proceed to <u>submit expenses</u> if applicable.

#### **Make Travel Arrangements**

#### **Make Travel Arrangements Introduction**

Before you are able to make travel arrangements in FastLane for a meeting, you must first register for a meeting by answering the participant registration questions (Step 1) and entering your personal contact and banking information (Step 2).

The Travel Arrangements application will not be available to you *if you are a local participant, plan to be a virtual participant, or the meeting start date has already occurred*.

See <u>Access Travel Arrangements</u> for instructions on how to access the **Travel Arrangements** screen.

## Methods of Making Travel Arrangements

There are two ways to make travel arrangements:

- <u>Complete the e-mail reservation request form</u>
- <u>Call the NSF travel agent</u>

## Make Travel Arrangements Introduction

Before you are able to make travel arrangements in FastLane for a meeting, you must first register for a meeting by answering the participant registration questions (Step 1) and entering your personal contact and banking information (Step 2).

The Travel Arrangements application will not be available to you *if you are a local participant, plan to be a virtual participant, or the meeting start date has already occurred*.

See <u>Access Travel Arrangements</u> for instructions on how to access the **Travel Arrangements** screen.

## Methods of Making Travel Arrangements

There are two ways to make travel arrangements:

- Complete the e-mail reservation request form
- Call the NSF travel agent

## Access Travel Arrangements

You can access the Travel Arrangements screen, if you have completed registration for a meeting and if you are not a local participant, are not a virtual participant, or the meeting start date has not yet occurred.

1. On the FastLane Home Page screen (Figure 1), select Panelist Functions in the navigation bar at the top. The Panelist Functions screen displays (Figure 2).

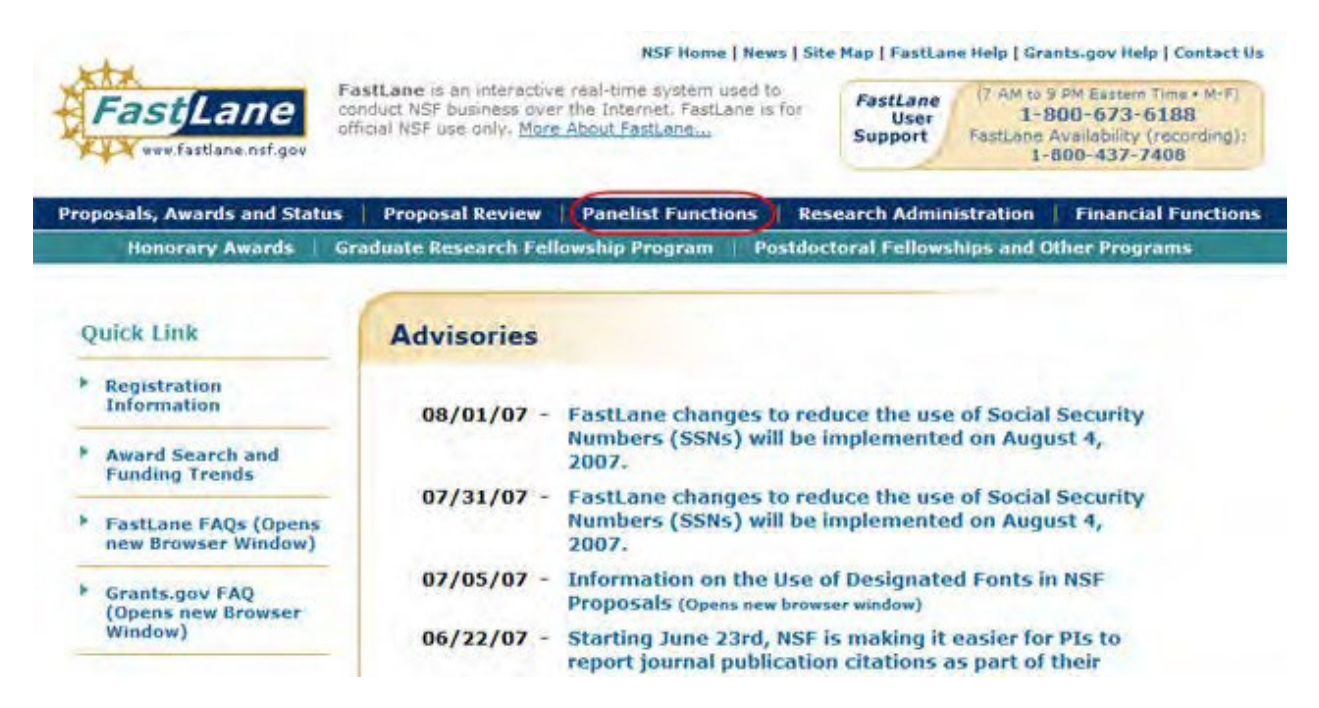

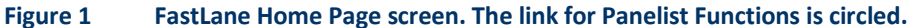

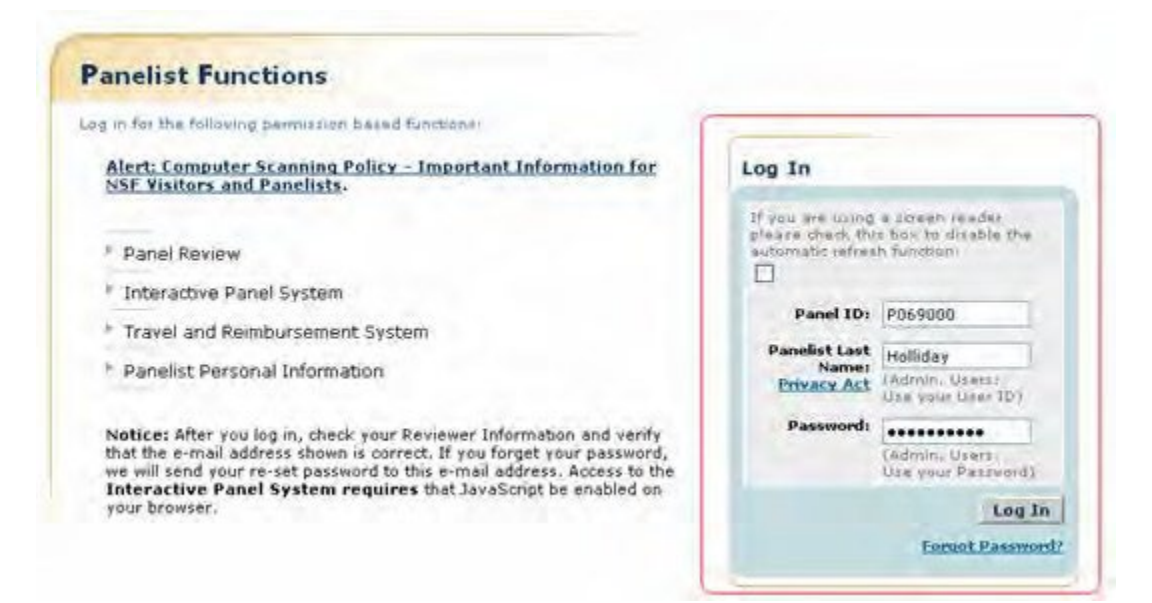

#### Figure 2 Panelist Functions screen. The Log In section is circled.

- 2. In the Log In section on the Panelist Functions screen (Figure 2), do the following:
  - In the Panel ID box, type the Panel/Meeting ID that you received from NSF.
  - In the Panelist Last Name box, type your last name.
  - In the **Password** box, type the password that you received from NSF.
- 3. Select the Login button (Figure 2). The Panelist System Selection screen displays (Figure 3).

|   | Click to we              | rk on:                   |  |
|---|--------------------------|--------------------------|--|
| ¢ | Travel and Reimbursement | • Meeting Sign-in        |  |
|   | Panel Review System      | Interactive Panel System |  |

#### Figure 3 Travel and Reimbursement link at the bottom of the Panelist System Selection screen.

4. Select **Travel and Reimbursement** (Figure 3). The **Travel and Reimbursement Main** screen displays (Figure 4).

| Your social security number will be in a secure database<br>with limited access. Submission of this information is<br>voluntary, however it is required for payment. |
|----------------------------------------------------------------------------------------------------|
| It is a federal travel regulation that all travel a mangements<br>must be made through NSFs travel agent via 855-417-4024<br>or <u>informal travel@adtrav.com</u>    |

#### Figure 4 Travel and Reimbursement screen. The Travel Arrangements link is circled.

- 5. Select Travel Arrangements (Figure 4).
- 6. *If you are a Non-Federal, Non-Local, Attending On-Site participant,* the **Travel Arrangements** screen displays with the Meeting ID and your participant name at the top right. You have options to do the following:
  - Complete the e-mail reservation request form.
  - <u>Call the NSF travel agent</u>.

#### **Complete the Email Reservation Request Form**

The Email Reservation Request Form is only for arranging transportation. FastLane sends your completed online reservation form directly to the NSF travel management contractor.

- 1. Access the Travel Arrangements screen (see Access Travel Arrangements).
- 2. On the Travel Arrangements screen, select Email Reservation Request. The Email Reservation Request Form screen displays.
- 3. In the Shipping Address for Ticket Delivery Via Federal Express section of the Email Reservation Request Form screen. The Next button is circled. screen, do the following:
  - In the **Organization Name** box, type the name of the organization you are affiliated with.
  - In the Address Line 1 box, type your street address.
  - In the Address Line 2 box, type the second line of the address (optional).
  - In the **City** box, type the city of your address.
  - In the **State** box, select your state from the drop-down list.

- In the **Zip Code** box, type your zip code (optional for foreign address).
- In the **Country** box, type the name of the country you are currently located in.
- In the **Email** address, type the email address where you want to receive NSF communications.
- 4. In the **Contact Numbers** section, do the following:
  - In the **Business Phone** box, type your business phone.
  - In the **Home Phone** box, type your home phone or cell phone number.
  - In the **Fax** box, type your fax number (optional).
- 5. In the **Mode of Transportation** section, select the radio button for the mode that you prefer.
- In the Departure Airport/Rail Station section, type the name of the airport or rail station you are departing from (required if you picked either of these modes of transportation.
   Note: Choose an airport/station near your home or office, as NSF will not pay for travel to, or lodging at, this airport/station.
- 7. In the **Preferred Schedule Information** section, do the following:
  - In the Earliest date for travel to meeting box, type that date in mm/dd/yyyy format.
  - In the Earliest time for travel to meeting box, type the earliest time you will be ready to leave in hhmm format.
  - In the Latest date for travel to meeting box, type that date in mm/dd/yyyy format.
  - In the Latest time for travel to meeting box, type the latest time you will be ready to leave in hhmm format.

Note: You must enter at least the earliest or latest date and time.

- 8. In the Preferred Seating section, select the radio button for your preference (for air travel only).
- 9. In the **Special Travel Needs** section, type in the **Comments** box any special needs that you might have for travel. (NSF does not guarantee delivery.)
- 10. Select the Next button.

| This information will be cant to Sato Travel and                                                                                                 |                                                                                                    |                     |            | Participant Name: Wills, Robert Meeting ID: #P102.                                                    |
|----------------------------------------------------------------------------------------------------|----------------------------------------------------------------------------------------------------|---------------------|------------|----------------------------------------------------------------------------------------------------|
| will be shared with the Transportation Security<br>deministration (TSA).<br>Sato Travel (800) 817-5257<br>revelension                            | The travel reservation is not yet submitted. Please enter information and click "Submit" to send your travel reservation request to Sato<br>Travel. |                     |            |                                                                                                    |
| SA developed the Secure Flight program to enhance                                                                                                | Transportation Security Administra                                                                                                    | tion (TSA) Traveler | Informatio | in:                                                                                                   |
| the security of domestic and international commercial<br>air travel through the use of improved watch list<br>natching.                          | Name:                                                                                                    | Test TEst           |            | Full name as it is shown on the identification document<br>presented at airport security check-points |
| ravelers are required to provide additional                                                                                                    | "Date of Birth:                                                                                                    | 12/22/2010          |            | (mm/dd/yyyy)                                                                                          |
| information to airlines in order to allow TSA to condu-<br>watch list matching before passenger check-in. For                                    | Gender:                                                                                                    | Male 💌              |            |                                                                                                    |
| ore information on the Secure Flight policy, visit.<br>SA's website on www.tpa.gov.                                                              | Redress Number:                                                                                                    | 876768768686        |            |                                                                                                    |
| ter information and click "Submit" when complete.                                                                                                | Passport Number:                                                                                                    | Personal Providence |            | For international travel only                                                                         |
| equired Fields are preceded by an asterisk (*).                                                                                                  | Passport Issuing Country:                                                                                                    | Indua               | *          | For international travel only                                                                         |
| DTE: Email the meeting contact, <u>nparikh@nsf.gov</u> ,<br>rassistance with making hotel arrangements, or<br>mart the suggested botel directly. |                                                                                                    |                     |            | Submit Cancel                                                                                         |

#### Figure 3 Transportation Security Administration (TSA) Traveler Information (for air travel only).

- 11. In the Transportation Security Administration (TSA) Traveler Information section of the Email Reservation Request Form screen screen (Figure 3), do the following:
  - In the **Name** box, type your full name as it is shown on the identification document presented at airport security check-points.
  - In the **Date of Birth** box, type that date in mm/dd/yyyy format.
  - In the **Gender** box, select your gender from the drop-down menu.
  - In the **Redress Number** box, enter your Redress number (optional).
  - In the Passport Number box, enter your passport number (optional).

- In the **Passport Issuing Country** box, select the appropriate country from the dropdown menu (optional)
- 12. Select OK. The Travel and Reimbursements Main screen displays.

#### **Call the NSF Travel Agent**

You can arrange for transportation by calling the NSF travel management contractor directly.

- 1. Access the Travel Arrangements screen (see Access Travel Arrangements).
- 2. On the **Travel Arrangements** screen, find the name and phone number of the NSF travel management contractor.
- 3. Call the contractor. You must give the contractor your name and Panel/Meeting ID, which is at the top right of the **Travel Arrangements** screen.

#### Submit Expenses

#### **Submit Expenses Introduction**

To submit travel expenses to NSF you must meet the following criteria:

- Answered No to the participant registration question, "Will you be traveling to this meeting via air or rail?"
- Registered for the meeting and submitted your personal contact and banking information.
- Registered as a Non-Federal, Non-Local, Attending On-Site participant.

NSF reimburses the following expense:

• <u>Personally owned vehicle (POV) mileage and toll expenses</u> for those who used their own automobile, motorcycle, or airplane to get to/from the meeting

**Note:** Reservations for air or rail transportation must be made through the NSF travel management contractor.

You can edit your expense reimbursement submission up to the point that NSF begins processing it. If you still need to submit more expenses, you can <u>submit additional POV</u> <u>expenses</u> after NSF has completed processing your initial expenses.

See <u>NSF Policy on Expense Reimbursement</u> for details on those expenses NSF reimburses.

## Submit Expenses Introduction

To submit travel expenses to NSF you must meet the following criteria:

- Answered No to the participant registration question, "Will you be traveling to this meeting via air or rail?"
- Registered for the meeting and submitted your personal contact and banking information.
- Registered as a Non-Federal, Non-Local, Attending On-Site participant.

NSF reimburses the following expense:

• <u>Personally owned vehicle (POV) mileage and toll expenses</u> for those who used their own automobile, motorcycle, or airplane to get to/from the meeting

**Note:** Reservations for air or rail transportation must be made through the NSF travel management contractor.

You can edit your expense reimbursement submission up to the point that NSF begins processing it. If you still need to submit more expenses, you can <u>submit additional POV</u> <u>expenses</u> after NSF has completed processing your initial expenses.

See <u>NSF Policy on Expense Reimbursement</u> for details on those expenses NSF reimburses.

## NSF Policy on Expense Reimbursement

 Panelist Compensation - In accordance with Internal Revenue Service (IRS) instructions, NSF is required to issue an IRS Form 1099, "Miscellaneous Income," to participants for federal tax filing purposes when annual total compensation exceeds \$600.

NSF reimburses participants' approved travel expenses, according to Federal policy. Please keep in mind the following general guidelines when making your travel arrangements:

- **Points of Departure/Return** The authorized points of travel departure and return are the traveler's official duty station or residence. Travelers will be reimbursed for travel expenses only between these points and the meeting site. On occasion, a traveler may be away from his/her duty station or need to go to another destination after the meeting. If this is the case, and it is for the convenience of the Government, then an alternate authorized point may be used. This must be noted. These are not stopovers. The traveler must begin or end official travel at the other authorized point.
- **Reservations** Reservations for transportation must be made through the NSF travel management contractor. The Meeting ID is required to make reservations. NSF cannot reimburse over the contract airfare.
- **Common Carrier (airplane, train or bus)** Travel by common carrier is presumed to be the most advantageous to the Government and is the authorized mode of travel.
- **Contract Carrier Flights** Travelers are expected to use contract air carrier services provided to Federal agencies at reduced rates through the General Services Administration City Pair Program.
- International Flights Travelers must use U.S.-flag air carriers for international air travel, if available, even if travel on another airline is less expensive. NSF cannot reimburse travelers for transportation on another airline unless U.S.-flag carrier service is not available. A U.S.-flag air carrier is a carrier holding a certificate under Section 401 of the Federal Aviation Act of 1958. The NSF travel management contractor will make travel arrangements in compliance with this regulation.
- Airline Tickets Tickets must be e-tickets unless there is a compelling reason for a paper ticket. Electronic tickets are issued 2 days prior to the travel date. Travelers will receive an email confirmation with an attached electronic invoice. The attached invoice may be used for airport entry.
- Use of a Personal Vehicle Travelers may be authorized to use a personally owned vehicle (POV) as the mode of transportation to NSF meetings, under the following conditions:
  - Travelers sign and submit a mileage statement to the program office sponsoring the meeting. The use of a private vehicle is approved in advance by NSF.
  - Mileage reimbursement is limited to the rates established by the General Services Administration. (See <u>http://www.gsa.gov/</u> for the current mileage rates.)
  - The total amount of the reimbursement for POV expenses does not exceed the cost of the airfare on a Government contract air carrier.
  - o It is NSF Policy that only one form of POV may be claimed per meeting.
- International Participants Citizens of a foreign country who visit the United States usually need to obtain a visa. For NSF meeting participants, this typically is a visitor visa, a non-immigrant visa for travel to the United States for a scientific, educational, or professional meeting or conference on specific dates. Current information on U.S. visa policies is published on the Department of State Bureau of Consular Affairs website.
### **Access Submit Expenses**

1. On the FastLane Home Page screen (Figure 1), select Panelist Functions in the navigation bar at the top. The Panelist Functions screen displays (Figure 2).

| FastLane off                                         | stLane is an interactiv<br>nduct NSF business ove<br>icial NSF use only, <u>More</u> | e real-time system used to<br>r the Internet. FastLane is for<br>a About FastLane | FastLane<br>User<br>Support<br>FastLone      | 9 PM Eastern Time • M+F)<br>800-673-6188<br>Availability (recording):<br>800-437-7408 |
|------------------------------------------------------|--------------------------------------------------------------------------------------|-----------------------------------------------------------------------------------|----------------------------------------------|---------------------------------------------------------------------------------------|
| roposals, Awards and Status                          | Proposal Review                                                                      | Panelist Functions   Re                                                           | esearch Administration                       | Financial Function                                                                    |
| Honorary Awards Gr                                   | aduate Research Fell                                                                 | lowship Program 🕴 Postdo                                                          | ctoral Fellowships and C                     | ther Programs                                                                         |
| Quick Link Registration Information Award Search and | Advisories<br>08/01/07 -                                                             | FastLane changes to re<br>Numbers (SSNs) will be                                  | duce the use of Social<br>implemented on Aug | Security<br>ust 4,                                                                    |
| FastLane FAQs (Opens<br>new Browser Window)          | 07/31/07 -                                                                           | FastLane changes to re<br>Numbers (SSNs) will be<br>2007.                         | duce the use of Social<br>implemented on Aug | Security<br>ust 4,                                                                    |
| Grants.gov FAQ<br>(Opens new Browser)                | 07/05/07 -                                                                           | Information on the Use<br>Proposals (Opens new brow                               | of Designated Fonts in<br>rser window)       | n NSF                                                                                 |
| Window)                                              | 06/22/07 -                                                                           | Starting June 23rd, NSF                                                           | is making it easier for                      | PIS to                                                                                |

Figure 1 FastLane Home Page screen. The link for Panelist Functions is circled.

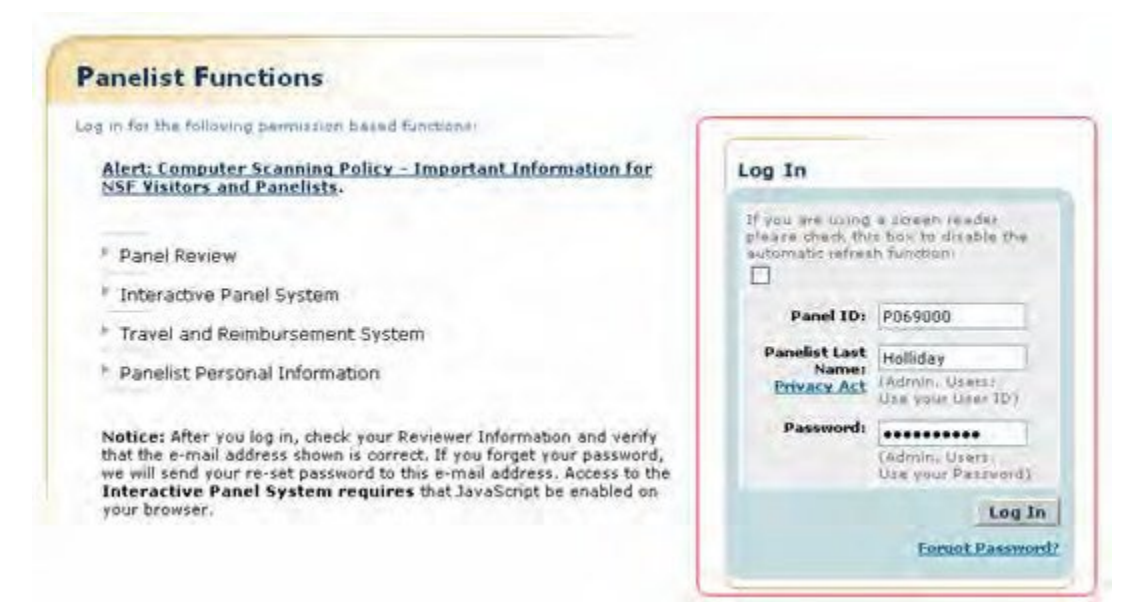

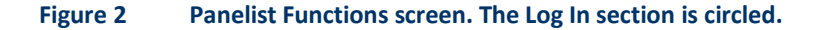

- 2. In the Log In section on the Panelist Functions screen (Figure 2), do the following:
  - In the Panel ID box, type the Panel/Meeting ID that you received from NSF.
  - In the **Panelist Last Name** box, type your last name.
  - In the **Password** box, type the password that you received from NSF.
- 3. Select the Login button (Figure 2). The Panelist System Selection screen displays (Figure 3).

| Click to work on:        |  |
|--------------------------|--|
| Travel and Reimbursement |  |
| Meeting Sign-in          |  |
| Panel Review System      |  |
| Interactive Panel System |  |

#### Figure 3 Travel and Reimbursement link at the bottom of the Panelist System Selection screen.

4. Select **Travel and Reimbursement** (Figure 3). The **Travel and Reimbursement Main** screen displays (Figure 4).

|                                                                                                    | Participant Name: Holliday, Dan                                                                    | Heating ID:P0690 |
|----------------------------------------------------------------------------------------------------|----------------------------------------------------------------------------------------------------|------------------|
| This website will enable you to input<br>personal and banking information required<br>for reimbursement and to make travel<br>arrangements. Use of this system will                                 | You are required to validate your personal and banking<br>Information for each meeting you attend. | 55               |
| reimbursement.                                                                                                    | You have been successfully registered.                                                             | 100 000          |
| To begin the process, we have a few questions<br>you need to answer. If you have questions,<br>please contact the following meeting contact,<br><u>syse@maf.gov</u> who will be able to assist you. | STEF O Participant Registration Questions                                                          | X                |
| If you have a SSN, it is required to be provided<br>by federal Law. Your number will be in a secure<br>database with limited access.                                                                |                                                                                                    | -                |
| It is a federal travel regulation that all travel<br>arrangements must be made through NSF's travel<br>management contractor.                                                                       | You have been successfully registered.<br>The following links are now available for you to use:    |                  |
|                                                                                                    | Travel Arrangements                                                                                |                  |
|                                                                                                    | Submit Expenses                                                                                    |                  |

Figure 4 Travel and Reimbursement screen. The Submit Expenses link is circled.

- 5. On the **Travel and Reimbursement** screen (Figure 4), select **Submit Expenses**. The **Submit Expenses** screen displays (Figure 5). You have the options to submit expenses for:
  - Personally owned vehicle (POV) mileage and tolls

| cond Departure                                   |                                        |                                                     |
|--------------------------------------------------|----------------------------------------|-----------------------------------------------------|
| ielect type of expense you would like to submit. |                                        | Participant Name: Trinbati, Kim Meeting ID: 2100000 |
|                                                  | Personally Owned Vahicle (POV) Hileage |                                                     |

# Figure 5 Submit Expenses screen. Submit POV Mileage Expenses

NSF reimburses a participant that used a personal automobile, motorcycle, or airplane to travel to and/or from the meeting. NSF reimburses on the basis of a fixed rate per mile traveled and for toll costs. See <u>NSF Policy on Expense</u> <u>Reimbursement</u>.

1. Access the Submit Expenses screen (Figure 1) (see <u>Access Submit Expenses</u>).

| ravel and Reimbursement must                     |                                         |                                                     |
|--------------------------------------------------|-----------------------------------------|-----------------------------------------------------|
| Select type of expense you would like to submit. | (Personally Dwned Valuele (POV) Hileage | Participant Name: Trinbath, Kim Monting 10+ P100008 |
|                                                  | Personally Owned Vehicle (POV) Histoge  |                                                     |

#### Figure 1 Submit Expenses screen. The Personally Owned Vehicle (POV) Mileage link is circled.

2. On the Submit Expenses screen (Figure 1), select Personally Owned Vehicle (POV) Mileage. The Personally Owned Vehicle (POV) Mileage screen displays (Figure 2).

| Travel and Reimbursement (MAID)                                                                                                    |                                                    |                              |                   |                                                            |
|----------------------------------------------------------------------------------------------------|----------------------------------------------------|------------------------------|-------------------|------------------------------------------------------------|
| Personally Owned Vehicle (POV) Milea                                                                                                    | ge                                                 |                              |                   |                                                            |
| Please provide an estimate of the number of<br>round trip miles for minibursement purposes.                                                                                                    | Estimated Hileage                                  |                              |                   | Participant Name: Tranbath, Kim Meeting ID: P100806        |
| Emits<br>In order to enter your calculated mileoge, please open<br>a new however window and go to a travel website and<br>calculate your round this mileoge. Once your round this<br>mileoge is calculated, please resum to this window and<br>enter the round this actuated mileoge on this pape. | POY Nileage Type:<br>Estimated Mileage:<br>Tollis: | N.A. 9                       |                   |                                                            |
| By entering and submitting the estimate of the number<br>of round trip miles to NSF you are certifying that the                                                                                                    | Toll Amount:                                       | ¥0.00                        |                   |                                                            |
| estimated minage input is accurate to the best of your<br>knowledge.<br>It is NSP Policy that only one form of POV may be<br>claimed per meeting.                                                                                                    | Certifications: By clicking Submit                 | . I haraby cartify that I hi | ive antered ell i | ny expension above bruthfully to the best of my knowledge. |

#### Figure 2 Personally Owned Vehicle (POV) Mileage screen. The Submit button is circled.

- 3. In the **Estimated Mileage** section (Figure 2), do the following:
  - In the **POV Mileage Type** drop-down list, choose the type of vehicle you used.
  - In the **Estimated Mileage** box, type the number of round-trip miles you traveled. (Calculate your miles with the help of a travel website.)
- 4. In the **Tolls** section, type the amount that you spent on tolls.
- 5. Select the Certification then **Submit** button (Figure 2). A screen displays (Figure 3) with the message that your expenses have been submitted.

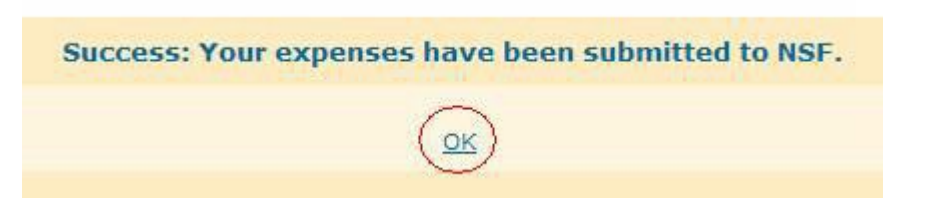

# Figure 3 Screen with message that your expenses have been submitted to NSF for approval. The OK button is circled.

6. Select **OK** (Figure 3). The **Travel and Reimbursement Main** screen displays.

You can edit your expenses up to the point that NSF begins processing your submission.

### **Submit Additional POV Expenses**

You can submit additional expenses only after NSF has completed processing of your initial POV expenses submission. See <u>NSF Policy on Expense Reimbursement</u> for details on what can be reimbursed.

1. Access the Submit Expenses screen (Figure 1) (see <u>Access Submit Expenses</u>).

| 1010 Ingenaer                                    |                                        |                                                     |
|--------------------------------------------------|----------------------------------------|-----------------------------------------------------|
| elect type of expense you would like to salenit. | 1 / ·                                  | Participant Name: Tranbath, Kim Meeting IDr #100008 |
|                                                  | Personally Owned Valicle (POV) Nileage |                                                     |

Figure 1 Submit Expenses screen. The Personally Owned Vehicle (POV) Mileage link is circled.

2. On the Submit Expenses screen (Figure 1), select Personally Owned Vehicle (POV) Mileage. The Personally Owned Vehicle (POV) Mileage screen displays (Figure 2).

| rsonally Owned Vehicle (POV) Milea                                                                                 | ge                                                                                                    |                                                   |
|----------------------------------------------------------------------------------------------------|----------------------------------------------------------------------------------------------------|---------------------------------------------------|
|                                                                                                    |                                                                                                    | Participant Name: Trenbath, Kim Meeting ID: P1008 |
| vease provide an estimate of the number of<br>ound trip miles for reimbursement purposes.                          | Estimated Bileage:                                                                                                    |                                                   |
| Extrar                                                                                                    | DOW Milester Total Advantation                                                                                                    |                                                   |
| is order to anter your calculated mileage, please open<br>a new browser window and go to a travel website and      | Estimated Mileage: 50                                                                                                    |                                                   |
| calculate your round trip mileage. Once your round trip<br>mileage is calculated, alease return to this window and | Tollic                                                                                                    |                                                   |
| enter the round trip calculated mileage on this page.                                                              | THE ADDRESS ADDRESS                                                                                                    |                                                   |
| ly untering and automoting the estimate of the number                                                              | test Anteunt 1 \$100.00                                                                                                    |                                                   |
| If round trip miles to NSF you are certifying that the<br>estimated mileage input is accurate to the best of your  | Contraction of Provide States                                                                                                    |                                                   |
| uno-riedge.                                                                                                    | Construction and the state of the state of t |                                                   |
| t is NSF Policy that only one form of POV may be                                                                   |                                                                                                    |                                                   |

Figure 2 Personally Owned Vehicle (POV) Mileage screen. The Additional Expenses link is circled.

3. Click Additional Expenses (Figure 2). The Additional Expenses for Personally Owned Vehicle (POV) Mileage screen displays (Figure 3).

| Rabeil Equation                                                                                                    |                                                                                 |                       |                                                     |
|----------------------------------------------------------------------------------------------------|---------------------------------------------------------------------------------|-----------------------|-----------------------------------------------------|
| Personally Owned Vehicle (POV) Milea                                                                                                    | ge                                                                              |                       |                                                     |
| Please provide an estimate of the number of<br>round trip miles for reinducrement purposes.                                                                                                    | Estimated Hileage                                                               |                       | Participust Rame: Tresbark, Kim Meeting ID: PI00800 |
| Policy<br>In order to enter your calculated milauge, please open<br>a new browser window and go to a travel website and<br>calculate your recent trip milages. Once your recent trip<br>milago is includated, please nearch to the but wordow and | POV Hileage Type:<br>Estimated Hileage<br>New Amendment's Estimated<br>Mileage: | Automobile<br>50<br>0 |                                                     |
| enter the round trip calculated mileage in this page.                                                                                                    | Tolls:                                                                          |                       |                                                     |
| By entering and submitting the estimate of the number<br>of rowed tria miles to NSF you are certifying that the<br>estimated mileage input is accurate to the best of your<br>knowledge.                                                          | Toll Amount:<br>New Amendment's Toll Amount:                                    | \$100.00<br>\$ 0.00   |                                                     |
| It is NSF Policy shat only one form of POV may be<br>claimed ner meeting.                                                                                                    | Submit Cancel                                                                   |                       |                                                     |

#### Figure 3 Additional Expenses screen for Personally Owned Vehicle (POV) Mileage.

- 4. In the New Amendment's POV Mileage box (Figure 3), type the additional amount of POV mileage.
- 5. In the **New Amendment's Toll Amount** box (Figure 3), type the additional amount of toll expenses.
- 6. Select the **Submit** button (Figure 3). A screen displays (Figure 4) with the message that your additional POV expense amount has been submitted to NSF for approval.

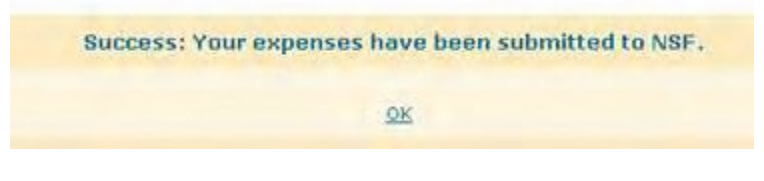

Figure 4 Screen with the message that your expenses have been submitted to NSF for approval.

7. Select **OK** (Figure 4). The **Travel and Reimbursement Main** screen displays.

# Meeting Sign-In Meeting Sign-In Introduction

#### Print the contents of the Meeting Sign-In book

Meeting sign-in is available for each day of the meeting. The Meeting Sign-in Screen will enable you to review your reimbursement profile, answer transportation questions, and sign-in with your specific type of attendance for the day. The transportation questions only need to be answered on the first day of the meeting. Attendance type selection and sign-in is needed on a daily basis for the duration of the meeting.

To Access Meeting Sign-in see Access Meeting Sign-in.

For each meeting, you must complete the following three steps:

- 1. Review the reimbursement profile.
- 2. Select answers to the transportation questions.
- 3. Select an attendance type and sign in.

### **Meeting Sign-In Introduction**

Print the contents of the Meeting Sign-In book

Meeting sign-in is available for each day of the meeting. The Meeting Sign-in Screen will enable you to review your reimbursement profile, answer transportation questions, and sign-in with your specific type of attendance for the day. The transportation questions only need to be answered on the first day of the meeting. Attendance type selection and sign-in is needed on a daily basis for the duration of the meeting.

To Access Meeting Sign-in see <u>Access Meeting Sign-in</u>.

For each meeting, you must complete the following three steps:

- 1. Review the reimbursement profile.
- 2. Select answers to the transportation questions.
- 3. Select an attendance type and sign in.

### Access Meeting Sign-In

1. On the FastLane Home Page screen (Figure 1), select Panelist Functions in the navigation bar at the top. The Panelist Functions screen displays (Figure 2).

| FastLane                                                   | astLane is an interactivi<br>onduct NSF business ove<br>fficial NSF use only. <u>More</u> | e real-time system used to<br>r the Internet, FastLane is<br>About FastLane | for FastLane User 1-<br>Support FastLane             | 9 PM Eastern Time • M·F)<br>800-673-6188<br>e Availability (recording):<br>-800-437-7408 |
|------------------------------------------------------------|-------------------------------------------------------------------------------------------|-----------------------------------------------------------------------------|------------------------------------------------------|------------------------------------------------------------------------------------------|
| Proposals, Awards and Status                               | Proposal Review                                                                           | Panelist Functions                                                          | Research Administration                              | Financial Function                                                                       |
| Honorary Awards G                                          | raduate Research Fell                                                                     | iowship Program   Po                                                        | stdoctoral Fellowships and                           | Other Programs                                                                           |
| Quick Link  * Registration Information  * Award Search and | Advisories<br>08/01/07 -                                                                  | FastLane changes to<br>Numbers (SSNs) wil                                   | o reduce the use of Socia<br>I be implemented on Aug | al Security<br>Just 4,                                                                   |
| Funding Trends FastLane FAQs (Opens<br>new Browser Window) | 07/31/07 -                                                                                | FastLane changes to<br>Numbers (SSNs) will<br>2007.                         | o reduce the use of Socia<br>I be implemented on Aug | al Security<br>just 4,                                                                   |
| F Grants.gov FAQ<br>(Opens new Browser                     | 07/05/07 -                                                                                | Information on the I<br>Proposals (Opens new                                | Jse of Designated Fonts<br>browser window)           | in NSF                                                                                   |
| Window)                                                    | 06/22/07 -                                                                                | Starting June 23rd.                                                         | NSF is making it easier fo                           | or PIs to                                                                                |

78

| og in for the following permission based functions:                                                                                                    | S                                                                                                    |                                                                                                    |
|----------------------------------------------------------------------------------------------------|----------------------------------------------------------------------------------------------------|----------------------------------------------------------------------------------------------------|
| Alert: Computer Scanning Policy - Important Information for<br>NSF Visitors and Panelists.                                                                                                    | Log In                                                                                                    |                                                                                                    |
| <ul> <li>Panel Review</li> <li>Interactive Panel System</li> <li>Travel and Reimbursement System</li> <li>Panelist Personal Information</li> </ul>                                                                        | If you are using<br>please check the<br>submatic refres<br>Panel ID:<br>Panelst Last<br>Name:<br>Privacy Act | a screen reader<br>s box to dicable the<br>h function;<br>P069000<br>Holliday<br>(ndmin, Voess;<br>Use your User ID) |
| Notice: After you log in, check your Reviewer Information and verify<br>that the e-mail address shown is correct. If you forget your pessword,<br>we will send your re-set password to this e-mail address. Access to the | Passwordi                                                                                                    | (admin: Users )<br>Ose your Password)                                                                                |
| your browser.                                                                                                    |                                                                                                    | Log In                                                                                                    |

#### Figure 2 Panelist Functions screen. The Log In section is surrounded in red.

- 2. In the Log In section on the Panelist Functions screen (Figure 2), do the following:
  - In the Panel ID box, type the Panel/Meeting ID that you received from NSF.
    - In the **Panelist Last Name** box, type your last name.
    - In the **Password** box, type the password.
- 3. Select the Login button (Figure 2). The Panelist System Selection screen displays (Figure 3).

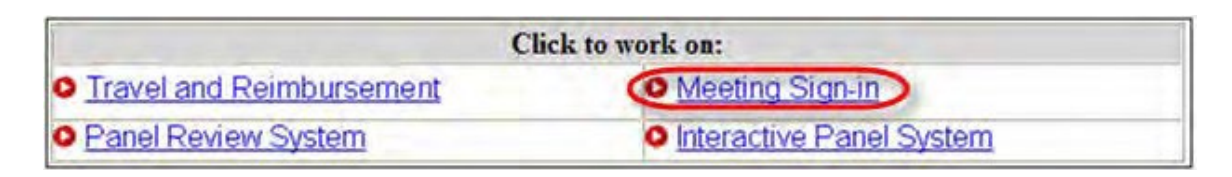

Figure 3 Meeting Sign-in link at the bottom of the Panelist System Selection screen.

4. **Select** the <u>Meeting Sign-in</u> link (Figure 3).

### **Meeting Sign-In**

#### **Complete Daily Meeting Sign-in**

1. Access the **Panelist Functions** Main Page.

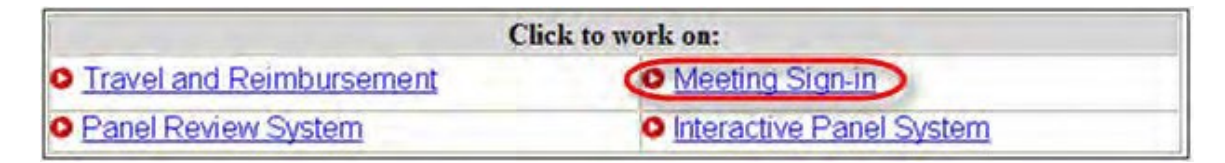

Figure 1 Panelist Functions section of the Panelist System Selection screen.

2. Click on the Meeting Sign-in Link at the bottom of the page.

3. View the Meeting Sign-in Screen.

| Reimbursemer<br>our Registration S<br>ou are eligible for: | nt Profile:<br>tatus is: <u>Non-Federal</u> , <u>Non</u><br>Flat-rate Reimbursemen | -Local, A<br>t, <u>Transpo</u> | ttending On-Site<br>ortation Expenses |           | If your Reimbursement Profile is incorrect<br>please <u>click here</u> to update your answers<br>to the registration questions. |
|------------------------------------------------------------|------------------------------------------------------------------------------------|--------------------------------|---------------------------------------|-----------|----------------------------------------------------------------------------------------------------|
| Transportatio                                              |                                                                                    |                                |                                       |           |                                                                                                    |
| How did yo                                                 | u travel to the meeting                                                            | 9?                             |                                       |           |                                                                                                    |
| O Person                                                   | ally Owned Vehicle                                                                 | 0                              | NSF Purchased Commercial Air/Rail     | 0         | Self Purchased Commercial Air/Rail                                                                                              |
| O Local T                                                  | ransportation                                                                      | 0                              | Other                                 | 0         | Not Applicable                                                                                                    |
| How will yo                                                | u return from the mee                                                              | ting?                          |                                       |           |                                                                                                    |
| O Person                                                   | ally Owned Vehicle                                                                 | 0                              | NSF Purchased Commercial Air/Rail     | 0         | Self Purchased Commercial Air/Rail                                                                                              |
| O Local T                                                  | ransportation                                                                      | 0                              | Other                                 | 0         | Not Applicable                                                                                                    |
| Meeting Atten                                              | dance:                                                                             |                                |                                       |           |                                                                                                    |
| MEETING DA                                                 | TE                                                                                 | 1                              | Attendance Tope                       | Signed In |                                                                                                    |
| 02/27/2013                                                 | 2/27/2013 Select an attendance type                                                |                                | No                                    |           |                                                                                                    |
| 02/28/2013                                                 |                                                                                    | ,                              | Not Available                         | No        |                                                                                                    |

#### Figure 2 Meeting Sign-in Screen

#### **Reviewing Reimbursement Profile**

The Meeting Sign-in Screen will display a participant's current registration status as well as the type of reimbursement for which the participant is eligible. This status is determined by the answers provided during meeting registration. For definitions to terminology, click on one of the hyperlinked terms within the reimbursement profile.

| teimbursement Profile:<br>bur Registration Status is: <u>Non-Federal, Non-L</u><br>bu are eligible for: <u>Flat-rate Reimbursement</u> ,                                                                                                | acal, Attending On-Site<br>Transportation Expanses                                                                                                    |                                                                                                    | If your Reimbursement Profile is incorrect,<br>please <u>click here</u> to update your answers<br>to the registration questions. |
|----------------------------------------------------------------------------------------------------|----------------------------------------------------------------------------------------------------|----------------------------------------------------------------------------------------------------|----------------------------------------------------------------------------------------------------|
| ransportation:<br>How did you travel to the meeting<br>Personally Owned Vehicle<br>Local Transportation<br>How will you return from the meet<br>Personally Owned Vehicle<br>Local Transportation<br>Meeting Attendance:<br>MEETING DATE | The definition of Non-Federal is:<br>An individual is a Non-Federal is:<br>his/her position or job is not of<br>graded within some Federal jo<br>the General Schedule (GS), th<br>Executive Service (SES) or an<br>system which may be charact<br>EX or other, similar initials). | Employee when<br>lassified and<br>ib system (such as<br>ie Senior<br>excepted service<br>enized by AD or | urchased Commercial Air/Rail<br>pplicable<br>urchased Commercial Air/Rail<br>pplicable                                           |
| 02/27/2013                                                                                                    | Select an attendance type                                                                                                    | No                                                                                                    |                                                                                                    |
| 02/28/2013                                                                                                    | Not Available                                                                                                    | No                                                                                                    |                                                                                                    |

#### Figure 3 Meeting Sign-in Screen after clicking the "Non-Federal Participant" hyperlink.

Should a participant deem their registration profile to be incorrect, the link to update registration questions will enable the participant to review and edit the answers to the registration questions.

The reimbursement profile hyperlinks and the link to the registration questions are available throughout the duration of the meeting.

# Answering Transportation Questions

The Meeting Sign-in Sheet will require panelists to answer two transportation questions before signing-in.

- 1. "How did you travel to the meeting?"
- 2. "How will you return from the meeting?"

Select an answer from the radio button options to each question. The transportation questions only need to be answered once, on the first day of signing-in for the meeting.

| teimbursement Profile:<br>our Registration Status is: <u>Non-Federal, No</u><br>ou are eligible for: <u>Flat-rate Reimburseme</u> | n-Local, Attending On-Site<br>It, Transportation Expenses |           | If your Reimbursement Profile is incorrect,<br>please click here to update your answers<br>to the registration questions. |
|----------------------------------------------------------------------------------------------------|-----------------------------------------------------------|-----------|----------------------------------------------------------------------------------------------------|
| ransportation:                                                                                                    |                                                           |           |                                                                                                    |
| How did you travel to the meetin                                                                                                  | 97                                                        |           |                                                                                                    |
| O Personally Owned Vehicle                                                                                                    | NSF Purchased Commercial Air/Rai                          | 0         | Self Purchased Commercial Air/Rail                                                                                        |
| O Local Transportation                                                                                                    | O Other                                                   | 0         | Not Applicable                                                                                                    |
| How will you return from the me                                                                                                   | eting?                                                    |           |                                                                                                    |
| O Personally Owned Vehicle                                                                                                    | SF Purchased Commercial Air/Rai                           | 0         | Self Purchased Commercial Air/Rail                                                                                        |
| O Local Transportation                                                                                                    | O Other                                                   | 0         | Not Applicable                                                                                                    |
| teeting Attendance:                                                                                                    |                                                           |           |                                                                                                    |
| MEETING DATE                                                                                                    | Attendance Type                                           | Signed In |                                                                                                    |
| 02/27/2013                                                                                                    | Select an attendance type                                 | No        |                                                                                                    |
| 02/28/2013                                                                                                    | Not Available                                             | No        |                                                                                                    |
| 02/28/2013                                                                                                    | Not Available                                             | No        |                                                                                                    |

Figure 4 Meeting Sign-in Screen with NSF Purchased Commercial Air/Rail selected as answers to the Transportation Questions.

#### **Meeting Attendance**

- 1. Select an Attendance Type for the current day from the dropdown.
  - In Person- NSF
  - In Person- Other Meeting Location
  - TeleConference
  - Webcast
  - VideoConference
  - Online Forum
  - Other

For definitions to the attendance types, click on the "Attendance Type" hyperlink above the dropdown.

2. Click Sign-in, to sign-in to the meeting for that day. A message will appear at the top of the sign-in screen to alert you that the sign-in has been successful and will provide a link to the Panelist Functions Home Page. Additionally, the "Signed in" column will now reflect the sign in for the day, by changing from "No" to "Yes."

Attendance type can be changed for the duration of the meeting day. Once the meeting day has passed, the panelist will be unable to change the attendance type for any day other than the current day.

| Vou must s                                                                                                    | ion in to this meeting in order t                                                                               | Participant Name: Valdez, Rodolfo Meeting ID: #130                                                                                                    |
|----------------------------------------------------------------------------------------------------|----------------------------------------------------------------------------------------------------|----------------------------------------------------------------------------------------------------|
| Reimbursement Profile:<br>Your Registration Status is: <u>Non-Federal, No</u><br>You are eligible for: <u>Flat-rate Reimburseme</u> | n-Local, Attending On-Site<br>d, Transportation Expenses                                                        | <ul> <li>If your Reimbursement Profile is incorrect,<br/>please <u>click here</u> to update your answers<br/>to the registration questions.</li> </ul> |
| Transportation                                                                                                    |                                                                                                    |                                                                                                    |
| How did you travel to the meetin                                                                                                    | g?                                                                                                    |                                                                                                    |
| O Personally Owned Vehicle                                                                                                    | NSF Purchased Commercial Air/Rail                                                                               | Self Purchased Commercial Air/Rail                                                                                                    |
| C Local Transportation                                                                                                    | O Other                                                                                                    | O Not Applicable                                                                                                    |
| How will you return from the me                                                                                                    | eting?                                                                                                    |                                                                                                    |
| O Personally Owned Vehicle                                                                                                    | NSF Purchased Commercial Air/Rail                                                                               | G Self Purchased Commercial Air/Rail                                                                                                    |
| O Local Transportation                                                                                                    | O Other                                                                                                    | O Not Applicable                                                                                                    |
| Meeting Attendance:                                                                                                    |                                                                                                    |                                                                                                    |
| MEETING DATE                                                                                                    | Attendance Type                                                                                                 | Signed In                                                                                                    |
| 02/27/2013                                                                                                    | Select an attendance type                                                                                       | No                                                                                                    |
| 02/28/2013                                                                                                    | Select an attendance type<br>In Person - NSF<br>In Person - Other Meeting Location<br>TeleConference<br>Webcart | No                                                                                                    |
| Certificat                                                                                                    | on: By C Online Forum<br>Other<br>Did Not Attend                                                                | information is truthful and correct.                                                                                                    |

#### Figure 5 Meeting Sign-in Screen with Cursor on the Attendance Type Dropdown.

|                                                                                                    |                                                                                                    |                                                                                                  |              | Pa         | rticipant Name: Valdez, Rodolfo Neeting ID: P1307                                                                                |
|----------------------------------------------------------------------------------------------------|----------------------------------------------------------------------------------------------------|--------------------------------------------------------------------------------------------------|--------------|------------|----------------------------------------------------------------------------------------------------|
| Hello                                                                                                    | You must si                                                                                                    | gn-in to this meeting in orde                                                                    | r to be      | eligible   | for reimbursement.                                                                                                    |
| Please sign-in                                                                                                    | Reimbursement Profile:<br>Your Registration Status is: <u>(ton-Federal, No</u><br>You are eligible for: <u>Flat-rate Reimbursemen</u>                                            | n-Local, Attending On-Site<br>6, Transportation Expenses                                         |              |            | If your Reimbarsement Profile is incorrect,<br>please <u>citck here</u> to update your answers<br>to the registration questions. |
|                                                                                                    | Transportation:                                                                                                    |                                                                                                  |              |            |                                                                                                    |
| Welcome!<br>Use this page to sign in for each day of the<br>meeting. Please select your mode of<br>transportation to and from the meeting and<br>the appropriate attendance type and click<br>Sign-in. | How did you travel to the meetin Personally Owned Vehicle Local Transportation How will you return from the me Personally Owned Vehicle Local Transportation Meeting Attendance: | 97<br>NSF Purchased Commercial Air/<br>Other<br>eting?<br>NSF Purchased Commercial Air/<br>Other | Rail<br>Rail | 000000     | Self Purchased Commercial Air/Rail<br>Net Applicable<br>Self Purchased Commercial Air/Rail<br>Net Applicable                     |
|                                                                                                    | MEETING DATE                                                                                                    | Attendance Table                                                                                 |              | Signed In  |                                                                                                    |
|                                                                                                    | 02/27/2013                                                                                                    | In Person - NSF                                                                                  |              | Yes        |                                                                                                    |
|                                                                                                    | 02/28/2013                                                                                                    | Not Available                                                                                    |              | No         |                                                                                                    |
|                                                                                                    | Eertificati                                                                                                    | on: By Elicking "Sign-In", I certify that<br>Sign-In                                             | this info    | rmation is | truthful and correct.                                                                                                    |

Figure 6 Meeting Sign-in Screen after signing-in to the meeting.

#### **Panel Review System**

**Panel Review System Introduction** 

#### Print the contents of the Panel Review System book.

Panelists can do the following in the Panel Review System:

- View a proposal
- <u>Download a proposal</u>
- <u>Create a panel review draft</u>
- <u>Submit a panel review</u>
- Edit a submitted panel review

#### **Panel Review System Introduction**

#### Print the contents of the Panel Review System book.

Panelists can do the following in the Panel Review System:

- <u>View a proposal</u>
- Download a proposal
- Create a panel review draft
- Submit a panel review
- Edit a submitted panel review

# View a Proposal in the Panel Review System

To view a proposal in PRS, do the following:

- 1. Access FastLane by pointing your browser to <u>www.fastlane.nsf.gov</u>
- 2. Click Panelist Functions. The Panelist Functions screen displays.
- **3.** Log in to the Panelist Functions with the initial log on information provided by your Program Officer (PO). The **Panelist System Selection** screen displays (Figure 1).

#### Click to work on:

- Travel and Reimbursement
- Meeting Sign-in
- Panel Review System
- Interactive Panel System

#### Figure 1 Panel Review System link at the bottom of the Panelist System Selection screen.

4. At the bottom of the Panelist System Selection screen, click **Panel Review System** (Figure 1). The Panel Review screen displays (Figure 2).

### Panel Review

Click on the Prepare Review tab to prepare/submit reviews, the View/Download tab to view/download proposals, or the Request Printed Proposal tab to request that a printed copy of the proposals be mailed to you.

| Prop No. | PI Last Name | Reviewer Type | Last   | Modified  | Submit | ted |
|----------|--------------|---------------|--------|-----------|--------|-----|
| 0617757  | Harpp        | Panelist      | Not Ye | t Started | No     |     |
| 0618078  | Feldmann     | Panelist      | Not Ye | t Started | No     |     |
| 0618219  | Shuster      | Panelist      | Not Ye | t Started | No     |     |
| 618232   | Vengosh      | Panelist      | Not Ye | t Started | No     |     |
| 618983   | Jamieson     | Panelist      | Not Ye | t Started | No     |     |
| 618992   | Chen         | Panelist      | Not Ye | t Started | No     |     |
| 619013   | Poppeliers   | Panelist      | Not Ye | t Started | No     |     |
| 619030   | Harris       | Panelist      | Not Ye | t Started | No     |     |
| 619044   | Brugger      | Panelist      | Not Ye | t Started | No     |     |

#### Figure 2 Panel Review screen. The View/Download Proposal tab is circled.

5. Click the View/Download Proposal tab (Figure 2) if it is not already selected. The Panel Review screen displays on the View/Download Proposal tab (Figure 3).

#### Panel Review

Click on the Prepare Review tab to prepare/submit reviews, the View/Download tab to view/download proposals, or the Request Printed Proposal tab to request that a printed copy of the proposals be mailed to you.

| Prepare Review View/Download Proposal                                                                                       | Proposal Print Request                                           | Proposals on CD Request                                             |
|----------------------------------------------------------------------------------------------------|------------------------------------------------------------------|---------------------------------------------------------------------|
| Highlight the proposal you want to view or the proposals you                                                                | want to download and click the                                   | appropriate action button. To select                                |
| multiple contiguous items from the list box, hold down the SI<br>selections, hold down the Citil key in Windows or the Comm | lift key and click on the desire<br>and key in the Macintosh and | i proposal. To make non-contiguous<br>click on the desired proposal |
| selections, hold down the can key in whiteows of the comm                                                                   | and key in the Macintosh and                                     | click of the desired proposal.                                      |

| Prop No.    | PI Last Name | Reviewer Type | Last Modified   | Submitted  |
|-------------|--------------|---------------|-----------------|------------|
|             |              |               |                 |            |
| 0617757     | Harpp        | Panelist      | Not Yet Started | No 🔨       |
| 0618078     | Feldmann     | Panelist      | Not Yet Started | No         |
| 0618219     | Shuster      | Panelist      | Not Yet Started | No         |
| 0618232     | Vengosh      | Panelist      | Not Yet Started | No         |
| 0618983     | Jamieson     | Panelist      | Not Yet Started | No         |
| 0618992     | Chen         | Panelist      | Not Yet Started | No         |
| 0619013     | Poppeliers   | Panelist      | Not Yet Started | No         |
| 0619030     | Harris       | Panelist      | Not Yet Started | No         |
| 0619044     | Brugger      | Panelist      | Not Yet Started | No 💌       |
| fotal Propo | sals: 44     |               |                 |            |
| View        | Proposal     | Download/Save | Proposal        | Select All |

#### Figure 3 Panel Review screen on the View/Download Proposal tab.

- 5. Select the proposal you want to look at by clicking the name.
- 6. View the proposal in one of the two following ways:
  - Online by clicking the **View Proposal** button (Figure 2). The proposal opens in the browser.
  - Off-line by clicking the **Download/Save** button (Figure 2).

# Related Topics: <u>Proposal Review</u> Prepare a Panel Review

After reviewing the proposal, prepare a Panel Review as follows, keeping in mind the review guidelines:

- 1. Access FastLane by pointing your browser to <u>www.fastlane.nsf.gov</u>
- 2. Click Panelist Functions. The Panelist Functions screen displays.
- 3. Log in to the Panelist Functions with the initial log on information provided by your Program Officer (PO). The **Panelist System Selection** screen displays (Figure 1).
- 4. Locate the **Click to Work On** section at the bottom of the **Panelist System Selection** screen. (Figure 1).
- 5. Click Panel Review System (Figure 1).

| Click to work on         |  |
|--------------------------|--|
| Travel and Reimbursement |  |
| Meeting Sign-in          |  |
| Panel Review System      |  |
| Interactive Panel System |  |

#### Figure 1 Panel Review System link at the bottom of the Panelist System Selection screen.

- 6. Click the **Prepare Review** tab is it is not already selected.
- 7. Select the proposal from the list of proposals that you want to prepare a review for.
- 8. Click the **Prepare Review** button (Figure 2). The **Panel Review** screen displays.

| JPrepare Review View/Download F                 | Proposal 🔪                              |                                          |           |
|-------------------------------------------------|-----------------------------------------|------------------------------------------|-----------|
| Highlight a proposal and click below one of the | e action buttons. To sort, click        | on the appropriate column hea            | ader.     |
| Prop No. PI Last Name                           | Reviewer Type                           | Last Modified                            | Submitted |
|                                                 |                                         |                                          |           |
| 1000000 Kay<br>1000001 QUAK                     | Reviewer & Panelist<br>Primary Panelist | Nov 7 2005 11:08AM<br>Nov 7 2005 11:08AM | No<br>No  |
|                                                 |                                         |                                          |           |
|                                                 |                                         |                                          |           |
| Prepare a                                       | Review butt                             | on                                       |           |
|                                                 |                                         |                                          |           |
| Total Proposals: 2                              |                                         |                                          |           |
| Duran de Dan janu                               | Desubmit                                |                                          |           |
| Prepare Review                                  | Resubmit                                |                                          |           |
| E P                                             | Return to Panelist System Selec         | tion                                     |           |

#### Figure 2 Prepare Review button on the Panelist System Selection screen.

9. (Optional) Check the **Please check this box if you want to receive an email copy of your review** box (Figure 3) from the **Work in Progress** section if you want a copy of your review emailed to you.

| dia la                                                                                                    |                                                                                                    |
|----------------------------------------------------------------------------------------------------|----------------------------------------------------------------------------------------------------|
| <b>SF</b>                                                                                                    | FastLane                                                                                                    |
| 242                                                                                                    | L man I man I storem L miller                                                                                                    |
|                                                                                                    |                                                                                                    |
|                                                                                                    | Panel Review                                                                                                    |
| National Science Foundation (NS<br>Reviews play a key role in the NS<br>using the <u>Proposal Evaluation Cr</u><br>Burden Statements. | F) seeks to support the most metitorious research whether basic or applied, to meet its statutory responsibilies.<br>F's evaluation of research proposals. Please provide both written comments as well as summary rating on this Proposal,<br>iteria, Please also see <u>Conflicts of Interest</u> , <u>Confidentiality of Proposals and Peer Reviews</u> , and <u>Privacy Act and Public</u> |
| Resubmit in Progress                                                                                                    |                                                                                                    |
| Information on Proposal Nu                                                                                                    | mber 1301979                                                                                                    |
| Principal Investigator's Name:                                                                                                    | Benjamin Shen                                                                                                    |
| Institution:                                                                                                    | University of Pennsylvania                                                                                                    |
| Title:                                                                                                    | CAREER: Testing the Facilities by VS                                                                                                    |
| swood@scu.edu                                                                                                    |                                                                                                    |
| Please check this box if you w                                                                                                    | ant to receive an e-mail copy of your review.                                                                                                    |
| Note: As with any form of electro                                                                                                    | nic communication, NSF cannot guarantee privacy of the e-mail message during its transmission.                                                                                                    |
| Rating Section                                                                                                    |                                                                                                    |
| O I am declining to review this                                                                                                    | proposal                                                                                                    |
| I am giving this proposal no in                                                                                                    | rating.                                                                                                    |
| I am rating this proposal (Please)                                                                                                    | ase check rating below).                                                                                                    |
| Overall Rating                                                                                                    |                                                                                                    |
| Excellent Outstanding propos                                                                                                    | al in all respects; deserves highest priority for support.                                                                                                    |
| Very Good High quality propo                                                                                                    | sai in nearly all respects, should be supported if at all possible.                                                                                                    |
| Eair Pronosal lacking in one of                                                                                                    | ny or support.<br>r more critical aspects: key issues need to be addressed                                                                                                    |
| Poor Proposal has senous def                                                                                                    | lciencies.                                                                                                    |
|                                                                                                    |                                                                                                    |
| In the context of the five review el                                                                                                  | ements, please evaluate the strengths and weaknesses of the proposal with respect to intellectual merit.                                                                                                    |
| Testing from Panel review                                                                                                    |                                                                                                    |
|                                                                                                    |                                                                                                    |
|                                                                                                    |                                                                                                    |

#### Figure 3 Panel Review screen.

10. Indicate in the **Rating** section whether you intend to rate the proposal (Figure 3).

11. Select your rating from the **Overall Rating** section if you selected **I am rating this proposal** from the **Rating** section (Figure 3).

12. In the **first** text box of the **Overall Rating** section (Figure 3), in the context of the five review elements, type your evaluation of the proposal with respect to <u>intellectual</u> <u>merit</u>.

13. In the **second** text box of the **Overall Rating** section (Figure 3), in the context of the five review elements, type your evaluation of the <u>proposal with respect to</u> <u>broader impacts</u>.

14. In the **third** text box of the **Overall Rating** section (Figure 3), type your evaluation of the proposal with respect to any additional solicitation-specific review criteria, if applicable.

- 15. Type an evaluative summary in the **Summary Statement** box (Figure 3). The summary should describe your overall assessment of the proposal based on the review criteria.
- 16. Type any suggestions in the **Other Suggested Reviewers** box (Figure 3).
- 17. Identify any conflicts of interest you may have in reviewing the proposal in the **Conflicts of Interest Text** box (Figure 3).
- 18. Click the **Submit Review** button to submit the review (Figure 3). The **Receipt of Panel Review** screen displays (Figure 4). Or, click the **Save Review** button to save your work without submitting the review (Figure 3). Or, click **Go Back** to cancel your changes (Figure 3).

| F   | <b>NOTE</b> : Once you have submitted a review it is no longer accessible from the Panel Review System. |
|-----|----------------------------------------------------------------------------------------------------|
| 18. | Click the <b>Return</b> button on the <b>Receipt of Panel Review</b> screen (Figure 4).                 |

#### Panel Review

#### **Receipt of Panel Review**

Your panel review for proposal number 1000001 has been received at NSF on Mon Nov 7 14:02:29 2005 and will be forwarded to the cognizant (or appropriate) NSF program officer.

#### Your Obligation To Keep Proposals Confidential

The Foundation receives proposals in confidence and protects the confidentiality of their contents. For this reason, you must not copy, quote from, or otherwise use or disclose to anyone, including your graduate students or post-doctoral or research associates, any material from any proposal you are asked to review. Unauthorized disclosure of confidential information could subject you to administrative sanctions. If you believe a colleague can make a substantial contribution to the review, please obtain permission from the NSF Program officer *before* disclosing either the contents of the proposal or the name of any applicant or principal investigator. When you have completed your review, please be certain to destroy the proposal.

A copy of the review has been sent to you at the e-mail address provided: dh@nsf.gov.

Figure 4

| Return                         |  |
|--------------------------------|--|
| Receipt of Panel Review screen |  |

#### **Resubmit/Edit a Panel Review**

To edit a previously submitted Panel Review, do the following, if before the cutoff date:

- 1. Access FastLane by pointing your browser to www.fastlane.nsf.gov
- 2. Click Panelist Functions. The Panelist Functions screen displays.
- 3. Log in to the Panelist Functions with the initial log on information provided by your Program Officer (PO). The **Panelist System Selection** screen displays (Figure 1).
- 4. Locate the **Click to Work On** section (Figure 1).
- 5. Click Panel Review System (Figure 1).

#### Click to work on:

- Travel and Reimbursement
- Meeting Sign-in
- Panel Review System
- Interactive Panel System

#### Figure 1 Panel Review System link at the bottom of the Panelist System Selection screen.

- 6. Click the **Prepare Review** tab is it is not already selected.
- 7. Select the proposal from the list of proposals that you want to prepare a review for.
- 8. Click the Resubmit button (Figure 2). The Warning Message screen displays (Figure 3).

| Prepare Re<br>Highlight a prop | oosal and click below one of th | e action buttons. To sort, click        | on the app     | propriate column hea         | ader.     |
|--------------------------------|---------------------------------|-----------------------------------------|----------------|------------------------------|-----------|
| Prop No.                       | PI Last Name                    | Reviewer Type                           | Last           | Modified                     | Submitted |
|                                |                                 |                                         |                |                              |           |
| 1000000                        | Kay<br>QUAK                     | Reviewer & Panelist<br>Primary Panelist | Nov 7<br>Nov 7 | 2005 11:08AM<br>2005 11:08AM | No<br>No  |
|                                |                                 |                                         |                |                              |           |
|                                | Click to                        | Resubmit a Re                           | evie           | N                            |           |
| Total Propo                    | Click to                        | Resubmit a Re                           | eviev          | N<br>Sut                     | omit All  |

Figure 2 Resubmit Review button on the Prepare Review tabbed page.

9. Click the **Continue** button (Figure 3). The **Panel Review** screen displays (Figure 4).

# Warning Message

To modify and resubmit the currently submitted review, press the Continue button

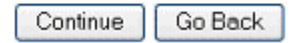

Figure 3 Warning message screen with message for continuing your review.

- 10. Make your changes on the **Panel Review** screen (Figure 4).
- 11. Click the **ReSubmit Review** button (Figure 4). The **Receipt of Panel Review** screen displays.

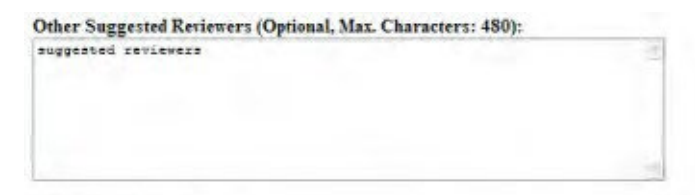

#### **Conflicts of Interest**

If you have an affiliation or financial connection with the institution or the person submitting this proposal that might be construed as creating conflicts of interest, please describe those affiliations or interests in the box below. Regardless of any such affiliations or interests, we would like to have your review unless you believe you cannot be objective. If you do not describe conflicts of interest in the box below we shall assume that you have no conflicting affiliations or interests.

| Conflicts of Interest Text (Option<br>Interest | al) |                | 파       |
|------------------------------------------------|-----|----------------|---------|
|                                                |     |                |         |
|                                                |     |                | 4       |
|                                                |     | Resubmt Review | Go Back |

Click the above Go Back button to cancel this review and return to the List of Proposals in the Panel. No information typed during this session will be saved.

| National Science Foundation    | Last Modified   |
|--------------------------------|-----------------|
| 4201 Wilson Boulevard          | feb 12 2005 [DS |
| Arlington, Virginia 22230, USA | 100 Cd 7. C 400 |
| Tel: 703-292-5111              |                 |
| FIRS: 800-877-8339             |                 |
| TDO: 703-292-5090              |                 |

#### Figure 4 Resubmit Review button on the Panel Review screen.

- 12. Click the **ReSubmit Review** button (Figure 4). The **Receipt of Panel Review** screen displays.
- 13. Click the **Return** button (Figure 5).

Panel Review

#### **Receipt of Panel Review**

Your panel review for proposal number 1000001 has been received at NSF on Mon Nov 7 14:02:29 2005 and will be forwarded to the cognizant (or appropriate) NSF program officer.

#### Your Obligation To Keep Proposals Confidential

The Foundation receives proposals in confidence and protects the confidentiality of their contents. For this reason, you must not copy, quote from, or otherwise use or disclose to anyone, including your graduate students or post-doctoral or research associates, any material from any proposal you are asked to review. Unauthorized disclosure of confidential information could subject you to administrative sanctions. If you believe a colleague can make a substantial contribution to the review, please obtain permission from the NSF Program officer *before* disclosing either the contents of the proposal or the name of any applicant or principal investigator. When you have completed your review, please be certain to destroy the proposal.

A copy of the review has been sent to you at the e-mail address provided: dh@nsf.gov.

Return

Figure 5 Receipt of Panel Review screen.

#### **Retrieve a Saved Panel Review**

If you have prepared and saved a Panel Review but not submitted it, you retrieve the review for further editing or submission as follows:

1. Access FastLane by pointing your browser to www.fastlane.nsf.gov

- 2. Click Panelist Functions. The Panelist Functions screen displays.
- 3. Log in to the Panelist Functions with the initial log on information provided by your Program Officer (PO). The **Panelist System Selection** screen displays (Figure 1).
- 4. Locate the Click to Work On section (Figure 1).
- 5. Click Panel Review System (Figure 1).

| Click to work on:        |  |
|--------------------------|--|
| Travel and Reimbursement |  |
| Meeting Sign-in          |  |
| Panel Review System      |  |
| Interactive Panel System |  |

Figure 1 Panel Review System link at the bottom of the Panelist System Selection screen.

- 6. Click the **Prepare Review** tab is it is not already selected.
- 7. Select the proposal from the list of proposals that you prepared a review for.
- 8. Click the **Prepare Review** button (Figure 2). The saved review displays.

| Prepare Rev       | iew View/Download             | Proposal                          |                              |           |
|-------------------|-------------------------------|-----------------------------------|------------------------------|-----------|
| Highlight a propo | sal and click below one of ti | he action buttons. To sort, click | on the appropriate column he | ader.     |
| Prop No.          | PI Last Name                  | Reviewer Type                     | Last Modified                | Submitted |
|                   |                               |                                   |                              |           |
| 1000000           | Kay                           | Reviewer & Panelist               | Nov 7 2005 11:08AM           | No        |
| 1000001           | QUAK                          | Primary Panelist                  | Nov 7 2005 11:08AM           | No        |
|                   |                               |                                   |                              |           |
|                   | Prepare a                     | a Review butt                     | on                           |           |
|                   |                               |                                   |                              |           |
| Total Propos      | als: 2                        |                                   |                              |           |
| F                 | repare Review                 | Resubmit                          | Su                           | bmit All  |
|                   |                               | Return to Panelist System Selec   | tion                         |           |

Figure 2 Prepare Review button on the Prepare Review tabbed page.

#### **Interactive Panel System**

#### **Interactive Panel System Introduction**

#### Print the contents of the Interactive Panel System book.

The Interactive Panel System (IPS) is an electronic FastLane system that allows panelists to do the following:

- View a proposal
- Print a proposal
- Write a review comment
- <u>View review comments</u>
- <u>Print review comments</u>

- Prepare reviews
- Prepare recommendations
- <u>Write Panel Summaries</u>
- <u>Review Panel Summaries</u>
- Approve Panel summaries
- <u>Update personal information</u>

# **IPS** Layout

IPS is divided into three tabbed screens:

 Panel Status (Figure 1) (Default) - displays basic information on all proposals assigned to the panel as well as a summary of the work done by the entire panel, including individual proposal ratings, panel recommendations, comments, and panel summary status.

| Panel Status         My Status         My Work         Panel: 1050765         Use:: Helf and, Base           Use:: Helf and, Dave         Who Needs to Approve the Summary: All Assigned Panelists |                                  |                                       |                                              |                     |                                 |                     |                             |                         |                                 |
|----------------------------------------------------------------------------------------------------|----------------------------------|---------------------------------------|----------------------------------------------|---------------------|---------------------------------|---------------------|-----------------------------|-------------------------|---------------------------------|
| Click on                                                                                                    | one of the                       | table heading links t                 | to sort the data by th                       | ie selected column. |                                 |                     |                             |                         |                                 |
| Discuss<br>Order                                                                                                    | <u>Proposal</u><br><u>Number</u> | <u>Principal</u><br>Investigator (PI) | Institution                                  | Scribe              | <u>Review</u><br><u>Ratings</u> | Recommend-<br>ation | Comments<br>Last Updated By | Who Needs to<br>Approve | <u>Summary</u><br><u>Status</u> |
| 1                                                                                                    | <u>1000000</u>                   | Kay, Ken                              | Test Both<br>Institution For DIS<br>Use Only | Not Assigned        | not<br>rated                    | Undetermined        | Helfand, Dave               | Helfand, Dave           | Not Yet<br>Started              |
| 2                                                                                                    | <u>1000001</u>                   | QUAK, Edward                          | Test Both<br>Institution For DIS<br>Use Only | Not Assigned        |                                 |                     | Helfand, Dave               | Helfand, Dave           | Not Yet<br>Started              |

#### Figure 1 Panel Status screen.

- **My Status** (Figure 2) displays basic proposal information for all proposals belonging to the panel, organized by your work state:
  - Action Required Proposals: proposals awaiting an action from you (e.g., writing or approving of a panel summary).
  - **No Action Required Proposals:** proposals awaiting an action from another panelist. They will switch to the "Action Required" group if/when your action is needed.
  - **Completed Proposals:** proposals whose required Panel Summary has been approved. If the panel summary changes, these proposals will reappear in the "Action Required" group.
  - **Not Assigned to You**: proposals for which you have no specific responsibilities. However, if you choose, you can submit comments on these proposals.

| Exit             | lelp Par           | nel Status My Sta                     | tus My Work                                  | Panel: <b>F050765</b><br>User: <b>Helf and, Dave</b><br>Who Needs to Approve | the Summary: All                | Assignel Panelists                | ~                           |                         |                    |
|------------------|--------------------|---------------------------------------|----------------------------------------------|------------------------------------------------------------------------------|---------------------------------|-----------------------------------|-----------------------------|-------------------------|--------------------|
| Click on         | one of the         | table heading links t                 | o sort the data by th                        | ne selected column                                                           | ٦.                              |                                   |                             |                         |                    |
| Action           | Required I         | Proposals                             |                                              |                                                                              |                                 |                                   |                             |                         |                    |
| Discuss<br>Order | Proposal<br>Number | Principal<br>Investigator (PI)        | Institution                                  | <u>Scribe</u>                                                                | <u>Review</u><br><u>Ratings</u> | Recommend-<br>ation               | Comments<br>Last Updated By | Who Needs to<br>Approve | Summary<br>Status  |
| No Prop          | posal              |                                       |                                              |                                                                              |                                 |                                   |                             |                         |                    |
|                  |                    |                                       |                                              |                                                                              |                                 |                                   |                             |                         |                    |
| Click on         | one of the         | table heading links t                 | o sort the data by th                        | ne selected column                                                           | ٦.                              |                                   |                             |                         |                    |
| No Acti          | on Requir          | ed Proposals                          |                                              |                                                                              |                                 |                                   |                             |                         |                    |
| Discuss<br>Order | Proposal<br>Number | Principal<br>Investigator (PI)        | Institution                                  | <u>Scribe</u>                                                                | <u>Review</u><br><u>Ratings</u> | <u>Recommend-</u><br><u>ation</u> | Comments<br>Last Updated By | Who Needs to<br>Approve | Summary<br>Status  |
| 1                | <u>1000000</u>     | Kay, Ken                              | Test Both<br>Institution For DIS<br>Use Only | Not Assigned                                                                 | not<br>rated                    | Undetermined                      | Helfand, Dave               | Helfand, Dave           | Not Yet<br>Started |
| 2                | <u>1000001</u>     | QUAK, Edward                          | Test Both<br>Institution For DIS<br>Use Only | Not Assigned                                                                 |                                 |                                   | Helfand, Dave               | Helfand, Dave           | Not Yet<br>Started |
|                  |                    |                                       | •                                            |                                                                              |                                 | •                                 | •                           | •                       |                    |
|                  | one of the         | table beading links t                 | o sort the data by th                        | e selected column                                                            | n.                              |                                   |                             |                         |                    |
| Comple           | ted Propo          | sals                                  |                                              |                                                                              |                                 |                                   |                             |                         |                    |
| Discuss<br>Order | Proposal<br>Number | <u>Principal</u><br>Investigator (PI) | Institution                                  | <u>Scribe</u>                                                                | <u>Review</u><br><u>Ratings</u> | Recommend-<br>ation               | Comments<br>Last Updated By | Who Needs to<br>Approve | Summary<br>Status  |
| No Prop          | posal              |                                       |                                              |                                                                              |                                 |                                   |                             |                         |                    |
|                  |                    |                                       |                                              |                                                                              |                                 |                                   |                             |                         |                    |
| Click on         | one of the         | table heading links t                 | o sort the data by th                        | ne selected column                                                           | ٦.                              |                                   |                             |                         |                    |
| Not Ass          | signed to <b>\</b> | fou                                   |                                              |                                                                              |                                 |                                   |                             |                         |                    |
| Discuss<br>Order | Proposal<br>Number | Principal<br>Investigator (PI)        | Institution                                  | Scribe                                                                       | Review<br>Ratings               | Recommend-<br>ation               | Comments<br>Last Updated By | Who Needs to<br>Approve | Summary<br>Status  |
| No Prop          | posal              |                                       |                                              |                                                                              |                                 |                                   |                             |                         |                    |

#### Figure 2 My Status screen.

• <u>My Work (Figure 3)</u> - displays your panel review work area.

| ork Help<br>sals Sorted By                                                                                                    | oposal Information            |                           |                       |                  |                |                     |             |
|----------------------------------------------------------------------------------------------------|-------------------------------|---------------------------|-----------------------|------------------|----------------|---------------------|-------------|
| cussion Order 🔽 📃                                                                                                    | Proposal Numb                 | er: 1000000               |                       | PI               | Name: Kay, Ken | Scribe: N           | ot Assigned |
| Functions:                                                                                                    | Summary Stat                  | us: Not Yet Star          | rted                  |                  | Recommendation | n/Order: Unknown /  |             |
| ~                                                                                                    | Proposal Ti                   | <b>tle:</b> Does this tit | tle come out          | t on a letter??? |                |                     |             |
|                                                                                                    |                               |                           |                       |                  |                |                     |             |
| Action Required                                                                                                    | Help                          | Reviews                   | Summary               | View Comment     | Write Comment  | View/Print Proposal |             |
| Proposais                                                                                                    |                               |                           |                       |                  |                |                     |             |
| The Past Pa                                                                                                    | ner summary (Paner 10: P      | -050765 - Propo           | <i>isai 101 1</i> 000 | JUUU)            |                |                     |             |
|                                                                                                    | c curpropery is pot available | to view                   |                       |                  |                |                     |             |
| No Action Required                                                                                                    | s summary is not available    | to view.                  |                       |                  |                |                     |             |
| No Action Required<br>Proposals                                                                                                    | s summary is not available    | to view.                  |                       |                  |                |                     |             |
| No Action Required<br>Proposals                                                                                                    | s summary is not available    | to view.                  |                       |                  |                |                     |             |
| No Action Required<br>Proposals<br>1000000<br>Kay                                                                                                    | s summary is not available    | to view.                  |                       |                  |                |                     |             |
| No Action Required Proposals           ●         1000000           Kay         ≤           ≤         1000001                                                                                                    | s summary is not available    | to view.                  |                       |                  |                |                     |             |
| No Action Required<br>Proposals<br>1000000<br>Kay<br>≤ 1000001<br>QUAK                                                                                                    | s summary is not available    | to view.                  |                       |                  |                |                     |             |
| No Action Required<br>Proposals<br>Constraints<br>No Action Required<br>No Action Required<br>No | s summary is not available    | to view.                  |                       |                  |                |                     |             |
| No Action Required<br>Proposals<br>1000000<br>Kay<br>1000001<br>OUAK<br>Completed<br>Proposals                                                                                                    | s summary is not available    | to view.                  |                       |                  |                |                     |             |
| No Action Required<br>Proposalised<br>(a) 1000000<br>(b) 1000000<br>(c) 1000001<br>(c) 100001<br>(c) 100001<br>(c) 100001<br>(c) 100001<br>(c) 100001<br>(c) 100000<br>(c) 10000000<br>(c) 1000000<br>(c) 1000000<br>(c) 1000000<br>(c) 1000000<br>(c) 1000000<br>(c) 100000000<br>(c) 1000000000000<br>(c) 1000000000000000000000000000000000000                                                                                                    | s summary is not available    | to view.                  |                       | Approval Sta     | tus            |                     |             |
| No Action Required<br>Proposals<br>1000000<br>Kay<br>1000001<br>OUAK<br>Completed<br>Proposal                                                                                                    | s summary is not available    | to view.                  |                       | Approval Sta     | itus           |                     |             |
| No Action Required<br>Proposals<br>1000000<br>Kay<br>1000001<br>OUAK<br>Completed<br>Proposal<br>Not Assigned                                                                                                    | s summary is not available    | to view.<br>Approval Need | led                   | Approval Sta     | ıtus           | Approved            |             |
| No Action Required<br>Proposal<br>State<br>Proposal<br>No Proposal<br>No Proposal<br>No Proposal<br>No Proposal                                                                                                    | s summary is not available    | to view.<br>Approval Need | ded                   | Approval Sta     | tus            | Approved            |             |

Figure 3 My Work screen.

#### Roles in the Interactive Panel System

The Program Officer (PO) sets up the panel meeting and has many configuration options. Generally, a panel consists of at least three panelists; and they are divided into the following generally defined roles:

- **Scribe** the panelist who, in addition to reviewing the proposals, writes the panel's summary of the proposal being reviewed for panel approval
- Lead Panelist the panelist who presents the proposal being reviewed by the panel to the panel
- **Panelist** panel members with non-administrative functions who review proposals and panel summaries, as well as approve the panel summaries

#### Interactive Panel System Introduction

#### Print the contents of the Interactive Panel System book.

The Interactive Panel System (IPS) is an electronic FastLane system that allows panelists to do the following:

- <u>View a proposal</u>
- Print a proposal
- Write a review comment
- <u>View review comments</u>
- Print review comments
- Prepare reviews
- <u>Prepare recommendations</u>
- Write Panel Summaries
- <u>Review Panel Summaries</u>
- Approve Panel summaries
- Update personal information

# **IPS Layout**

IPS is divided into three tabbed screens:

• **Panel Status** (Figure 1) (Default) - displays basic information on all proposals assigned to the panel as well as a summary of the work done by the entire panel, including individual proposal ratings, panel recommendations, comments, and panel summary status.

| Exit             | Panel Status         My Status         My Work         Panel: 1050765         Use:: Hefrand, Dave           Exit         Help         Who Needs to Approve the Summary: All Assigned Panelisis |                                       |                                              |                     |                                 |                     |                             |                         |                                 |  |
|------------------|----------------------------------------------------------------------------------------------------|---------------------------------------|----------------------------------------------|---------------------|---------------------------------|---------------------|-----------------------------|-------------------------|---------------------------------|--|
| Click on         | one of the                                                                                                    | table heading links t                 | o sort the data by th                        | ie selected column. |                                 |                     |                             |                         |                                 |  |
| Discuss<br>Order | <u>Proposal</u><br><u>Number</u>                                                                                                    | <u>Principal</u><br>Investigator (PI) | Institution                                  | Scribe              | <u>Review</u><br><u>Ratings</u> | Recommend-<br>ation | Comments<br>Last Updated By | Who Needs to<br>Approve | <u>Summarγ</u><br><u>Status</u> |  |
| 1                | <u>1000000</u>                                                                                                    | Kay, Ken                              | Test Both<br>Institution For DIS<br>Use Only | Not Assigned        | not<br>rated                    | Undetermined        | Helfand, Dave               | Helfand, Dave           | Not Yet<br>Started              |  |
| 2                | <u>1000001</u>                                                                                                    | QUAK, Edward                          | Test Both<br>Institution For DIS<br>Use Only | Not Assigned        |                                 |                     | Helfand, Dave               | Helfand, Dave           | Not Yet<br>Started              |  |

Figure 1 Panel Status screen.

- My Status (Figure 2) displays basic proposal information for all proposals belonging to the panel, organized by your work state:
  - o **Action Required Proposals**: proposals awaiting an action from you (e.g., writing or approving of a panel summary).
- **No Action Required Proposals:** proposals awaiting an action from another panelist. They will switch to the "Action Required" group if/when your action is needed.
- **Completed Proposals:** proposals whose required Panel Summary has been approved. If the panel summary changes, these proposals will reappear in the "Action Required" group.
- **Not Assigned to You**: proposals for which you have no specific responsibilities. However, if you choose, you can submit comments on these proposals.

| Exit H           | lelp Par           | nel Status My Sta                     | tus My Work                                  | Panel: <b>1050765</b><br>User: <b>Helf and, Dave</b><br>Who Needs to Approve th | e Summary: All    | Assigned Panelists  | ~                           |                         |                    |
|------------------|--------------------|---------------------------------------|----------------------------------------------|---------------------------------------------------------------------------------|-------------------|---------------------|-----------------------------|-------------------------|--------------------|
| Click on         | one of the         | table heading links t                 | o sort the data by th                        | e selected column.                                                              |                   |                     |                             |                         |                    |
| Action I         | Required I         | Proposals                             |                                              |                                                                                 |                   |                     |                             |                         |                    |
| Discuss<br>Order | Proposal<br>Number | Principal<br>Investigator (PI)        | Institution                                  | Scribe                                                                          | Review<br>Ratings | Recommend-<br>ation | Comments<br>Last Updated By | Who Needs to<br>Approve | Summary<br>Status  |
| No Prop          | osal               |                                       |                                              |                                                                                 |                   |                     |                             |                         |                    |
|                  |                    |                                       |                                              |                                                                                 |                   |                     |                             |                         |                    |
| Click on         | one of the         | table heading links t                 | o sort the data by th                        | ne selected column.                                                             |                   |                     |                             |                         |                    |
| No Acti          | on Requir          | ed Proposals                          |                                              |                                                                                 |                   |                     |                             |                         |                    |
| Discuss<br>Order | Proposal<br>Number | Principal<br>Investigator (PI)        | Institution                                  | <u>Scribe</u>                                                                   | Review<br>Ratings | Recommend-<br>ation | Comments<br>Last Updated By | Who Needs to<br>Approve | Summary<br>Status  |
| 1                | <u>1000000</u>     | Kay, Ken                              | Test Both<br>Institution For DIS<br>Use Only | Not Assigned                                                                    | not<br>rated      | Undetermined        | Helfand, Dave               | Helfand, Dave           | Not Yet<br>Started |
| 2                | <u>1000001</u>     | QUAK, Edward                          | Test Both<br>Institution For DIS<br>Use Only | Not Assigned                                                                    |                   |                     | Helfand, Dave               | Helfand, Dave           | Not Yet<br>Started |
|                  |                    |                                       |                                              |                                                                                 |                   |                     |                             |                         |                    |
| Click on         | one of the         | table heading links t                 | o sort the data by th                        | e selected column.                                                              |                   |                     |                             |                         |                    |
| Comple           | ted Propo          | sals                                  |                                              |                                                                                 |                   |                     |                             |                         |                    |
| Discuss<br>Order | Proposal<br>Number | <u>Principal</u><br>Investigator (PI) | Institution                                  | <u>Scribe</u>                                                                   | Review<br>Ratings | Recommend-<br>ation | Comments<br>Last Updated By | Who Needs to<br>Approve | Summary<br>Status  |
| No Prop          | osal               |                                       |                                              |                                                                                 |                   |                     |                             |                         |                    |
|                  |                    |                                       |                                              |                                                                                 |                   |                     |                             |                         |                    |
| Click on         | one of the         | table heading links t                 | o sort the data by th                        | ne selected column.                                                             |                   |                     |                             |                         |                    |
| Not Ass          | igned to 1         | fou                                   |                                              |                                                                                 |                   |                     |                             |                         |                    |
| Discuss<br>Order | Proposal<br>Number | Principal<br>Investigator (PI)        | Institution                                  | Scribe                                                                          | Review<br>Ratings | Recommend-<br>ation | Comments<br>Last Updated By | Who Needs to<br>Approve | Summary<br>Status  |
| No Prop          | osal               |                                       |                                              |                                                                                 |                   |                     |                             |                         |                    |

Figure 2 My Status screen.

• <u>My Work (Figure 3)</u> - displays your panel review work area.

| Exit Help Panel Status                      | My Status My Work Panel: 1050765<br>User: Helf and, Dave Who Needs to Approve the                        | Summary: All Assigned Panelists          | ~                               |                      |  |  |
|---------------------------------------------|----------------------------------------------------------------------------------------------------|------------------------------------------|---------------------------------|----------------------|--|--|
| <u>y Work Help</u><br>roposals Sorted By    | Proposal Information                                                                                     |                                          |                                 |                      |  |  |
| Discussion Order                            | Proposal Number: 1000000                                                                                 | P                                        | PI Name: Kay, Ken               | Scribe: Not Assigned |  |  |
| her Functions:                              | Summary Status: Not Yet Started                                                                          | d                                        | Recommendation/Order: Unknown / |                      |  |  |
| ~                                           | Proposal Title: Does this title                                                                          | come out on a letter???                  |                                 |                      |  |  |
| Action Required<br>Proposals<br>No Proposal | Help Reviews Sur<br>Panel Summary (Panel ID: P050765 - Proposa<br>This summary is not available to view. | nmary View Comment                       | Write Comment                   | View/Print Proposal  |  |  |
| No Action Required<br>Proposals             |                                                                                                    |                                          |                                 |                      |  |  |
| € <u>1000001</u>                            |                                                                                                    |                                          |                                 |                      |  |  |
| Completed<br>Proposals                      |                                                                                                    | Approval S                               | tatus                           |                      |  |  |
| No Proposal                                 |                                                                                                    | Hpp10+a15                                |                                 |                      |  |  |
| Not Assigned<br>To You                      | Approval Needed                                                                                          | н. — — — — — — — — — — — — — — — — — — — |                                 | Approved             |  |  |
|                                             |                                                                                                    |                                          |                                 |                      |  |  |

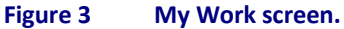

#### **Roles in the Interactive Panel System**

The Program Officer (PO) sets up the panel meeting and has many configuration options. Generally, a panel consists of at least three panelists; and they are divided into the following generally defined roles:

- **Scribe** the panelist who, in addition to reviewing the proposals, writes the panel's summary of the proposal being reviewed for panel approval
- Lead Panelist the panelist who presents the proposal being reviewed by the panel to the panel
- **Panelist** panel members with non-administrative functions who review proposals and panel summaries, as well as approve the panel summaries

#### My Work Screen Overview

Your **My Work** tabbed screen is your work area to create, view, and review proposals, comments, and panel summaries, depending upon your <u>role</u> and the way your Program Officer (PO) set up the panel. Your **My Work** screen is actually modified to display only the functions you can perform; for example, if you are not a scribe you will not see the **Summary** tab as scribes are the panelists who write the Panel Summaries.

#### **My Work Menus**

Regardless of your role or the panel settings, you can easily navigating to your proposals with the My Work Menus on the left side of the screen (Figure 1, Section A):

- Action Required Proposals
- No Action Required Proposals
- Completed Proposals
- Not Assigned to You

The proposals within each category can be ordered in the following ways:

- **Discussion Order** (as set by the PO)
- Proposal ID
- Summary Status

with the Proposals Sorted By box (Figure 1, Section C).

#### **My Work Other Function Boxes**

You can quickly perform many of your individual panel duties with the quick access **Other Function** box on the left side of the screen (Figure 1, Section B) :

- <u>Print Summary</u> (scribe only)
- <u>Recommendation</u>
- Prepare Reviews
- <u>Name/Addr Info</u>

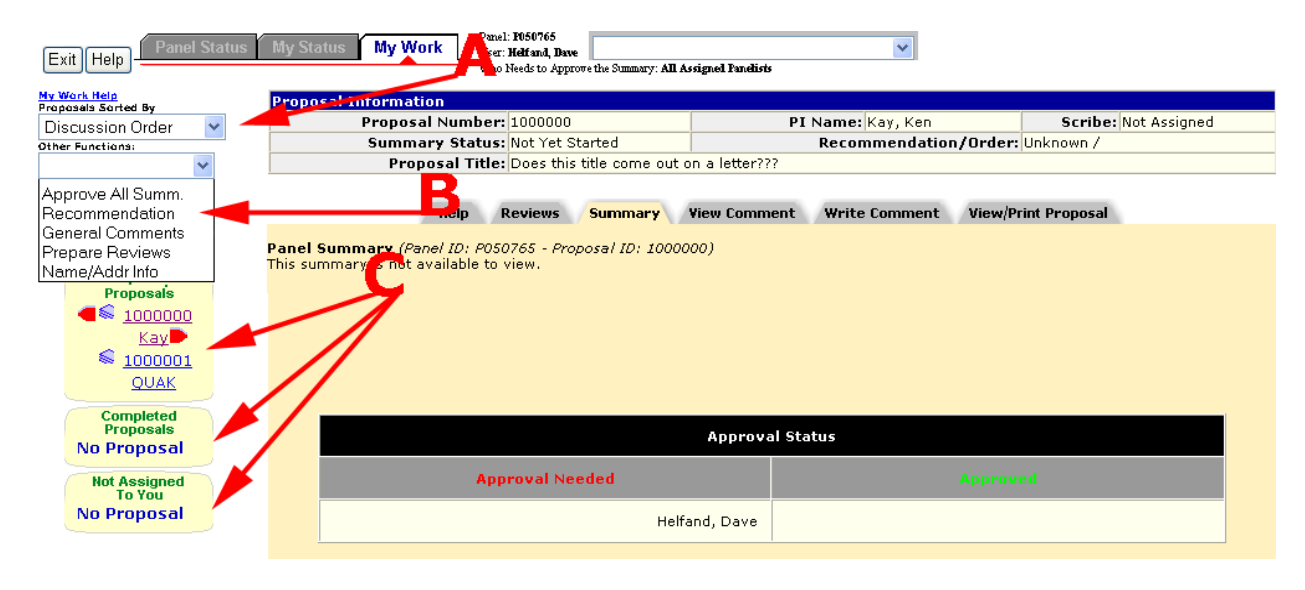

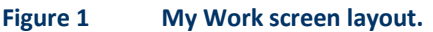

#### **IPS Functions**

#### View a Proposal in IPS

To view a proposal from IPS, do the following:

- 1. Access FastLane by pointing your browser to <u>www.fastlane.nsf.gov</u>
- 2. Click Panelist Functions. The Panelist Functions screen displays.
- **3.** Log in to the Panelist Functions with the initial log on information provided by your Program Officer (PO). The **Panelist System Selection** screen displays.
- 4. Locate the Click to Work On section.
- 5. Click Interactive Panel System.
- 6. Continue one of the following routes:
  - Panel Status
    - a. Click the Panel Status tab.
    - b. Click the proposal number in the Proposal Number column.
    - C. Click the View/Print Proposal tab.
    - d. Click the proposal section you want to print. Or, click Print Entire Proposal
    - to print all proposal parts.
    - e. Click the **OK** button. Your selection opens in a new window.
  - My Status
    - a. Click the My Status tab.
    - b. Click the proposal number in the Proposal Number column.
    - C. Click the View/Print Proposal tab.
    - d. Click the proposal section you want to print. Or, click **Print Entire Proposal** to print all proposal parts.
    - e. Click the **OK** button. Your selection opens in a new window.
  - My Work
    - a. Click the My Work tab.
    - b. Click the View/Print Proposal tab.
    - **C.** Click the proposal section you want to print. Or, click **Print Entire Proposal** to print all proposal parts.
    - d. Click the **OK** button. Your selection opens in a new window.

#### **Related Topics:**

**Proposal Review** 

#### **Print a Proposal from IPS**

To print a proposal from IPS, do the following:

- 1. Access FastLane by pointing your browser to <u>www.fastlane.nsf.gov</u>
- 2. Click Panelist Functions. The Panelist Functions screen displays.
- **3.** Log in to the Panelist Functions with the initial log on information provided by your Program Officer (PO). The **Panelist System Selection** screen displays.
- 4. Locate the Click to Work On section.
- 5. Click Interactive Panel System.
- 6. Continue one of the following routes:
  - Panel Status
    - a. Click the Panel Status tab.
    - b. Click the proposal number in the Proposal Number column.
    - C. Click the View/Print Proposal tab.
    - d. Click the proposal section you want to print. Or, click **Print Entire Proposal** to print all proposal parts.
    - e. Click the **OK** button. Your selection opens in a new window.
    - f. Click the **Print** button.
  - My Status

- a. Click the My Status tab.
- b. Click the proposal number in the Proposal Number column.
- C. Click the View/Print Proposal tab.
- d. Click the proposal section you want to print. Or, click **Print Entire Proposal** to print all proposal parts.
- e. Click the **OK** button. Your selection opens in a new window.
- f. Click the **Print** button.
- My Work
  - a. Click the **My Work** tab.
  - b. Click the View/Print Proposal tab.
  - **c.** Click the proposal section you want to print. Or, click **Print Entire Proposal** to print all proposal parts.
  - d. Click the **OK** button. Your selection opens in a new window.
- e. Click the Print button.

#### Write a Proposal Review/Panel Summary Comment

To write a comment on a proposal in IPS, do the following:

- 1. Access FastLane by pointing your browser to <u>www.fastlane.nsf.gov</u>
- 2. Click Panelist Functions. The Panelist Functions screen displays.
- 3. Log in to the Panelist Functions with the initial log on information provided by your Program Officer (PO). The **Panelist System Selection** screen displays.
- 4. Locate the Click to Work On section.
- 5. Click Interactive Panel System.
- 6. Continue one of the following routes:
  - Panel Status
    - a. Click the Panel Status tab.
    - b. Click the proposal number in the Proposal Number column.
    - C. Click the Write Comment tab.
    - d. Type your comment text in the Write Comment box.
    - e. (Optional) Click the Check Spelling button to check your spelling.
    - f. Click the **Submit Comment** button to submit your comment. Or, click the **Save Comment** button to save the comment text but not submit the comment.
  - My Status
    - a. Click the My Status tab.
    - b. Click the proposal number in the Proposal Number column.
    - C. Click the Write Comment tab.
    - d. Type your comment text in the Write Comment box.
    - e. (Optional) Click the Check Spelling button to check your spelling.
    - f. Click the **Submit Comment** button to submit your comment. Or, click the **Save Comment** button to save the comment text but not submit the comment.
  - My Work
    - a. Click the My Work tab.
    - b. Click the Write Comment tab.
    - C. Type your comment text in the **Write Comment** box.
    - d. (Optional) Click the Check Spelling button to check your spelling.
    - e. Click the **Submit Comment** button to submit your comment. Or, click the **Save Comment** button to save the comment text but not submit the comment.

#### **Print Proposal Review Comments**

To view all panelists' comments on a proposal, do the following:

- 1. Access FastLane by pointing your browser to <u>www.fastlane.nsf.gov</u>
- 2. Click Panelist Functions. The Panelist Functions screen displays.
- 3. Log in to the Panelist Functions with the initial log on information provided by your Program Officer (PO). The **Panelist System Selection** screen displays.
- 4. Locate the Click to Work On section.
- 5. Click Interactive Panel System.
- 6. Continue one of the following routes:
  - Panel Status
    - a. Click the Panel Status tab.
    - b. Click the proposal number in the Proposal Number column.
    - C. Click the View Comment tab.
    - d. Click the Print Comments button.
    - e. Click the Print button.
  - My Status
    - a. Click the My Status tab.
    - b. Click the proposal number in the Proposal Number column.
    - c. Click the View Comment tab.
    - d. Click the Print Comments button.
    - e. Click the Print button.
  - My Work
    - a. Click the My Work tab.
    - b. Click the View Comment tab.
    - C. Click the **Print Comments** button.
    - d. Click the Print button.

#### View a Proposal Review/Panel Summary Comment

To view all panelists' comments on a proposal, do the following:

- 1. Access FastLane by pointing your browser to <u>www.fastlane.nsf.gov</u>
- 2. Click Panelist Functions. The Panelist Functions screen displays.
- 3. Log in to the Panelist Functions with the initial log on information provided by your Program Officer (PO). The **Panelist System Selection** screen displays.
- 4. Locate the Click to Work On section.
- 5. Click Interactive Panel System.
- 6. Continue one of the following routes:
  - Panel Status
    - a. Click the Panel Status tab.
    - b. Click the proposal number in the **Proposal Number** column.
    - c. Click the View Comment tab.
    - d. Click the **Refresh** button. The comments are listed in descending chronological order in the **Comments** box.
  - My Status
    - a. Click the My Status tab.
    - b. Click the proposal number in the Proposal Number column.
    - C. Click the View Comment tab.
    - d. Click the **Refresh** button. The comments are listed in descending chronological order in the **Comments** box.
  - My Work
    - a. Click the My Work tab.
    - b. Click the View Comment tab.
    - C. Click the **Refresh** button. The comments are listed in descending chronological order in the **Comments** box.

Note: While viewing the Comments tabbed screen for long periods of time, you can click the Refresh button to

update the **Comments** box with the comments as they are written and submitted.

#### **Prepare a Panel Review from IPS**

To complete your proposal panel review from IPS, do the following:

- 1. Access FastLane by pointing your browser to <u>www.fastlane.nsf.gov</u>
- 2. Click Panelist Functions. The Panelist Functions screen displays.
- 3. Log in to the Panelist Functions with the initial log on information provided by your Program Officer (PO). The **Panelist System Selection** screen displays.
- 4. Locate the Click to Work On section.
- 5. Click Interactive Panel System.
- 6. Continue one of the following routes:
  - Panel Status
    - a. Click the Panel Status tab.
    - b. Click the proposal number in the **Proposal Number** column.
    - C. Select **Prepare Reviews** from the **Other Functions** box. The **Panel Review System (PRS)** opens in a new window.
    - d. Follow the <u>PRS instructions on completing a review</u>.
  - My Status
    - a. Click the My Status tab.
    - b. Click the proposal number in the **Proposal Number** column.
    - C. Select **Prepare Reviews** from the **Other Functions** box. The **Panel Review System (PRS)** opens in a new window.
    - d. Follow the <u>PRS instructions on completing a review</u>.
  - My Work
    - a. Click the My Work tab.
    - b. Select **Prepare Reviews** from the **Other Functions** box. The **Panel Review System (PRS)** opens in a new window.
    - c. Follow the <u>PRS instructions on completing a review</u>.

#### See also: Proposal

#### <u>Review</u>

#### View Other Panelists' Proposal Reviews

After submitting your own proposal review, and your PO setting up the panel in this manner, you can view other panelists' proposal reviews as follows:

- 1. Access FastLane by pointing your browser to <u>www.fastlane.nsf.gov</u>
- 2. Click Panelist Functions. The Panelist Functions screen displays.
- 3. Log in to the Panelist Functions with the initial log on information provided by your Program Officer (PO). The **Panelist System Selection** screen displays.
- 4. Locate the **Click to Work On** section.
- 5. Click Interactive Panel System.
- 6. Continue one of the following routes:
  - Panel Status
    - a. Click the Panel Status tab.
    - b. Click the proposal number in the **Proposal Number** column.
    - C. Click the Reviews tab.
  - My Status
    - a. Click the My Status tab.
    - b. Click the proposal number in the **Proposal Number** column.
    - C. Click the **Reviews** tab.
  - My Work
    - a. Click the My Work tab.
    - b. Click the **Reviews** tab.

#### Prepare a Recommendation

*If the PO has granted you permission,* you can provide other panelists recommendations on the proposal being reviewed as follows:

- 1. Access FastLane by pointing your browser to <u>www.fastlane.nsf.gov</u>
- 2. Click Panelist Functions. The Panelist Functions screen displays.
- 3. Log in to the Panelist Functions with the initial log on information provided by your Program Officer (PO). The **Panelist System Selection** screen displays.
- 4. Locate the Click to Work On section.
- 5. Click Interactive Panel System.
- 6. Continue one of the following routes:
  - Panel Status
    - a. Click the Panel Status tab.
    - b. Click the proposal number in the **Proposal Number** column.
    - C. Select Recommendations from the Other Functions box.
    - d. Select the recommendation from the drop-down box in the Recommendation column.
    - e. Click the Save Recommendations button.
  - My Status
    - a. Click the My Status tab.
    - b. Click the proposal number in the **Proposal Number** column.
    - C. Select Recommendations from the Other Functions box.
    - d. Select the recommendation from the drop-down box in the Recommendation column.
    - e. Click the Save Recommendations button.
  - My Work
    - a. Click the My Work tab.
    - b. Select Recommendations from the Other Functions box.
    - c. Select the recommendation from the drop-down box in the Recommendation column.
    - d. Click the Save Recommendations button.

**Note:** Your Program Officer may prefer that you order the proposals instead of making recommendations; if so, you will use the **Ordering** column drop-down box instead of the **Recommendations** column drop-down box. Your Program Officer will provide instructions on what actions to take.

#### Write a Panel Summary

*If you are a Scribe*, you can create a Panel Summary as follows:

- 1. Access FastLane by pointing your browser to <u>www.fastlane.nsf.gov</u>
- 2. Click Panelist Functions. The Panelist Functions screen displays.
- 3. Log in to the Panelist Functions with the initial log on information provided by your Program Officer (PO). The **Panelist System Selection** screen displays.
- 4. Locate the **Click to Work On** section.
- 5. Click Interactive Panel System.
- 6. Continue one of the following routes:
  - Panel Status
    - a. Click the Panel Status tab.
    - b. Click the proposal number in the Proposal Number column.
    - C. Select Summary tab.
    - d. Type your Panel Summary text in the text box.
    - e. Click the Save button.
  - My Status
    - a. Click the My Status tab.
    - b. Click the proposal number in the Proposal Number column.
    - C. Select Summary tab.
    - d. Type your Panel Summary text in the text box.

- e. Click the Save button.
- My Work
  - a. Click the My Work tab.
  - b. Select Summary tab.
  - C. Type your Panel Summary text in the text box.
  - d. Click the Save button. See

#### also Proposal Review.

#### **Submit a Panel Summary for Comment**

*If you are a Scribe and have a draft saved,* you can release the Panel Summary draft to the panel for comments as follows:

- 1. Access FastLane by pointing your browser to <u>www.fastlane.nsf.gov</u>
- 2. Click Panelist Functions. The Panelist Functions screen displays.
- 3. Log in to the Panelist Functions with the initial log on information provided by your Program Officer (PO). The **Panelist System Selection** screen displays.
- 4. Locate the Click to Work On section.
- 5. Click Interactive Panel System.
- 6. Continue one of the following routes:
  - Panel Status
    - a. Click the Panel Status tab.
    - b. Click the proposal number in the **Proposal Number** column.
    - C. Select Summary tab.
    - d. Click the Submit Draft for Comment comment.
  - My Status
    - a. Click the My Status tab.
    - b. Click the proposal number in the **Proposal Number** column.
    - C. Select Summary tab.
    - d. Click the Submit Draft for Comment comment.
  - My Work
    - a. Click the My Work tab.
    - b. Select Summary tab.
    - C. Click the Submit Draft for Comment comment.

#### **View a Panel Summary**

*If your Scribe has released the Panel Summary for comments or final approval,* you can view the summary as follows:

- 1. Access FastLane by pointing your browser to www.fastlane.nsf.gov
- 2. Click Panelist Functions. The Panelist Functions screen displays.
- 3. Log in to the Panelist Functions with the initial log on information provided by your Program Officer (PO). The **Panelist System Selection** screen displays.
- 4. Locate the **Click to Work On** section.
- 5. Click Interactive Panel System.
- 6. Continue one of the following routes:
  - Panel Status
    - a. Click the Panel Status tab.
    - b. Click the proposal number in the **Proposal Number** column.
    - C. Select Summary tab. The Panel Summary displays.
  - My Status
    - a. Click the My Status tab.
    - b. Click the proposal number in the Proposal Number column.

- C. Select **Summary** tab. The Panel Summary displays.
- My Work
  - a. Click the My Work tab.
  - b. Select Summary tab. The Panel Summary displays.

#### Submit a Panel Summary for Final Approval

If you are a Scribe and have a draft saved or have received comments from the panel on your panel summary draft, you can release the Panel Summary to the panel for final approval as follows:

- 1. Access FastLane by pointing your browser to <u>www.fastlane.nsf.gov</u>
- 2. Click Panelist Functions. The Panelist Functions screen displays.
- 3. Log in to the Panelist Functions with the initial log on information provided by your Program Officer (PO). The **Panelist System Selection** screen displays.
- 4. Locate the **Click to Work On** section.
- 5. Click Interactive Panel System.
- 6. Continue one of the following routes:
  - Panel Status
    - a. Click the Panel Status tab.
    - b. Click the proposal number in the **Proposal Number** column.
    - C. Select Summary tab.
    - d. Click the Submit Draft for Final Approval comment.
  - My Status
    - a. Click the My Status tab.
    - b. Click the proposal number in the **Proposal Number** column.
    - C. Select Summary tab.
    - d. Click the Submit Draft for Final Approval comment.
  - My Work
    - a. Click the My Work tab.
    - b. Select Summary tab.
    - C. Click the Submit Draft for Final Approval comment.

#### **Approve a Panel Summary**

*If the panel Scribe has made the Panel Summary available for review or final approval,* you can approve the summary, if required, in one of the following three ways:

#### Method 1 - From the Summary Tab

- 1. Access FastLane by pointing your browser to <u>www.fastlane.nsf.gov</u>
- 2. Click Panelist Functions. The Panelist Functions screen displays.
- 3. Log in to the Panelist Functions with the initial log on information provided by your Program Officer (PO). The **Panelist System Selection** screen displays.
- 4. Locate the Click to Work On section.
- 5. Click Interactive Panel System.
- 6. Continue one of the following routes:
  - Panel Status
    - a. Click the Panel Status tab.
    - b. Click the proposal number in the **Proposal Number** column.
    - C. Select the Summary tab.
    - d. Note your name in the Approval Needed list.
    - e. Click the **Approve** button.
  - My Status
    - a. Click the My Status tab.
    - b. Click the proposal number in the **Proposal Number** column.
    - C. Select the Summary tab.

- d. Note your name in the Approval Needed list.
- e. Click the Approve button.
- My Work
  - a. Click the My Work tab.
  - b. Select the Summary tab.
  - C. Note your name in the Approval Needed list.
  - d. Click the **Approve** button.

#### Method 2 - From the Other Functions

- 1. Access FastLane by pointing your browser to <u>www.fastlane.nsf.gov</u>
- 2. Click Panelist Functions. The Panelist Functions screen displays.
- 3. Log in to the Panelist Functions with the initial log on information provided by your Program Officer (PO). The **Panelist System Selection** screen displays.
- 4. Locate the **Click to Work On** section.
- 5. Click Interactive Panel System.
- 6. Continue one of the following routes:
  - Panel Status
    - a. Click the Panel Status tab.
    - b. Click the proposal number in the Proposal Number column.
    - C. Select the Approve All Summ. in the Other Functions box.
    - C. Select the proposal(s) you want to approve a panel summary for.
    - d. Click the Approve Selection button.
  - My Status
    - a. Click the My Status tab.
    - b. Click the proposal number in the **Proposal Number** column.
    - c. Select the Approve All Summ. in the Other Functions box.
    - C. Select the proposal(s) you want to approve a panel summary for.
    - d. Click the Approve Selection button.
  - My Work
    - a. Click the My Work tab.
    - b. Select the Approve All Summ. in the Other Functions box.
    - C. Select the proposal(s) you want to approve a panel summary for.
    - d. Click the Approve Selection button.

#### Method 3 - From the Other Functions Tab (Approving All Summaries)

- 1. Access FastLane by pointing your browser to <u>www.fastlane.nsf.gov</u>
- 2. Click Panelist Functions. The Panelist Functions screen displays.
- 3. Log in to the Panelist Functions with the initial log on information provided by your Program Officer (PO). The **Panelist System Selection** screen displays.
- 4. Locate the Click to Work On section.
- 5. Click Interactive Panel System.
- 6. Continue one of the following routes:
  - Panel Status
    - a. Click the Panel Status tab.
    - b. Click the proposal number in the **Proposal Number** column.
    - C. Select the Approve All Summ. in the Other Functions box.
    - d. Click the **Approve All** button.
    - My Status
      - a. Click the My Status tab.
      - b. Click the proposal number in the **Proposal Number** column.
      - c. Select the Approve All Summ. in the Other Functions box.
      - d. Click the **Approve All** button.

#### • My Work

- a. Click the My Work tab.
- b. Select the Approve All Summ. in the Other Functions box.
- C. Click the Approve All button.

See also **Proposal Review**.

#### **Print a Panel Summary**

If you are a Scribe, you can print out a Panel Summary as follows:

- 1. Access FastLane by pointing your browser to <u>www.fastlane.nsf.gov</u>
- 2. Click Panelist Functions. The Panelist Functions screen displays.
- 3. Log in to the Panelist Functions with the initial log on information provided by your Program Officer (PO). The **Panelist System Selection** screen displays.
- 4. Locate the **Click to Work On** section.
- 5. Click Interactive Panel System.
- 6. Continue one of the following routes:
  - Panel Status
    - a. Click the Panel Status tab.
    - b. Click the proposal number in the Proposal Number column.
    - C. Select Summary tab.
    - d. Click the **Print** button.
  - My Status
    - a. Click the My Status tab.
    - b. Click the proposal number in the **Proposal Number** column.
    - C. Select Summary tab.
    - d. Click the Print button.
  - My Work
    - a. Click the My Work tab.
    - b. Select Summary tab.
    - C. Click the Print button.

#### **Update Personal Information in IPS**

After accepting to be a part of your first panel, the following demographic information that you provided to the National Science Foundation (NSF) is stored in FastLane:

- Race
- Ethnicity
- Citizenship
- Gender
- Disability

You can update your personal information from IPS as follows:

- 1. Access FastLane by pointing your browser to <u>www.fastlane.nsf.gov</u>
- 2. Click Panelist Functions. The Panelist Functions screen displays.
- 3. Log in to the Panelist Functions with the initial log on information provided by your Program Officer (PO). The **Panelist System Selection** screen displays.
- 4. Locate the Click to Work On section.
- 5. Click Interactive Panel System.
- 6. Continue one of the following routes:
  - Panel Status
    - a. Click the Panel Status tab.
    - b. Click the proposal number in the **Proposal Number** column.
    - C. Select Name/Addr Info from the Other Functions box. The PRS

Reviewer's Information screen opens in another window.

- d. Complete the <u>PRS instructions for Changing Your Personal Information</u> to finish changes to your personal information from IPS.
- My Status
  - a. Click the My Status tab.
  - b. Click the proposal number in the Proposal Number column.
  - C. Select Name/Addr Info from the Other Functions box. The PRS Reviewer's Information screen opens in another window.
  - d. Complete the <u>PRS instructions for Changing Your Personal Information</u> to finish changes to your personal information from IPS.
- My Work
  - a. Click the My Work tab.
  - b. Select Name/Addr Info from the Other Functions box. The PRS Reviewer's Information screen opens in another window.
  - c. Complete the <u>PRS instructions for Changing Your Personal Information</u> to finish changes to your personal information from IPS.

#### Interact with the Panel

The Interactive Panel System (IPS) is designed for real-time proposal reviewing. While logged in, you can be notified when another panelist has performed a action (e.g., posted a comment) as follows:

- 1. Access FastLane by pointing your browser to <u>www.fastlane.nsf.gov</u>
- 2. Click Panelist Functions. The Panelist Functions screen displays.
- 3. Log in to the Panelist Functions with the initial log on information provided by your Program Officer (PO). The **Panelist System Selection** screen displays.
- 4. Locate the Click to Work On section.
- 5. Click Interactive Panel System.
- 6. Continue one of the following routes:
  - Panel Status
    - a. Click the Panel Status tab.
    - b. When the History box flashes, expand it to see a History of panelist actions.
  - My Status
    - a. Click the My Status tab.
    - b. When the **History** box flashes, expand it to see a History of panelist actions.
  - My Work
    - a. Click the My Work tab.

b. When the **History** box flashes, expand it to see a History of panelist actions. *Provide Feedback on IPS* 

You can provide the National Science Foundation (NSF) feedback on IPS as follows:

- 1. Access FastLane by pointing your browser to www.fastlane.nsf.gov
- 2. Click Panelist Functions. The Panelist Functions screen displays.
- 3. Log in to the Panelist Functions with the initial log on information provided by your Program Officer (PO). The **Panelist System Selection** screen displays.
- 4. Locate the Click to Work On section.
- 5. Click Interactive Panel System.
- 6. Continue one of the following routes:
  - Panel Status
    - a. Click the Panel Status tab.
    - b. Click the proposal number in the Proposal Number column.
    - C. Select General Comments from the Other Functions box.
    - d. Type your comments in the box.

- e. Select the Yes radio button.
- f. Click the Save button.
- g. Click the **OK** button from the confirmation box.

#### • My Status

- a. Click the My Status tab.
- b. Click the proposal number in the **Proposal Number** column.
- C. Select General Comments from the Other Functions box.
- d. Type your comments in the box.
- e. Select the Yes radio button.
- f. Click the Save button.
- g. Click the  $\mathbf{OK}$  button from the confirmation box.
- My Work
  - a. Click the My Work tab.
  - b. Select General Comments from the Other Functions box.
  - C. Type your comments in the box.
  - d. Select the Yes radio button.
  - e. Click the Save button.
  - f. Click the **OK** button from the confirmation box.

# Security and Privacy NSF FastLane Security and Privacy

For the most up to date information about NSF's Security and Privacy policies and practices, please visit NSF's Privacy Policy page at <a href="http://www.nsf.gov/policies/privacy.jsp">www.nsf.gov/policies/privacy.jsp</a>.

# Use of NSF ID and Social Security Numbers

# **NSF ID**

The NSF ID is a unique numerical identifier assigned to FastLane users by NSF. It is a random nine-digit number beginning with three zeroes.

The NSF ID will be used throughout FastLane as a login ID and identification verification.

# Social Security Numbers (SSN)

SSN submission will only be requested where it is necessary for business purposes, e.g., financial reimbursement. SSN is solicited under NSF Act of 1950, as Amended.

In areas that do not require SSNs for a business need, FastLane customers will use their NSF ID, assigned to them by NSF in place of SSNs.

The SSN used by the FastLane System is not printed on any reports and is available through online screens only to FastLane users who have an established need to view the SSN.
# FAQs

### Interactive Panel System FAQs

What is the difference between the Lead Panelist and the Scribe? How do I enter a Panel Summary? How do I Print a Panel Summary? How do I view/approve a Panel Summary? How do I prepare reviews? How do I view the reviews of the other panelists? How do I rank the proposals? Why is the text format in the Panel Summary window inconsistent? How can I refresh my Panel Summary window without being redirected to the Panel Status page? How can I copy and paste the Panel Summary from a Word document into the IPS Panel Summary window without my quotations marks converting to question marks?

#### What is the difference between the Lead Panelist and the Scribe?

The Scribe is appointed by the Program Officer (PO), as the person who prepares and submits the panel summary. The Lead Panelist is usually the panelist who introduces the proposal to the panel.

#### How do I enter a Panel Summary?

The Scribe enters the panel summary in the Interactive Panel System (IPS) on the **Summary** tab for the proposal.

#### How do I print a Panel Summary?

The Scribe can <u>print</u> panel summaries individually or in bulk from the Interactive Panel System (IPS) on the **Summary** tab for the proposal.

#### How do I view/approve a Panel Summary?

If the Scribe has made the summary either "Available for Comment" or "Available for Final Approval," any panelist can view the summary on the **Summary** tab for the proposal. At the bottom of the **Summary** tab is the "Approval Status" list that shows whose approval is required and whose approval has already been given. If you are required to <u>approve the summary</u>, and the Scribe has made the summary "Available for Final Approval," there will be an **Approve** button on the **Summary** tab.

#### How do I prepare reviews?

From the upper left corner of the **My Work** Screen, choose "Prepare Reviews" from the **Other Functions** box. When you click the **GO** button next to the list, the Panel Review System opens in a new window. Follow the <u>Panel</u> <u>Review System</u>'s <u>Preparing a Panel Review</u> instructions.

#### How do I view the reviews of the other panelists?

The program office has multiple choices when setting up a panel for the interactive panel system. They can allow panelists (or just assigned panelists) to view the reviews of other panelists at 1) any time, 2) only after submitting their own review, or 3) not at all.

Depending on how the program office has set these rules, you may be able to see the reviews of other panelists on the **Reviews** tab.

#### How do I rank the proposals?

All panelists have read-only access to the panel recommendation screen by choosing 'Recommendation' from

the **Other Functions** box. If you have been authorized by the program office to provide recommendations for the panel, you will have access to drop-don lists in the 'Recommendation' and 'Ordering' fields. The available options in the 'Recommendation' drop-down list are set by the Program Officers (PO) and, therefore, can vary. The most common (default) options are: "Fund," "Fund if Possible," and "Do Not Fund." Your program officer will inform you of whether to use the 'Recommendations' and/or 'Ordering' field(s), and will provide guidance on the criteria you can use while making these panel rankings. See <u>Preparing a Recommendation</u> for instructions.

#### Why is the text format in the Panel Summary window inconsistent?

The Scribe's Panel Summary window formatting is different from that of the other Panelists because the Scribe is able to edit their page. If the Scribe selects the "Print" button, the window will be shown as read only, which will display a consistent format for all Panelists.

How can I refresh my Panel Summary window without being redirected to the Panel Status page? Place the pointer over the Panel Summary window, right click, and then select 'Refresh' from the list of options. Selecting 'Refresh' at the top of the page will result in the main page refreshing, taking the user back to the IPS main page.

## How can I copy and paste the Panel Summary from a Word document into the IPS Panel Summary window without my quotations marks converting to question marks?

Prior to copy and pasting from the Word document, make sure that the 'convert straight quotes to smart quotes' check-box in the 'AutoFormat' and 'AutoFormat As You Type' tabs in the Word options are unchecked. The user can also use the text editor or manually correct the characters.